PA PROMISe<sup>™</sup> User Manual

Hewlett Packard Enterprise

# PROMIS*e*<sup>™</sup>/LIHEAP Vendor Internet User Manual

Reference number: [0000350] Revision Date: [11/01/2016] Version 1.10 Library Reference Number: [00000350]

This document contains confidential and proprietary information of the Pennsylvania PROMIS $e^{TM}$  account of Hewlett Packard Enterprise, and may not be disclosed to others than those to whom it was originally distributed. It must not be duplicated, published, or used for any other purpose than originally intended without the prior written permission of Pennsylvania PROMIS $e^{TM}$ .

Information described in this document is believed to be accurate and reliable, and much care has been taken in its preparation. However, no responsibility, financial or otherwise, is accepted for any consequences arising out of the use or misuse of this material.

Address any comments concerning the contents of this manual to:

Hewlett Packard Enterprise Attention: Documentation Unit PA MMIS 1250 Camp Hill Bypass, Suite 100 MS 2-200 Camp Hill, PA 17011-3700

HPE is an equal opportunity employer and values the diversity of its people. © 2016 Hewlett-Packard Development Company, LP.

# **Revision History**

| Document<br>Version Number | Revision<br>Date | Reason for Revisions                                                     | <b>Revisions Completed By</b> |
|----------------------------|------------------|--------------------------------------------------------------------------|-------------------------------|
| Version 1.1                | 01/08/2010       | New document                                                             | Documentation Team            |
| Version 1.2                | 10/27/2010       | Periodic review                                                          | Documentation Team            |
| Version 1.3                | 03/13/2012       | Updated screen shots; updated<br>Status drop-down choices                | Documentation Team            |
| Version 1.4                | 04/03/2013       | Changes to Claims<br>Submission from LIHEAP<br>transitioning to ASP.NET  | Documentation Team            |
| Version 1.5                | 11/01/2013       | Changes needed for<br>LIHEAP.net conversion                              | Documentation Team            |
| Version 1.6                | 03/28/2014       | Changes needed for electronic submission of attachments                  | Documentation Team            |
| Version 1.7                | 11/01/2014       | Changes to Claim Submission page                                         | Documentation Team            |
| Version 1.8                | 11/02/2015       | Changes for Electronic<br>Attachment Submission                          | Documentation Team            |
| Version 1.9                | 12/22/2015       | Updated name/logo from HP to HPE; Updated address.                       | Documentation Team            |
| Version 1.10               | 11/01/2016       | Added Vouchers (RA)<br>Search, Other miscellaneous<br>formatting updates | Documentation Team            |

# **Table of Contents**

| 1      | Intro          | duction1                                              |
|--------|----------------|-------------------------------------------------------|
| 1.1    |                | Key Features and Benefits1                            |
| 1.2    |                | Secured External Web Site1                            |
| 1.3    |                | Windows                                               |
| 1.4    |                | About Field Edits                                     |
| ]<br>] | 1.4.1<br>1.4.2 | Sample Error Message Scenario                         |
| 1.5    |                | The Menu Bar4                                         |
| 2      | Logg           | ing in to the LIHEAP Vendor Internet Site5            |
| 2.1    |                | $PROMISe^{TM}/LIHEAP$ Vendor Internet Logon Window    |
|        | 2.1.1<br>2.1.2 | Logon Menu Bar                                        |
| 2.2    |                | Establishing a New Vendor User Account                |
|        | 2.2.1<br>2.2.2 | User Registration                                     |
| 2.3    |                | Changing Your Password                                |
| 2.4    |                | Forgotten Passwords                                   |
| 2.5    |                | Denial of Access                                      |
| 3      | Alter          | nate Management11                                     |
| 3.1    |                | Create a New Alternate                                |
| 3.2    |                | Grant Access to an Alternate                          |
|        | 3.2.1          | Revoke Alternate Permissions                          |
| 3.3    |                | First Time Access for Alternates – Initial Password14 |
|        | 3.3.1<br>3.3.2 | Entering User Information                             |
| 3.4    |                | Resetting a Password for Alternate Users              |
| 3.5    |                | Switch to a Different Vendor for Alternate Accounts   |
| 4      | Subn           | nitting Claims Electronically20                       |
| 4.1    |                | Active Crisis Authorizations                          |
| 4.2    |                | Attachment Control Numbers                            |
| 2      | 4.2.1<br>4.2.2 | Request a New Attachment Control Number               |

|     | 4.2.3<br>4.2.4 | Print an Attachment Control Number Form<br>Crisis Attachment Upload | . 26<br>. 27 |
|-----|----------------|---------------------------------------------------------------------|--------------|
| 4.3 |                | Crisis Attachment Upload                                            | .28          |
| 4.4 |                | Claims Submission                                                   | .31          |
|     | 4.4.1          | Billing Information                                                 | . 31         |
|     | 4.4.2          | Multiple Service Lines                                              | . 32         |
| 4.5 |                | Submit the Claim                                                    | .33          |
| 4.6 |                | Claim Status Information and Disposition                            | .33          |
| 4.7 |                | Crisis Attachment Upload                                            | .34          |
| 5   | Clair          | ns Inquiry                                                          | .36          |
| 5.1 |                | About Internal Control Numbers (ICNs)                               | .36          |
| 5.2 |                | Using the Vendor Claims Inquiry Window                              | .36          |
|     | 5.2.1          | Crisis Attachment Upload                                            | . 39         |
| 6   | Vouc           | hers (RA) Search                                                    | .40          |
| 6.1 |                | To Access the Vouchers (RA) Search Window:                          | .40          |
| 6.2 |                | Search Methods                                                      | .40          |
|     | 6.2.1          | Voucher Number                                                      | . 41         |
|     | ( ) )          | Search Results                                                      | .41          |
|     | 6.2.2          | Search Results                                                      | . 42         |
| 7   | PRO            | MISe <sup>™</sup> /LIHEAP Vendor Internet Windows                   | .46          |
| 7.1 |                | Account Maintenance                                                 | .46          |
|     | 7.1.1          | Layout                                                              | . 47         |
|     | 7.1.2          | Account Maintenance Layout for Alternates                           | . 48         |
|     | 7.1.3          | Field Descriptions                                                  | . 48         |
|     | 7.1.4          | Field Edits                                                         | . 49         |
|     | 7.1.5          | Accessibility and Use                                               | . 50         |
|     |                | To Update User Information                                          | .50          |
|     |                | To Change User Password                                             | .50          |
|     |                | Password Requirements                                               | .51          |
|     |                | To Manage Alternates                                                | .51          |
| 7.2 |                | Alternate Creation Complete                                         | .51          |
|     | 7.2.1          | Layout                                                              | . 52         |
|     |                |                                                                     |              |
|     | 7.2.2          | Field Descriptions                                                  | . 52         |
|     | 7.2.2<br>7.2.3 | Field Descriptions<br>Field Edits                                   | . 52         |

|       | To Access Alternate Creation Complete Window     |    |
|-------|--------------------------------------------------|----|
| 7.3   | Alternate Management                             | 53 |
| 7.3.1 | Layout                                           |    |
| 7.3.2 | Field Descriptions                               |    |
| 7.3.3 | Field Edits                                      |    |
| 7.3.4 | Accessibility and Use                            |    |
|       | To Access the Alternate Management Window        |    |
|       | To Grant Access to Logon ID                      |    |
|       | To Create New Alternate                          |    |
|       | To Revoke Permissions                            |    |
| 7.4   | Create New Alternate                             | 55 |
| 7.4.1 | Layout                                           |    |
| 7.4.2 | Field Descriptions                               |    |
| 7.4.3 | Field Edits                                      |    |
| 7.4.4 | Accessibility and Use                            |    |
|       | To Access Create New Alternate Window            |    |
|       | To Create New Alternate                          |    |
|       | To Cancel New Alternate                          |    |
| 7.5   | Crisis Attachment Upload                         | 56 |
| 7.5.1 | Layout                                           |    |
| 7.5.2 | Field Descriptions                               |    |
| 7.5.3 | Fields Edits                                     |    |
| 7.5.4 | Accessibility and Use                            |    |
|       | To Access Crisis Attachment Upload Window        |    |
|       | To Submit/Re-Submit Electronic Files             |    |
|       | To Access the Active Crisis Authorization Window |    |
|       | To Access the Claim Submission window            |    |
| 7.6   | Internet Vendor Switch                           | 61 |
| 7.6.1 | Layout                                           | 61 |
| 7.6.2 | Field Descriptions                               | 61 |
| 7.6.3 | Field Edits                                      |    |
| 7.6.4 | Accessibility and Use                            |    |
|       | To Access Internet Vendor Switch Window          |    |
|       | To Switch to a Different Vendor ID               |    |
| 7.7   | LIHEAP Claim                                     | 62 |
| 7.7.1 | Layout                                           |    |
| 7.7.2 | Field Descriptions                               | 64 |
| 7.7.3 | Field Edits                                      | 65 |
| 7.7.4 | Accessibility and Use                            | 67 |
|       | To Access LIHEAP Claim Window                    | 67 |
|       | To Complete Claim Billing Information            | 67 |
|       | To Add Claim Service Line Information            | 67 |

|        | To Edit Service Line Information                            | 67        |
|--------|-------------------------------------------------------------|-----------|
|        | To Submit the Claim                                         | 07        |
|        | To Submit Electronic Files                                  | 68        |
| 7.8    | LIHEAP Claims Inquiry                                       | 68        |
| 7.8.1  | Layout                                                      | 68        |
| 7.8.2  | Field Descriptions                                          | 69        |
| 7.8.3  | Field Edits                                                 | 70        |
| 7.8.4  | Accessibility and Use                                       | 71        |
|        | To Access LIHEAP Claims Inquiry Window                      | 71        |
|        | To Search for a Claim by Recipient Name                     | 71        |
|        | To Search for a Claim by UCISIS Authorization Number        | / I<br>71 |
|        | To Search for a Claim by Delivery Date Range                | / 1<br>71 |
|        | To Submit or Re-Submit an Electronic Attachment             | 72        |
|        | Search Combinations                                         | 72        |
| 7.9    | LIHEAP Main Menu                                            | 72        |
| 7.9.1  | Layout                                                      | 73        |
| 7.10   | LIHEAP Main Menu Layout for Alternates                      | 74        |
| 7.10.1 | Field Descriptions                                          | 75        |
| 7.10.2 | Field Edits                                                 | 75        |
| 7.10.3 | Accessibility and Use                                       | 75        |
|        | To Access LIHEAP Main Menu Window                           | 75        |
|        | To Access LIHEAP Claims Inquiry Window                      | 75        |
|        | To Access the Vendor Active Authorization Window            | 75        |
|        | To Access the Vendor Claim Attachment Number Request Window | /6        |
|        | To Submit New Claim Using the Manual Process                | 70        |
|        | To Switch to a Different Vendor Number (Alternates)         | 76        |
| 7 11   | Logon                                                       | 76        |
| /.11   | Logon                                                       | /0        |
| 7.11.1 | Layout                                                      | 77        |
| 7.11.2 | Field Descriptions                                          | 77        |
| 7.11.3 | Field Edits                                                 | 78        |
| 7.11.4 | Accessibility and Use                                       | 78        |
|        | To Access Logon window                                      | 78        |
|        | To Logon as an Existing User                                | 78<br>70  |
|        | To Logoli as a New Oser                                     | 70        |
| 7.12   | Reset Password - New Password                               | 78        |
| 7.12.1 | Layout                                                      | 79        |
| 7.12.2 | Field Descriptions                                          | 79        |
| 7.12.3 | Field Edits                                                 | 79        |
| 7.12.4 | Accessibility and Use                                       | 80        |
|        | To Access Reset Password – New Password Window.             | 80        |

|                                                                                                    | To Reset Password                                                                                                    | 80                                                                                                    |
|----------------------------------------------------------------------------------------------------|----------------------------------------------------------------------------------------------------|----------------------------------------------------------------------------------------------------|
| 7.13                                                                                                    | Reset Password - Security Information                                                                                                    | 80                                                                                                    |
| 7.13.1                                                                                                    | Layout                                                                                                    | 81                                                                                                    |
| 7.13.2                                                                                                    | Field Descriptions                                                                                                    | 10<br>29                                                                                                    |
| 7.13.3                                                                                                    | Field Edits                                                                                                    | 02<br>82                                                                                                    |
| 7.13.4                                                                                                    | Accessibility and Use                                                                                                    | 82                                                                                                    |
| 7.15.5                                                                                                    | To Access Reset Password – Security Information Window                                                                                                    | 82                                                                                                    |
|                                                                                                    | To Reset Password                                                                                                    | 83                                                                                                    |
| 7.14                                                                                                    | Session Expiration Warning                                                                                                    | 83                                                                                                    |
| 7.14.1                                                                                                    | Layout                                                                                                    | 83                                                                                                    |
| 7.14.2                                                                                                    | Field Descriptions                                                                                                    | 83                                                                                                    |
| 7.14.3                                                                                                    | Field Edits                                                                                                    | 83                                                                                                    |
| 7.15                                                                                                    | User Registration                                                                                                    | 84                                                                                                    |
| 7.15.1                                                                                                    | Layout                                                                                                    | 84                                                                                                    |
| 7.15.2                                                                                                    | Field Descriptions                                                                                                    | 85                                                                                                    |
| 7.15.3                                                                                                    | Field Edits                                                                                                    | 85                                                                                                    |
| 7.15.4                                                                                                    | Accessibility and Use                                                                                                    | 87                                                                                                    |
|                                                                                                    | To Access User Registration Window                                                                                                    | 87                                                                                                    |
|                                                                                                    | To Register                                                                                                    | 87                                                                                                    |
|                                                                                                    |                                                                                                    |                                                                                                    |
| 7.16                                                                                                    | Vendor Active Authorization                                                                                                    | 87                                                                                                    |
| 7.16<br>7.16.1                                                                                                    | Vendor Active Authorization<br>Layout                                                                                                    | 87<br>88                                                                                                    |
| 7.16<br>7.16.1<br>7.16.2                                                                                                    | Vendor Active Authorization<br>Layout<br>Field Descriptions                                                                                                    | 87<br>88<br>88                                                                                                 |
| 7.16<br>7.16.1<br>7.16.2<br>7.16.3                                                                                                    | Vendor Active Authorization<br>Layout<br>Field Descriptions<br>Field Edits                                                                                                    | 87<br>88<br>88<br>90                                                                                           |
| 7.16<br>7.16.1<br>7.16.2<br>7.16.3<br>7.16.4                                                                                                    | Vendor Active Authorization<br>Layout<br>Field Descriptions<br>Field Edits<br>Accessibility and Use                                                                                                    | 87<br>88<br>90<br>90                                                                                           |
| 7.16<br>7.16.1<br>7.16.2<br>7.16.3<br>7.16.4                                                                                                    | Vendor Active Authorization<br>Layout<br>Field Descriptions<br>Field Edits<br>Accessibility and Use<br>To Access Vendor Active Authorization Window                                                                                                    | 87<br>88<br>90<br>90<br>90                                                                                     |
| 7.16<br>7.16.1<br>7.16.2<br>7.16.3<br>7.16.4                                                                                                    | Vendor Active Authorization<br>Layout<br>Field Descriptions<br>Field Edits<br>Accessibility and Use<br>To Access Vendor Active Authorization Window<br>To Search for a Crisis Authorization<br>Search Combinations                                                                                                    | 87<br>88<br>90<br>90<br>90<br>90                                                                               |
| 7.16<br>7.16.1<br>7.16.2<br>7.16.3<br>7.16.4                                                                                                    | Vendor Active Authorization<br>Layout<br>Field Descriptions<br>Field Edits<br>Accessibility and Use<br>To Access Vendor Active Authorization Window<br>To Search for a Crisis Authorization<br>Search Combinations                                                                                                    | 87<br>88<br>90<br>90<br>90<br>90<br>91                                                                         |
| 7.16<br>7.16.1<br>7.16.2<br>7.16.3<br>7.16.4<br>7.17                                                                                                    | Vendor Active Authorization<br>Layout<br>Field Descriptions<br>Field Edits<br>Accessibility and Use<br>To Access Vendor Active Authorization Window<br>To Search for a Crisis Authorization<br>Search Combinations<br>Vendor Claim Attachment Number Request                                                                                                    | 87<br>88<br>90<br>90<br>90<br>90<br>91<br>91                                                                   |
| 7.16<br>7.16.1<br>7.16.2<br>7.16.3<br>7.16.4<br>7.17<br>7.17                                                                                                    | Vendor Active Authorization<br>Layout<br>Field Descriptions<br>Field Edits<br>Accessibility and Use<br>To Access Vendor Active Authorization Window<br>To Search for a Crisis Authorization<br>Search Combinations<br>Vendor Claim Attachment Number Request<br>Layout                                                                                                    | 87<br>88<br>90<br>90<br>90<br>90<br>91<br>91<br>92                                                             |
| 7.16<br>7.16.1<br>7.16.2<br>7.16.3<br>7.16.4<br>7.17<br>7.17<br>7.17.1<br>7.17.2<br>7.17.2                                                                                                    | Vendor Active Authorization<br>Layout<br>Field Descriptions<br>Field Edits<br>Accessibility and Use<br>To Access Vendor Active Authorization Window<br>To Search for a Crisis Authorization<br>Search Combinations<br>Vendor Claim Attachment Number Request<br>Layout<br>Field Descriptions                                                                                                    | 87<br>88<br>90<br>90<br>90<br>90<br>91<br>91<br>91<br>92<br>94                                                 |
| 7.16<br>7.16.1<br>7.16.2<br>7.16.3<br>7.16.4<br>7.17<br>7.17<br>7.17.1<br>7.17.1<br>7.17.2<br>7.17.3<br>7.17.4                                                                                                    | Vendor Active Authorization<br>Layout<br>Field Descriptions<br>Field Edits<br>Accessibility and Use<br>To Access Vendor Active Authorization Window<br>To Search for a Crisis Authorization<br>Search Combinations<br>Vendor Claim Attachment Number Request<br>Layout<br>Field Descriptions<br>Field Edits                                                                                                    | 87<br>88<br>90<br>90<br>90<br>91<br>91<br>91<br>92<br>94<br>94                                                 |
| 7.16<br>7.16.1<br>7.16.2<br>7.16.3<br>7.16.4<br>7.17<br>7.17<br>7.17.1<br>7.17.1<br>7.17.2<br>7.17.3<br>7.17.4                                                                                                    | Vendor Active Authorization<br>Layout<br>Field Descriptions<br>Field Edits<br>Accessibility and Use<br>To Access Vendor Active Authorization Window<br>To Search for a Crisis Authorization<br>Search Combinations<br>Vendor Claim Attachment Number Request<br>Layout<br>Field Descriptions<br>Field Edits<br>Accessibility and Use<br>To Access Vendor Claim Attachment Number Request Window                                                                                                    | 87<br>88<br>90<br>90<br>90<br>91<br>91<br>91<br>91<br>94<br>94<br>95                                           |
| <ul> <li>7.16</li> <li>7.16.1</li> <li>7.16.2</li> <li>7.16.3</li> <li>7.16.4</li> </ul> 7.17 <ul> <li>7.17</li> <li>7.17.1</li> <li>7.17.2</li> <li>7.17.3</li> <li>7.17.4</li> </ul>                                 | Vendor Active Authorization<br>Layout<br>Field Descriptions<br>Field Edits                                                                                                    | 87<br>88<br>90<br>90<br>90<br>91<br>91<br>91<br>91<br>92<br>94<br>95<br>95<br>95                               |
| 7.16<br>7.16.1<br>7.16.2<br>7.16.3<br>7.16.4<br>7.17<br>7.17<br>7.17.1<br>7.17.1<br>7.17.2<br>7.17.3<br>7.17.4                                                                                                    | Vendor Active Authorization<br>Layout<br>Field Descriptions<br>Field Edits                                                                                                    | 87<br>88<br>90<br>90<br>90<br>91<br>91<br>91<br>91<br>92<br>94<br>95<br>95<br>95<br>95                         |
| 7.16<br>7.16.1<br>7.16.2<br>7.16.3<br>7.16.4<br>7.17<br>7.17<br>7.17.1<br>7.17.2<br>7.17.3<br>7.17.4                                                                                                    | Vendor Active Authorization<br>Layout<br>Field Descriptions<br>Field Edits                                                                                                    | 87<br>88<br>90<br>90<br>90<br>90<br>91<br>91<br>91<br>92<br>95<br>95<br>95<br>95                               |
| 7.16<br>7.16.1<br>7.16.2<br>7.16.3<br>7.16.4<br>7.17<br>7.17<br>7.17.1<br>7.17.2<br>7.17.3<br>7.17.4                                                                                                    | Vendor Active Authorization<br>Layout<br>Field Descriptions<br>Field Edits<br>Accessibility and Use<br>To Access Vendor Active Authorization Window<br>To Search for a Crisis Authorization<br>Search Combinations<br>Vendor Claim Attachment Number Request<br>Layout<br>Field Descriptions<br>Field Edits<br>Accessibility and Use<br>To Access Vendor Claim Attachment Number Request Window<br>To Access Vendor Claim Attachment Number Request Window<br>To Request a New Claim Attachment Number<br>To Search for an Existing Attachment Control Number<br>Search Combinations<br>To Submit Electronic Attachment(s) | 87<br>88<br>90<br>90<br>90<br>91<br>91<br>91<br>91<br>92<br>94<br>95<br>95<br>95<br>95<br>95                   |
| <ul> <li>7.16</li> <li>7.16.1</li> <li>7.16.2</li> <li>7.16.3</li> <li>7.16.4</li> </ul> 7.17 <ul> <li>7.17.1</li> <li>7.17.2</li> <li>7.17.3</li> <li>7.17.4</li> </ul> 7.18                                          | Vendor Active Authorization.<br>Layout.<br>Field Descriptions.<br>Field Edits                                                                                                    | 87<br>88<br>90<br>90<br>90<br>90<br>91<br>91<br>91<br>91<br>92<br>94<br>95<br>95<br>95<br>95<br>95             |
| <ul> <li>7.16</li> <li>7.16.1</li> <li>7.16.2</li> <li>7.16.3</li> <li>7.16.4</li> </ul> 7.17 <ul> <li>7.17</li> <li>7.17.1</li> <li>7.17.2</li> <li>7.17.3</li> <li>7.17.4</li> </ul> 7.18 <ul> <li>7.18.1</li> </ul> | Vendor Active Authorization<br>Layout                                                                                                    | 87<br>88<br>90<br>90<br>90<br>90<br>91<br>91<br>91<br>91<br>92<br>95<br>95<br>95<br>95<br>95<br>95<br>95<br>95 |

| 7.18.3  | Field Descriptions                  |     |
|---------|-------------------------------------|-----|
| 7.18.4  | Field Edits                         |     |
| 7.18.5  | Accessibility and Use               |     |
|         | To Access Vouchers (RA) Window      |     |
|         | To Search by Voucher Number         |     |
|         | To Search by Treasury Pay Date      |     |
| 7.19    | Web User Agreement                  | 98  |
| 7.19.1  | Layout                              |     |
| 7.19.2  | Field Descriptions                  |     |
| 7.19.3  | Field Edits                         |     |
| 7.19.4  | Accessibility and Use               |     |
|         | To Access Web User Agreement Window |     |
|         | To Accept User Agreement            |     |
|         | To Reject User Agreement            |     |
| 8 Clain | ns Disposition                      | 101 |

# 1 Introduction

The PROMIS $e^{TM}$ /LIHEAP Vendor Internet allows you to:

- Electronically submit LIHEAP claims and attachments from any location connected to the Internet.
- View the status of any claim.
- View vouchers via the 'Vouchers (RA)' link

# **1.1 Key Features and Benefits**

The interactive features on the PROMIS $e^{TM}$ LIHEAP Vendor Internet Web site provide easy access and exchange of up-to-date information previously unavailable between vendors and LIHEAP. The PROMIS $e^{TM}$ /LIHEAP Vendor Internet solution allows you to log on using a standard Internet browser to enter or request information. Any information you pull from this application is specific to your vendor number and will not be shared with others.

# **1.2** Secured External Web Site

 $PROMISe^{TM}$  provides security to the Internet Web-based application through an external Web site. Using a logon ID, password, and site certificate features, this secure Web site is accessible through the public Internet. The options and activities listed below are available to LIHEAP vendors who have received authorization to access this site.

- Maintain account information: password; security question and answer; contact information
- Create and manage user accounts for others (alternates) in your organization.
- Submit LIHEAP claims for payment.
- Submit supporting documentation.
- Review the status of LIHEAP claims.
- Review vouchers

# 1.3 Windows

The PROMIS  $e^{\text{TM}}$ /LIHEAP Vendor Internet windows give you the ability to electronically submit claims and supporting documentation (attachments), perform claim inquiry, review and print vouchers, manage your online account, create alternates, and grant access to, as well as, revoke permissions to those accounts by alternates. This manual will lead you through the process of completing the tasks associated with the functionalities that support these capabilities.

<u>Section 7</u> of this manual provides detailed information for each window in the PROMIS $e^{TM}$ /LIHEAP Vendor Internet application. Documentation for each window includes:

| Window NarrativeBrief description of the window, its purpose, and use. |
|------------------------------------------------------------------------|
|------------------------------------------------------------------------|

| Layout                                       | Sample "screen shot" of the window that illustrates all data fields and controls (buttons, drop-down boxes, etc.).                                                                                                    |  |
|----------------------------------------------|----------------------------------------------------------------------------------------------------|--|
| Field Description Table                      | Detailed description of each data field and object within the window, including field lengths and data types. The Field Descriptions help you understand the information requested in the windows, and explain the information you are asked to provide in the window fields. All field description tables are located in <u>Section 7, LIHEAP Vendor Internet Windows</u> .                                                                                     |  |
| Field Edits                                  | The Field Edits tables explain what to do if you encounter error messages while using a window. Error Messages, Error Codes, and Corrective Actions to fix incorrect/invalid entries or actions are listed in these tables, which are included following the Field Descriptions in the window documentation in <u>Section 7</u> , <u>LIHEAP Vendor Internet Windows</u> of this document. See Section 1.4 below for more detailed information about Field Edits. |  |
| Accessibility and Use,<br>Step/Action Tables | Description of how the window is accessed, followed by<br>systematic instructions to navigate within and between windows<br>and perform basic functions and operations within the window.                                                                                                    |  |

# **1.4** About Field Edits

All relevant Field Edits for the windows in the PROMIS $e^{TM}$ /LIHEAP Vendor Internet User Manual are listed after the Field Descriptions for each window in <u>Section 7</u>, if Field Edits are applicable to the window being described. Not all windows are subject to Field Edits. If Field Edits do not apply to a window, the Field Edits table states "No Field Edits found for this window." Windows that do not require field edit information are usually windows that do not contain fields in which you enter or save information.

Field Edits are a combination of error messages, which the system detects and communicates, and the corrective actions that should be taken to remedy them. The columns of information in the Field Edits tables should be used to understand the error messages you may receive while using the PROMIS $e^{TM}$ /LIHEAP Internet application, and what to do about them.

- The **Field** column reflects the name of a field found in one or more of the windows of this application.
- The **Error Code** is a numeric value the system uses to identify the correct error message to display.
- The **Error Message** column shows the message displayed by PROMIS $e^{TM}$  to tell you the error has occurred. The content of each error message is specific to the field in which the error occurred.
- The **To Correct** column describes how to correct the detected error.

# 1.4.1 Sample Error Message Scenario

The following scenario depicts a sample of when an error message occurs and how to correct it:

You are working in a window that contains the field **ICN** (**Claim ID**). You enter an incomplete ICN/Claim ID number. When you finish entering information in the window and attempt to go to another window or complete the action on which you are working, the following error message appears:

"ICN must be 13 characters."

This error message indicates to you that the information you entered is not correct and the system requires this information to correctly process the task you are performing. To correct the error, locate the ICN (Claim ID) field in the Field Edits table for that window, and follow the instruction in the **To Correct** column. For this field and error, the instructions are:

"Enter a numeric, 13-character ICN."

Go back to that field in the window and enter the correct information. You may then proceed to the next task you want to perform in the system.

# **1.4.2** Sample Field Edits Table

# **Field Edits**

| Field             | Error<br>Code | Error Message                                                                                                    | To Correct                                                     |
|-------------------|---------------|----------------------------------------------------------------------------------------------------|----------------------------------------------------------------|
| From Date (Input) | 0             | The from date Month is invalid                                                                                                    | Enter a valid month.                                           |
|                   | 1             | When ICN is not specified, the date range may<br>not exceed one year. Please enter a shorter<br>period of time or specify the ICN.                              | Enter a shorter range<br>of days or populate<br>the ICN field. |
|                   | 2             | When searching by date range only, the date<br>range may not exceed 31 days. Please enter a<br>shorter period of time or specify additional<br>search criteria. | Enter a shorter range<br>of days or populate<br>the ICN field. |
| ICN (Input)       | 0             | ICN must be 13 characters.                                                                                                    | Enter a numeric, 13-<br>character ICN.                         |
|                   | 1             | ICN must be numeric.                                                                                                    | Enter a numeric, 13-<br>character ICN.                         |
| Search            | 0             | Please specify ICN, Recipient Name, Crisis<br>Authorization # or enter a Date Range.                                                                            | Enter at least one of the specified fields.                    |
| Thru Date (Input) | 0             | Thru date must be later than From Date.                                                                                                    | Enter a Thru date<br>later then the From<br>date.              |
|                   | 1             | [The thru date Day is invalid.                                                                                                    | Enter a valid day.                                             |

# 1.5 The Menu Bar

Common to almost all PROMIS $e^{TM}$ /LIHEAP Vendor Internet windows are the tab options found on the Menu Bar, shown below. This Menu Bar is located below the "Pennsylvania Department of Human Services" window banner.

Main Account Vouchers (RA) Help Log Off

The table below describes the menu and window options that are accessible from the Menu Bar.

| Menu Selection |                                                      |  |
|----------------|------------------------------------------------------|--|
| Main           | Displays or returns to the LIHEAP Main Menu Page.    |  |
| Account        | Displays the function for maintaining user profiles. |  |
| Vouchers (RA)  | Displays the function for viewing Vouchers           |  |
| Help           | Opens the LIHEAP Vendor Internet User Manual.        |  |
| Log Off        | Logs off the Web application.                        |  |

# 2 Logging in to the LIHEAP Vendor Internet Site

LIHEAP vendors must follow the security process to be granted access to the PROMIS $e^{TM}$ /LIHEAP Vendor Internet application. Please follow the steps listed below to attain this access:

- You must be registered with the Commonwealth or Pennsylvania as an enrolled and valid vendor.
- You must have a vendor ID and service location(s). This information becomes very important when you request authorization for a logon ID and password.
- You must have a computer with access to the Internet, and an active Internet account.

#### 2.1 **PROMISe<sup>TM</sup>/LIHEAP Vendor Internet Logon Window**

Access the PROMIS $e^{TM}$ /LIHEAP Vendor Internet main window from the LIHEAP Web site, or use the link <u>http://LIHEAP.dpw.state.pa.us/</u> to open the LIHEAP home page. Click the **PROMIS** $e^{TM}$ /LIHEAP Internet link. The Logon window for the PROMIS $e^{TM}$ /LIHEAP Vendor Internet application below will be displayed.

| DEPARTMENT OF HUMAN SERVICES       Development of HUMAN SERVICES         DHS LIHEAP       Logon       Help         Reed Help?       Use the Intermet Help Manuals Here         Vendor Crisis Attachment Upload Process Here         The LIHEAP program is no longer accepting claims for the 2015                                                             | - 2016 heating season. |
|----------------------------------------------------------------------------------------------------|------------------------|
| Important Reminders:                                                                                                    |                        |
| 1. Submitting documentation for a Crisis authorization may be done in one of three ways:                                                                                                    |                        |
| <ul> <li>Attached by uploading the document onto PROMISe when submitting the claim is the quickest way to get paid for a crisis authorization</li> <li>Sent with the LIHEAP Cover Sheet specific to the crisis authorization (write the Authorization # on the documentation) by:         <ul> <li>Fax to 717-207-7997 or 717-207-7994</li> </ul> </li> </ul> |                        |
| Note: When faxing, the LIHEAP Cover Sheet must be the 1st document, followed by the<br>metered trip ticket or other documentation. Multiple LIHEAP Crisis Claims may be sent on<br>the same fax transaction (up to 30 pages)                                                                                                    |                        |
| <ul> <li>US Mail to DHS-LIHEAP Crisis Claims, PO Box 69028, Harrisburg, PA 17106</li> </ul>                                                                                                    |                        |
| <ol> <li>Your password must begin with an alpha character, be between six and eight characters in length,<br/>and contain at least two numeric characters. If you have trouble resetting your password, call 1-800-248-<br/>2152.</li> </ol>                                                                                                    |                        |
| Already registered? If you have already set up your account or a vendor has set one up for you, log on here. Logon ID:(13 digit Vendor ID or 9 digit Alternate ID) Password:Forcet Password? Log On Not yet registered? Create your user account now.                                                                                                    |                        |
| This site requires, at minimum, Internet Explorer version 6 with 128-bit encryption.                                                                                                    |                        |

#### 2.1.1 Logon Menu Bar

The Menu Bar in the Logon window offers different options from the Menu Bar on all other windows in the application. These options are specific to the tasks you may want to perform at the time you log on to the application. From the Menu Bar in the Logon window, you can do the following:

| DHS LIHEAP | Logon | <u>Help</u> | Forgot Password? |
|------------|-------|-------------|------------------|
|------------|-------|-------------|------------------|

- **DHS LIHEAP** Accesses the DHS LIHEAP Main Page on the DHS website.
- **Logon** This is a default option for this window.
- **Help** Opens the PROMIS $e^{TM}$ /LIHEAP Vendor Internet User Manual.
- **Forgot Password?** Select this option if you have forgotten your password and need to reset it to log on to the application.

#### 2.1.2 Logon Notices

System outage messages and other notices will display above the Login box on this page.

#### 2.2 Establishing a New Vendor User Account

If an account has not yet been established for you, click on the link **Create your user account now** located under the logon box. The User Registration window will be displayed.

**PLEASE NOTE:** This link is only available when vendor registration is open. It will not display when the vendor registration is closed.

#### 2.2.1 User Registration

The User Registration window allows a vendor to request access to the PROMIS $e^{TM}$ /LIHEAP Web site by submitting the necessary entity information requested in this online form. You are asked to read the appropriate disclaimers and fill in the Web form with identifying information, email address, and to confirm that you have read and understand the disclaimers presented.

| Vendor ID:       (13 digits required)         E-mail Address:       (Example: vendor@fuelcompany.com         Retype E-mail Address:       (Example: vendor@fuelcompany.com         Contact Person:       (10 digits)         Phone Number:       (10 digits)         Enter a password:       (10 digits) |
|----------------------------------------------------------------------------------------------------|
| E-mail Address: (Example: vendor@fuelcompany.com<br>Retype E-mail Address: Contact Person: (10 digits)<br>Phone Number: (10 digits)<br>Enter a password: Retype password: (10 digits)                                                                                                    |
| Retype E-mail Address:         Contact Person:         Phone Number:         (10 digits)         Enter a password:         Retype password:                                                                                                    |
| Contact Person: Phone Number: (10 digits) Enter a password: Retype password:                                                                                                    |
| Phone Number: (10 digits) Enter a password: Retype password:                                                                                                    |
| Enter a password:                                                                                                    |
| Retype password:                                                                                                    |
|                                                                                                    |
| Providers and Billing Agents must enter the SSN or IRS EIN that is registered with your DHS Vendor Number. This require<br>alidate your identity:                                                                                                    |
| SSN: (OR) IRS EIN:                                                                                                    |
| Select a security question and provide an answer:                                                                                                    |
| Security Question: What is your mother's maiden name? 🗸                                                                                                    |
|                                                                                                    |
| Select a security question and provide an answer:  Security Question: What is your mother's maiden name?                                                                                                    |

#### Your password must:

- Begin with an alpha character
- Be between 6 and 8 characters in length
- Contain at least 2 numeric characters within the length ranges (do not exceed 8 characters).

After completing the User Registration form, click the **Submit Registration** button to submit the form electronically. If all required information is present, you will be able to proceed to the Statement of Entitlement page to confirm that you have read and understand the disclaimers presented. This page must be signed and submitted before gaining access to the PROMIS $e^{TM}$ /LIHEAP Web application.

**NOTE:** PROMIS $e^{\text{TM}}$  supports user IDs issued from both PROMIS $e^{\text{TM}}$  and DHS Unified Security. Because a vendor user ID is comprised of the nine-digit PROMIS $e^{\text{TM}}$  vendor number plus a four-digit service location, vendors with more than one service location may create more than one account.

#### 2.2.2 Statement of Entitlement

The Statement of Entitlement, also called the Web User Agreement, displays when you register for Internet access or upon your initial logon. You are required to sign the user agreement to use the Web site. If you do not sign and submit the agreement, you will be logged off the system and returned to the Logon window.

| By entering my full name in the space provided below and transmitting this form electronically, I state, I am the person whom I represent myself to be herein, and I affirm the information within this web application is complete and accurate and made subject to the penalties of 18 Pa.C.S. §4904 relating to unsworn falsification to authorities. In addition, I acknowledge that misstating my identity or assuming the identity of another person may subject me to misdemeanor or felony criminal penalties for identity theft pursuant to 18 Pa.C.S. §4120 or other sections of the Pennsylvania Crimes Code.         Sign by typing your full name below. | PENNSYLVANIA DEPARTMENT OF HUMAN SERVICES                                                                                                    |
|----------------------------------------------------------------------------------------------------|----------------------------------------------------------------------------------------------------|
| By entering my full name in the space provided below and transmitting this form electronically, I state, I am the person whom I represent myself to be herein, and I affirm the information within this web application is complete and accurate and made subject to the penalties of 18 Pa.C.S. §4904 relating to unsworn falsification to authorities. In addition, I acknowledge that misstating my identity or assuming the identity of another person may subject me to misdemeanor or felony criminal penalties for identity theft pursuant to 18 Pa.C.S. §4120 or other sections of the Pennsylvania Crimes Code.                                              | Statement of Entitlement                                                                                                    |
| Sign by typing your full name below.                                                                                                    | By entering my full name in the space provided below and transmitting this form electronically, I state, I am the person whom I represent myself to be herein, and I affirm the information within this web application is complete and accurate and made subject to the penalties of 18 Pa.C.S. §4904 relating to unsworn falsification to authorities. In addition, I acknowledge that misstating my identity or assuming the identity of another person may subject me to misdemeanor or felony criminal penalties for identity theft pursuant to 18 Pa.C.S. §4120 or other sections of the Pennsylvania Crimes Code. |
|                                                                                                    | Sign by typing your full name below.                                                                                                    |

To accept the User Agreement, type your **full name** in the field and click the **Submit** button.

| 1 | Message fr | om webpage                                                                                                    |                     | x   |
|---|------------|----------------------------------------------------------------------------------------------------|---------------------|-----|
|   | À          | You have successfully registered for the LIHEAP web site then enter your new logon information to access the we | . Press (<br>b site | OK, |
|   |            |                                                                                                    |                     | ок  |

# 2.3 Changing Your Password

You are periodically required to change your passwords. You cannot reuse your three most recent passwords. To change a password, access the Account Maintenance window by selecting the **Account** option on the Menu Bar on the PROMIS $e^{TM}$ /LIHEAP Main Menu Page.

See <u>Section 7.1, the Account Maintenance</u> window for instructions on performing account maintenance tasks.

# 2.4 Forgotten Passwords

In the event you forget your password, you can reset it in either of two ways:

- Select the Forgot Password? option from the Logon window menu bar.
- Click the **Forgot Password?** link located to the right of the **Password** field in the Logon window. The initial Password Reset Logon ID window shown below opens.

| R                  | <b>DEPARTMENT C</b>                                              | <b>(Vania</b>                                          |                                               | Income Home Energy Assistant                                                    | nce Program                               |                                                                                                 |
|--------------------|------------------------------------------------------------------|--------------------------------------------------------|-----------------------------------------------|---------------------------------------------------------------------------------|-------------------------------------------|-------------------------------------------------------------------------------------------------|
| <u>[</u>           | OHS LIHEAP                                                       | <u>Logon</u>                                           | <u>Help</u>                                   | Forgot Password?                                                                |                                           | Monday 24 October 2016 2:32 pm                                                                  |
| N<br>c;<br>P<br>le | otice: Before yo<br>annot answer the<br>asswords must b<br>ngth. | u can use the "l<br>security questi<br>egin with alpha | Forget Passy<br>ion, please c<br>character, h | word" function, you mus<br>all the Vendor Assistand<br>nave at least 2 numbers, | t answer th<br>ce Center ;<br>, and be be | ne security question. If you<br>at 800-248-2152 for assistance.<br>etween 6 and 8 characters in |
|                    |                                                                  |                                                        | Passw                                         | ord Reset - Logon                                                               | ID                                        |                                                                                                 |
|                    |                                                                  | Enter                                                  | your Logon ID                                 | entinue Cancel                                                                  |                                           |                                                                                                 |

Enter your Logon ID (9-digit PROMIS $e^{TM}$ /LIHEAP vendor number plus 4-digit service location), and click the **Continue** button. The Password Reset – Security Information window shown below opens. Vendors must provide their Federal Employee Identification Number (FEIN), or Social Security Number (SSN), and answer a single security question.

**PLEASE NOTE:** Alternates should skip to <u>Section 3.4 Resetting a Password for</u> <u>Alternate Users</u> for complete instructions.

|              | DEPARTMENT OF HUMAN SERVICES                                                                                                    |
|--------------|----------------------------------------------------------------------------------------------------|
| <u>[</u>     | Low-income home chergy Assistance Program           DHS LIHEAP         Logon         Help         Forgot Password?         Monday 24 October 2016 2:32 pm                                                                                                    |
|              |                                                                                                    |
|              |                                                                                                    |
| N<br>F<br>I  | Notice: Before you can use the "Forget Password" function, you must answer the security question. If you<br>cannot answer the security question, please call the Vendor Assistance Center at 800-248-2152 for assistance.<br>Passwords must begin with alpha character, have at least 2 numbers, and be between 6 and 8 characters in<br>ength.                                                                                                    |
| n<br>F<br>I  | Notice: Before you can use the "Forget Password" function, you must answer the security question. If you cannot answer the security question, please call the Vendor Assistance Center at 800-248-2152 for assistance. Passwords must begin with alpha character, have at least 2 numbers, and be between 6 and 8 characters in ength. Password Reset - Security Information                                                                                                    |
| F<br>I       | Notice: Before you can use the "Forget Password" function, you must answer the security question. If you cannot answer the security question, please call the Vendor Assistance Center at 800-248-2152 for assistance. Passwords must begin with alpha character, have at least 2 numbers, and be between 6 and 8 characters in ength. Password Reset - Security Information Please answer the following security questions: Enter the FEIN/SSN for this vendor account:                                                                    |
| N<br>F<br>It | Notice: Before you can use the "Forget Password" function, you must answer the security question. If you cannot answer the security question, please call the Vendor Assistance Center at 800-248-2152 for assistance. Passwords must begin with alpha character, have at least 2 numbers, and be between 6 and 8 characters in ength.         Password Reset - Security Information         Please answer the following security questions:         Enter the FEIN/SSN for this vendor account:         What is your mother's maiden name? |

Enter your FEIN or SSN, and correctly answer the security question. Press the **Continue** button to complete self-authentication. The Password Reset window shown below opens.

**NOTE:** The FEIN or SSN **must** match the tax identification number associated with your PROMIS $e^{\text{TM}}$  Vendor ID number.

**NOTE:** The security answer field is case sensitive. Please type it exactly as it was when initially established, paying particular attention to your current 'Caps Lock' setting prior to hitting enter.

| DHSLIHEAP       Logon       Help       Forgot Password?       Thursday 20 October         Notice: Before you can use the "Forget Password" function, you must answer the security question cannot answer the security question, please call the Vendor Assistance Center at 800-248-2152 for Passwords must begin with alpha character, have at least 2 numbers, and be between 6 and 8 challength.         Password Reset - New Password         Password:       (Max 8 characters)         Confirm Password:       (Max 8 characters) |                                           |                                                                                                   | w-Income Home Energy Assis                                               | ylvania<br>OF HUMAN SERVICES                                                | DEPARTME                                                   |
|----------------------------------------------------------------------------------------------------|-------------------------------------------|---------------------------------------------------------------------------------------------------|--------------------------------------------------------------------------|-----------------------------------------------------------------------------|------------------------------------------------------------|
| Notice: Before you can use the "Forget Password" function, you must answer the security question cannot answer the security question, please call the Vendor Assistance Center at 800-248-2152 for Passwords must begin with alpha character, have at least 2 numbers, and be between 6 and 8 charlength.         Password Reset - New Password         Password:       (Max 8 characters)         Confirm Password:       (Max 8 characters)                                                                                           | 2016 10:17 am                             | Thursday 20 October 2016 10:17                                                                    | Forgot Password?                                                         | <u>Logon Help</u>                                                           | <u>DHS LIHEAP</u>                                          |
| Password Reset - New Password Password: (Max 8 characters) Confirm Password:                                                                                                    | n. If you<br>r assistance.<br>iracters in | the security question. If you<br>r at 800-248-2152 for assistant<br>between 6 and 8 characters in | sword" function, you n<br>call the Vendor Assist<br>have at least 2 numb | u can use the "Forget<br>e security question, ple<br>begin with alpha chara | Notice: Before<br>cannot answer<br>Passwords mu<br>length. |
| Password: (Max 8 characters) Confirm Password:                                                                                                    |                                           |                                                                                                   | rd Reset - New Pa                                                        | Pass                                                                        |                                                            |
| Confirm Password:                                                                                                    |                                           | :haracters)                                                                                       |                                                                          | Password:                                                                   |                                                            |
|                                                                                                    |                                           |                                                                                                   |                                                                          | nfirm Password:                                                             |                                                            |
| Reset Password Cancel                                                                                                    |                                           |                                                                                                   | et Password Car                                                          |                                                                             |                                                            |

Enter a new password, re-enter the password to confirm it, and then press the **Reset Password** button.

#### 2.5 Denial of Access

Under certain circumstances, you may be denied access to the system. Your account can become disabled or inaccessible for the following reasons:

- You have made six unsuccessful logon attempts.
- Your user account has been inactive for more than 90 days.
- You have forgotten your password and have a Unified Security logon ID, which cannot be reset in the Password Reset window.

The "Contact Person" on record must call the LIHEAP Vendor Assistance Center to reset your account's status. Please have your FEIN information available when calling.

# 3 Alternate Management

Alternate accounts may be created by vendors to provide employees with their own account and password, permitting them to gain access to the LIHEAP Internet site to view voucher information, submit claims and supporting documentation (attachments), and view submitted claims on behalf of the vendor.

- Only one Alternate ID should be created per employee.
- Switching Alternate IDs to another employee is not permitted.
- Alternate IDs are not be shared.

Vendors with multiple service locations, or a group of multiple vendors, can grant access to alternates. To accomplish this, the vendor must sign on to each primary account (Vendor ID and Service Location) they intend to "Grant Access To" the Alternate ID(s). An alternate account that has been granted access to multiple vendors' accounts may switch to a different vendor ID to inquire on claims or submit new claims on behalf of that vendor.

The vendor can revoke access to an alternate account at any time by signing on to each of the primary accounts (Vendor ID and Service Location) they wish to "Revoke Permissions" from.

#### 3.1 Create a New Alternate

Follow the steps below to assign an alternate to your account.

- 1. Select Account from the menu bar on the LIHEAP Main Menu to open the Account Maintenance window.
- 2. Click the Manage Alternates button to open the Alternate Management window.

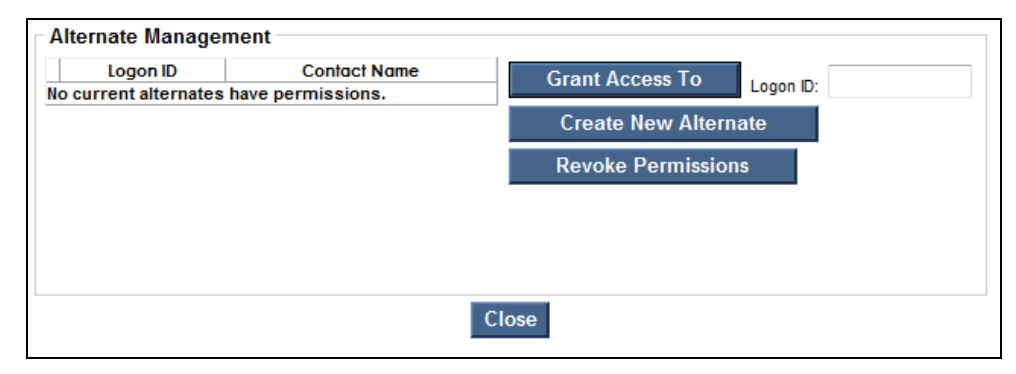

3. Click the **Create New Alternate** button to open the Alternate Creation window, shown below.

# Alternate Creation

To create an Alternate, complete the fields listed below and click the Create Alternate button.

Please be advised that, for security reasons, the *Password* that you assign on this screen will be changed when the alternate initializes their account. It is therefore recommended that the alternate's actual name be used for the *Contact Name* field. The *Contact Name* field will not be updateable once the alternate is created and will serve as the provider's primary means of tracking the alternate's identity.

Once a alternate is created, they are web users in their own right. A single alternate may be granted access to multiple providers. If a alternate has not been granted access by any providers, they will be denied access to the secure website. The alternate's access may be revoked at any time by the granting provider.

| Contact Name:    |        |
|------------------|--------|
| Password:        |        |
| Create Alternate | Cancel |

- 4. Type the full name of the individual to whom you want to assign alternate status in the **Contact Name** field.
- 5. Enter a password in the **Password** field. The password you create must begin with an alpha character, contain at least two numbers, and be six to eight characters in length. (Example: autumn01). This is a temporary password that must be changed by the alternate after initial sign on.
- 6. Click the **Create Alternate** button. The Alternate Creation Complete window below will display.

| Alternate Creation                                                                                                    | on Complete                     |                                    |   |  |  |
|----------------------------------------------------------------------------------------------------|---------------------------------|------------------------------------|---|--|--|
| The following Alternate user has been created. They now have access to your account. To access your account they will be required to login into the system using the assigned User Logon ID below |                                 |                                    |   |  |  |
| **Please print this for your r                                                                                                    | ecords.                         |                                    |   |  |  |
|                                                                                                    | User Logon ID:<br>Contact Name: | <mark>ALT123456</mark><br>John Doe | ] |  |  |
|                                                                                                    | Co                              | ntinue                             |   |  |  |

Make note of the User Logon ID that appears in red that the system assigned to your new alternate. When the system displays this window, it provides confirmation of the creation of an alternate ID. Print this window as a record of the new alternate User Logon ID.

#### **3.2** Grant Access to an Alternate

Alternate accounts may be given access to multiple vendor accounts. To grant access to an alternate:

- 1. Log on to the PROMIS*e*<sup>™</sup>/LIHEAP Vendor Internet application using the 13-digit vendor number.
- 2. Select Account from the menu bar on the LIHEAP Main Menu to open the Account Maintenance window.
- 3. Click the Manage Alternates button to open the Alternate Management window.
- 4. Enter the ALTxxxxx of the alternate account in the **Logon ID** field.
- 5. Click the **Grant Access To** button. The alternate account is granted access to the signedin vendor account. The Logon ID and Contact Name for this alternate is now visible in the alternate list.

| Logon ID<br>rrent alternates h | Contact Name<br>ave permissions. | Grant Access To Logon ID: ALT123456 |
|--------------------------------|----------------------------------|-------------------------------------|
|                                |                                  | Create New Alternate                |
|                                |                                  | Revoke Permissions                  |
|                                |                                  |                                     |
|                                |                                  |                                     |
|                                |                                  |                                     |
|                                |                                  | Close                               |
|                                |                                  |                                     |

|   | Logon ID | Contact Name | Grant Access To      |
|---|----------|--------------|----------------------|
| A | LT123456 | John Doe     | Logon ID:            |
|   |          |              | Create New Alternate |
|   |          |              | Revoke Permissions   |
|   |          |              |                      |
|   |          |              |                      |
|   |          |              |                      |
|   |          |              |                      |

#### 3.2.1 Revoke Alternate Permissions

To revoke permissions from an alternate account:

1. Log on to the PROMIS  $e^{TM}$ /LIHEAP Vendor Internet application using the vendor number.

- 2. Select Account from the menu bar on the LIHEAP Main Menu to open the Account Maintenance window.
- 3. Click the Manage Alternates button to open the Alternate Management window.
- 4. Click the appropriate radio button to select the Alternate Logon ID.
- 5. Click the **Revoke Permissions** button. The alternate account will no longer have access to the signed-in vendor account. The Logon ID and Contact Name for this revoked alternate have been deleted and are no longer visible in the alternate list.

#### **3.3** First Time Access for Alternates – Initial Password

Alternates who log on using their "ALTxxxxx" ID for the first time are required to sign the Statement of Entitlement.

| PENNSYLVANIA DEPARTMENT OF HUMAN SERVICES                                                                                                    |
|----------------------------------------------------------------------------------------------------|
| Statement of Entitlement                                                                                                    |
| By entering my full name in the space provided below and transmitting this form electronically, I state, I am the person whom I represent myself to be herein, and I affirm the information within this web application is complete and accurate and made subject to the penalties of 18 Pa.C.S. §4904 relating to unsworn falsification to authorities. In addition, I acknowledge that misstating my identity or assuming the identity of another person may subject me to misdemeanor or felony criminal penalties for identity theft pursuant to 18 Pa.C.S. §4120 or other sections of the Pennsylvania Crimes Code. |
|                                                                                                    |

After signing the online entitlement form with the full name, the alternate is navigated to the Account Maintenance page where the alternate is prompted to create a new password and update the security questions. At this point please verify the CAPS LOCK setting (on the keyboard) to ensure your password is set as intended, since the password fields are case sensitive (and will not display). Failure to provide the necessary information will result in receipt of one or more alert message(s) which will need to be addressed in order to save the information entered.

The alternate user must follow the steps below to continue.

| DEPARTME                                                                                                    | Sylvania<br>NT OF HUMAN SERV                                                                           | VICES Low-Income Home Energy Assistance Program                                                                                                    |
|----------------------------------------------------------------------------------------------------|----------------------------------------------------------------------------------------------------|----------------------------------------------------------------------------------------------------|
| Account Voi                                                                                                    | ichers (RA) <u>Help Lo</u>                                                                             | og Off Thursday 20 October 2016 10:29 am                                                                                                    |
|                                                                                                    |                                                                                                    |                                                                                                    |
|                                                                                                    | Vendo                                                                                                  | r Account Maintenance: ALT980229                                                                                                    |
| New Password:                                                                                                    |                                                                                                    | Confirm Password:                                                                                                    |
|                                                                                                    | Password has exp                                                                                       | pired. Please reset your                                                                                                    |
|                                                                                                    | nassword                                                                                               |                                                                                                    |
|                                                                                                    | password                                                                                               | •                                                                                                    |
| Use a DHS Unifi                                                                                                    | password<br>ed Security user logon                                                                     | n: ALT980229                                                                                                    |
| Use a DHS Unifi<br>User ID:                                                                                                    | password<br>ed Security user logon                                                                     | n: ALT980229<br>Password:                                                                                                    |
| Use a DHS Unifi<br>User ID:<br>User Name:                                                                                         | password<br>ed Security user logon<br>ALT980229                                                        | n: ALT980229 Password: Security Level: Alternate                                                                                                    |
| Use a DHS Unifi<br>User ID:<br>User Name:<br>Status:                                                                              | password<br>ed Security user logon<br>ALT980229<br>Active                                              | ALT980229 Password: Security Level: Alternate Last Logged On: 1/1/1964                                                                                                |
| Use a DHS Unifi<br>User ID:<br>User Name:<br>Status:<br>Contact Name:                                                             | password<br>ed Security user logon<br>ALT980229<br>Active<br>John Doe                                  | n: ALT980229<br>Password:<br>Security Level: Alternate<br>Last Logged On: 1/1/1964<br>E-Mail: InvalidEmailAddress@sta                                                 |
| Use a DHS Unifi<br>User ID:<br>User Name:<br>Status:<br>Contact Name:<br>Phone<br>Number:                                         | ed Security user logon<br>ALT980229<br>Active<br>John Doe<br>5551212                                   | n: ALT980229<br>Password:<br>Security Level: Alternate<br>Last Logged On: 1/1/1964<br>E-Mail: InvalidEmailAddress@sta                                                 |
| Use a DHS Unifi<br>User ID:<br>User Name:<br>Status:<br>Contact Name:<br>Phone<br>Number:<br>Security Questi                      | password<br>ed Security user logon<br>ALT980229<br>Active<br>John Doe<br>5551212<br>on: What is your r | n: ALT980229 Password: Security Level: Alternate Last Logged On: 1/1/1964 E-Mail: InvalidEmailAddress@sta                                                             |
| Use a DHS Unifi<br>User ID:<br>User Name:<br>Status:<br>Contact Name:<br>Phone<br>Number:<br>Security Questio<br>Security Questio | ALT980229<br>Active<br>John Doe<br>5551212<br>Mhat is your i<br>What is your i                         | n: ALT980229 Password: Security Level: Alternate Last Logged On: 1/1/1964 E-Mail: InvalidEmailAddress@sta mother's maiden name? Answer: mother's maiden name? Answer: |

#### **3.3.1 Entering User Information**

- 1. Enter a new password in the New Password field. The password you create must begin with an alpha character, contain at least two numbers, and be six to eight characters in length (Example: autumn01).
- 2. Re-enter the new password in the **Confirm Password** field.

**PLEASE NOTE:** The action of tabbing to the Confirm Password Field will initiate the field edit that compares the contents of both password fields and will return an error message because the Confirm Password field is blank. This is normal and this error message will no longer display after changes are saved.

- 3. Provide a phone number in the **Phone Number** field. Begin by entering the area code, followed by the seven-digit number. Do not use hyphens to separate the telephone number segments.
- 4. Enter a valid e-mail address in the **E-mail** field.

#### 3.3.2 Selecting Secret Questions and Creating Answers

Alternate users are required to select secret questions from a list provided in the window, and type in answers when setting a password for the first time. This information is used by the system to verify the identity of the alternate at a future time when resetting a password. The system is designed to request the secret answers in the Reset Password – Security Information window, when this window is accessed for resetting a password.

To select secret questions and create answers for later use in verifying an alternate's identity, follow the steps below.

**PLEASE NOTE:** The "Answer" fields are case sensitive.

- 1. Select a question only you can answer from the dropdown list within the <u>first</u> Security Question field. Enter the answer to this question in the adjacent answer field.
- 2. Select a different question only you can answer from the dropdown list within the <u>second</u> **Security Question** field. Enter the answer to this question in the second adjacent answer field.
- 3. Click the **Save** button.
- 4. The message below displays to confirm that the information entered in the Account Maintenance window has been successfully updated:

| DEPARTM                                                                                                    | ISYLVANIA<br>ENT OF HUMAN SERVICES                                                                                                    | LUBBLARP<br>Low-Income Home Energy Assistance Program                                                                                           |                                                    |
|----------------------------------------------------------------------------------------------------|----------------------------------------------------------------------------------------------------|----------------------------------------------------------------------------------------------------|----------------------------------------------------|
| Account Vo                                                                                                    | uchers (RA) <u>Help Log Off</u>                                                                                                    | Thursday 20 October 2016 10:37 am                                                                                                    |                                                    |
|                                                                                                    | Manda, A                                                                                                    |                                                                                                    |                                                    |
|                                                                                                    | Vendor Acc                                                                                                    | count Maintenance: AL 1980                                                                                                    | 229                                                |
| New Password:                                                                                                    |                                                                                                    | Confirm Passwore                                                                                                    | d:                                                 |
|                                                                                                    | Your account in                                                                                                    | formation                                                                                                    |                                                    |
|                                                                                                    |                                                                                                    | -                                                                                                    |                                                    |
|                                                                                                    | has been update                                                                                                    | ed.                                                                                                    |                                                    |
|                                                                                                    | has been update                                                                                                    | ed.                                                                                                    |                                                    |
| Use a DHS Unifi                                                                                                    | has been update                                                                                                    | alT980229                                                                                                    |                                                    |
| Use a DHS Unifi<br>User ID:                                                                                                    | has been update                                                                                                    | ALT980229<br>Password:                                                                                                    |                                                    |
| Use a DHS Unifi<br>User ID:<br>Jser Name:                                                                                       | has been update                                                                                                    | ed.<br>ALT980229<br>Password:<br>Security Level:                                                                                                | Alternate V                                        |
| Use a DHS Unifi<br>User ID:<br>User Name:<br>Status:                                                                            | has been update ed Security user logon: ALT980229 Active                                                                                              | ed.<br>ALT980229 Password:<br>Security Level:<br>Last Logged On:                                                                                | Alternate ~                                        |
| Use a DHS Unifi<br>User ID:<br>User Name:<br>Status:<br>Contact Name:                                                           | has been update<br>ed Security user logon: A<br>ALT980229<br>Active V<br>John Doe                                                                     | ALT980229<br>Password:<br>Security Level:<br>Last Logged On:<br>E-Mail:                                                                         | Alternate V<br>1/1/1964<br>InvalidEmailAddress@sta |
| Jse a DHS Unifi<br>User ID:<br>Jser Name:<br>Status:<br>Contact Name:<br><sup>2</sup> hone<br>umber:                            | has been update<br>ed Security user logon: A<br>ALT980229<br>Active V<br>John Doe<br>7175551212                                                       | ed.<br>ALT980229<br>Password:<br>Security Level:<br>Last Logged On:<br>E-Mail:                                                                  | Alternate V<br>1/1/1964<br>InvalidEmailAddress@sta |
| Use a DHS Unifi<br>User ID:<br>User Name:<br>Status:<br>Contact Name:<br>Phone<br>Number:<br>Security Questi                    | has been update<br>ed Security user logon: A<br>ALT980229<br>Active V<br>John Doe<br>7175551212<br>PR: What is your mother                            | ALT980229 Password: Security Level: Last Logged On: E-Mail:                                                                                     | Alternate<br>1/1/1964<br>InvalidEmailAddress@st    |
| Jse a DHS Unifi<br>User ID:<br>Jser Name:<br>Status:<br>Contact Name:<br>Phone<br>Number:<br>Security Questi<br>Security Questi | has been update<br>ed Security user logon: A<br>ALT980229<br>Active V<br>John Doe<br>7175551212<br>on: What is your mother<br>on: What street did you | ed. ALT980229 Password: Security Level: Last Logged On: E-Mail:                                                                                 | Alternate V<br>1/1/1964<br>InvalidEmailAddress@st  |
| Use a DHS Unifi<br>User ID:<br>Jser Name:<br>Status:<br>Contact Name:<br>Phone<br>Number:<br>Security Questi<br>Security Questi | has been update<br>ed Security user logon: A<br>ALT980229<br>Active V<br>John Doe<br>7175551212<br>on: What is your mother<br>on: What street did you | ed.<br>ALT980229<br>Password:<br>Security Level:<br>Last Logged On:<br>E-Mail:<br>r's maiden name? V Answer: Jones<br>grow up on? V Answer: Elm | Alternate V<br>1/1/1964<br>InvalidEmailAddress@st  |

The alternate user is then returned to the LIHEAP Main Menu Page and may continue to access the features of the PROMIS $e^{TM}$ /LIHEAP Vendor Internet as an alternate user.

#### **3.4** Resetting a Password for Alternate Users

If an alternate user forgets the account password or needs to change the password, the Reset Password – Logon ID window must be accessed. This window is accessed by clicking the **Forgot Password?** link on the Logon window to assist an alternate in recovering their password.

In the Password Reset Logon ID window, enter your Logon ID ("ALTxxxxx"). Click the **Continue** button.

| R        | DEPARTMENT OF HUMAN SERVICES                                                                                                    | Home Energy Assistance Program                                                             | •                                                                                                 |
|----------|----------------------------------------------------------------------------------------------------|--------------------------------------------------------------------------------------------|---------------------------------------------------------------------------------------------------|
| <u>[</u> | DHS LIHEAP Logon Help F                                                                                                    | Forgot Password?                                                                           | Thursday 20 October 2016 10:39 am                                                                 |
|          |                                                                                                    |                                                                                            |                                                                                                   |
|          | Notice: Before you can use the "Forget Password<br>cannot answer the security question, please call th<br>Passwords must begin with alpha character, have<br>length. | " function, you must answer<br>he Vendor Assistance Center<br>at least 2 numbers, and be b | the security question. If you<br>at 800-248-2152 for assistance.<br>between 6 and 8 characters in |
|          | Password Rese                                                                                                    | t - Security Informatio                                                                    | n                                                                                                 |
|          | Please answer the following security questions:                                                                                                    |                                                                                            |                                                                                                   |
|          | What is your mother's maiden name?                                                                                                    |                                                                                            |                                                                                                   |
|          | What street did you grow up on?                                                                                                    |                                                                                            |                                                                                                   |
|          | Contin                                                                                                    | nue Cancel                                                                                 |                                                                                                   |
|          |                                                                                                    |                                                                                            |                                                                                                   |

The Password Reset – Security Information window shown above opens.

Correctly answer the security questions. Click the **Continue** button to complete self-authentication.

The Password Reset window opens. In the Password Reset window, enter a new password, reenter the password to confirm it, and then press the **Reset Password** button.

| 82 | DEPARTMENT                                                              | <b>/lvania</b><br>DF HUMAN SEF                       | RVICES                               | Low-Income Home Energy Assistance Program                                                                             |                                                                                               |
|----|-------------------------------------------------------------------------|------------------------------------------------------|--------------------------------------|----------------------------------------------------------------------------------------------------|-----------------------------------------------------------------------------------------------|
|    | <u>DHS LIHEAP</u>                                                       | <u>Logon</u>                                         | <u>Heip</u>                          | Forgot Password?                                                                                                    | Thursday 20 October 2016 10:51 am                                                             |
|    | Notice: Before you<br>annot answer the s<br>Passwords must be<br>ength. | can use the "F<br>security questio<br>gin with alpha | orget Pas<br>on, please<br>character | ssword" function, you must answer th<br>e call the Vendor Assistance Center a<br>, have at least 2 numbers, and be be | e security question. If you<br>at 800-248-2152 for assistance.<br>tween 6 and 8 characters in |
|    |                                                                         |                                                      | Passwo                               | rd Reset - New Password                                                                                               |                                                                                               |
|    | Conf                                                                    | Password:<br>irm Password:                           | 5                                    | (Max 8 cha                                                                                                    | iracters)                                                                                     |

You will then be returned to the Login screen, where you will be prompted to log in using the reset password.

| DEPARTMENT OF HUMAN SERVICES       Low-Income Home Energy Assistance Pro         DHIS LIHEAP       Logon       Help       Forgot Password?         Need Help?       Use the Internet Help Manuals Here         Vendor Crisis Attachment Upload Process Here         The LIHEAP program is no longer acceptin                                                                                                    | g claims for the 2015 - 2016 heating season.                                                         |
|----------------------------------------------------------------------------------------------------|----------------------------------------------------------------------------------------------------|
|                                                                                                    | Message from webpage                                                                                 |
| Important Reminders:<br>1. Submitting documentation for a Crisis authorization may be done<br>• Attached by uploading the document onto PROMISe when su<br>way to get paid for a crisis authorization<br>• Sent with the LIHEAP Cover Sheet specific to the crisis author<br>the documentation) by:<br>• Fax to 717-207-7997 or 717-207-7994<br>Note: When faxing, the LIHEAP Cover Sheet must be th<br>metered trip ticket or other documentation. Multiple LII<br>the same fax transaction (up to 30 pages) | Password has been reset successfully. Please login.                                                  |
| <ul> <li>• US Mail to DHS-LIHEAP Crisis Claims, PO Box 69028, H</li> <li>2. Your password must begin with an alpha character, be between s and contain at least two numeric characters. If you have trouble res 2152.</li> </ul>                                                                                                    | farrisburg, PA 17106<br>six and eight characters in length,<br>etting your password, call 1-800-248- |

# **3.5** Switch to a Different Vendor for Alternate Accounts

Alternate accounts that have been granted permission to access multiple accounts possess the ability to switch to a different Vendor login.

To switch to a different vendor:

1. Click the Switch to a Different Vendor link on the LIHEAP Main Menu

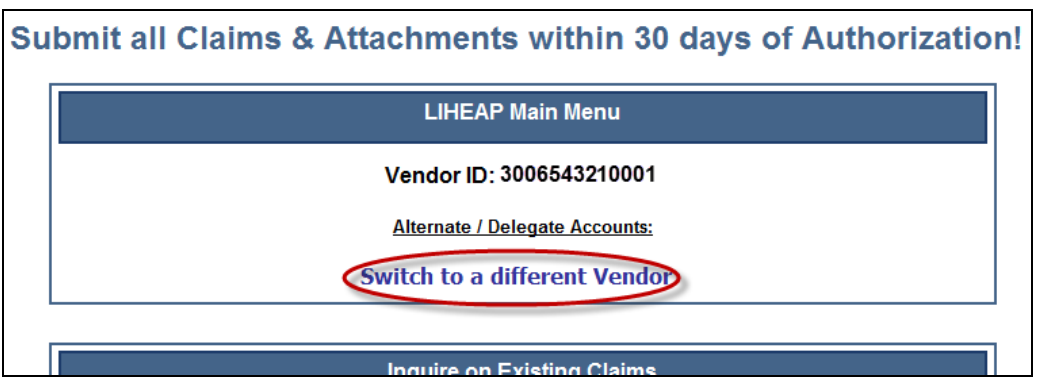

2. The Internet Vendor Switch page will appear.

| DEPARTMENT OF HUMAN SERVICES                                                       | Low-Income Home Energy Assistance Program                                    |
|------------------------------------------------------------------------------------|------------------------------------------------------------------------------|
| Main Account Help Log Off                                                          | Wednesday 28 October 2015 3:19 pm                                            |
|                                                                                    |                                                                              |
| VENDOR NUMBER MANAGEMENT                                                           |                                                                              |
| CURRENT VENDOR NUMBER 3                                                            | 006543210001.                                                                |
| The following Vendors have authorized t<br>Select a Vendor Number from the followi | he current Login ID for Access.<br>ng list to act on behalf of that account: |
| Vendor Number<br>3001234560001<br>3001231230001                                    |                                                                              |

3. Click a Vendor number from the available list. The user session will change to function under the context of that Vendor ID.

# **4** Submitting Claims Electronically

The PROMIS $e^{TM}$ /LIHEAP Vendor Internet application has been designed to make claim submission as efficient as possible using the currently available electronic technology.

Online submission of a LIHEAP claim requires completion of the following steps:

- 1. Obtain the Active Crisis Authorization Number (AAN) by performing a search using the Internet application.
- 2. Request an Attachment Control Number (ACN) using the Internet application.
- 3. Submit an Internet LIHEAP Claim, including the AAN and the ACN on the claim form where indicated.

You can use one of two methods to submit a LIHEAP claim. The **Express Process** will guide you through the steps of obtaining the crisis authorization number and requesting an ACN, and will pre-populate the claim form with the selected information. The **Manual Process** allows you to skip directly to a step; however, all required information must be manually entered. For this reason, the Express Process is recommended.

| Option 1. EXPRESS Process:                                    | Option 2. Manual Process:                                                                                      |
|---------------------------------------------------------------|----------------------------------------------------------------------------------------------------|
| Guides Me through the Process and<br>Pre-populates Claim Data | <ol> <li>Active Crisis Authorizations</li> <li>Attachment Control Numbers</li> <li>Claim Submission</li> </ol> |

#### 4.1 Active Crisis Authorizations

The first step is to search for and select an Active Crisis Authorization. Vendors can also review their Active Crisis Authorizations by clicking the **Active Crisis Authorizations** link on the LIHEAP Main Menu window.

| Submit all Claims & Attachments within 3                         | 0 days of Authorization! |
|------------------------------------------------------------------|--------------------------|
| Account: 3002908940110                                           |                          |
| Step 1: Search for existing Active Crisis Authorization Numbers. |                          |
| First Name: Status:                                              | Active V                 |
| Date Type                                                        | Sort Type Sort Order     |
| Issue Date                                                       | Authorization     Newest |
| From Date: Thru Date:                                            | Oldest                   |
| Search Reset                                                     |                          |
|                                                                  |                          |

1. Enter search criteria for an active crisis authorization number

Features:

- When searching using a Date Range, please enter numeric values only.
- The format for both date fields is MM/DD/CCYY
- Search criteria is retained after selecting the search button.
- Reset button has been added to return fields within the Search criteria section of the Active Crisis Authorization page back to their default values.

The following search field combinations can be used to pull up a crisis authorization number:

- Crisis Authorization Number
- Last Name, First Name, and Date Range (maximum 365 days)
- Date Range (maximum 31 days), Status (select one: Active, In Progress, Completed, All). If a value is not selected, the default "Active" will be submitted with the search.

| ast Name:   |            | Crisis Authorization #: |               |            |
|-------------|------------|-------------------------|---------------|------------|
| First Name: |            | Status:                 | Active 🗸      |            |
| Date Type   |            |                         | Sort Type     | Sort Order |
| Issue Date  |            |                         | Authorization | Newest     |
| From Date:  | Thru Date: |                         | ⊖ Status      |            |

2. Click the **Search** button. Search results are displayed in the lower portion of the window.

| Crisis<br>Authorization<br># | <u>Auth.</u><br>Status | <u>Crisis</u><br><u>Auth</u><br><u>Amount</u> | Acct #                                                                                                    | <u>Last</u><br><u>Name</u> | <u>First</u><br><u>Name</u> | Street            | <u>City</u> | Date<br>Issued |
|------------------------------|------------------------|-----------------------------------------------|----------------------------------------------------------------------------------------------------|----------------------------|-----------------------------|-------------------|-------------|----------------|
| <u>800000589</u>             | Active                 | 500.00                                        | and the second second s |                            | GARCIA                      | 321 NEW<br>STREET | MILFORD     |                |

3. In the search results, click the **Crisis Authorization** # link to continue to the next step to request an Attachment Control Number.

4. If there are multiple pages of search results, the links below the Authorization results will be highlighted indicating there are additional pages of selections. Clicking on the either the page number or "Next" and "Last" links will display additional pages. An indicator at the bottom of the window displays what page of search results you are currently on.

**NOTE:** Column headers that are underlined have sort capabilities. Click on the header to sort the column. Click on the header once to list the column in Ascending sort order, or twice for Descending sort order.

| <u>Crisis</u><br>Authorization # ↑ | <u>Auth.</u><br><u>Status</u> | <u>Crisis</u><br><u>Auth</u><br><u>Amount</u> | <u>Acct#</u>                                                                                                    | <u>Last</u><br><u>Name</u> | <u>First</u><br><u>Name</u> | <u>Street</u>           | <u>City</u>  | <u>Date</u><br>Issued |
|------------------------------------|-------------------------------|-----------------------------------------------|----------------------------------------------------------------------------------------------------|----------------------------|-----------------------------|-------------------------|--------------|-----------------------|
| 8000001585                         | Active                        | 500.00                                        | 101111                                                                                                    |                            | ROBIN                       | 321 NEW<br>STREET       | MILFORD      |                       |
| 8000001584                         | Active                        | 500.00                                        | 10000                                                                                                    |                            | TYREEK                      | 321 NEW<br>STREET       | MILFORD      |                       |
| 8000001583                         | Active                        | 500.00                                        | 101111                                                                                                    |                            | KAILA                       | 321 NEW<br>STREET       | MILFORD      |                       |
| 8000001582                         | Active                        | 500.00                                        | apress.                                                                                                    |                            | ALI                         | 321 NEW<br>STREET       | MILFORD      |                       |
| <u>8000001581</u>                  | Active                        | 500.00                                        | 101111                                                                                                    |                            | NASIR                       | 321 NEW<br>STREET       | MILFORD      |                       |
| 8000001580                         | Active                        | 500.00                                        | -                                                                                                    |                            | GARTH                       | 321 NEW<br>STREET       | MILFORD      |                       |
| <u>8000001579</u>                  | Active                        | 500.00                                        |                                                                                                    |                            | PAULINA                     | 4 FAWN LAKE<br>FOREST   | HAWLEY       |                       |
| 8000001577                         | Active                        | 500.00                                        | 101111                                                                                                    |                            | TRACI                       | 16 BROOM ST             | PHILADELPHIA |                       |
| <u>8000001576</u>                  | Active                        | 500.00                                        | -                                                                                                    |                            | OLD                         | 222 RED LANE            | PHILA        |                       |
| 8000001575                         | Active                        | 500.00                                        | and the second second s |                            | ALBERT                      | 321 NEW<br>STREET       | MILFORD      |                       |
| 8000001574                         | Active                        | 500.00                                        | and the second second s |                            | CECIL                       | 321 NEW<br>STREET       | MILFORD      |                       |
| 8000001572                         | Active                        | 500.00                                        | 101111                                                                                                    |                            | JOSHUA                      | 650 MUSIC<br>HOUSE ROAD | MUSICTOWN    |                       |
| <u>8000001571</u>                  | Active                        | 500.00                                        | 10111                                                                                                    |                            | NASIR                       | 321 NEW<br>STREET       | MILFORD      |                       |
| 8000001570                         | Active                        | 500.00                                        | 101111                                                                                                    |                            | LORRIE                      | 12895 CASTOR<br>AVE.    | PHILA        |                       |
| 8000001569                         | Active                        | 500.00                                        |                                                                                                    |                            | LAVINIA                     | 321 NEW<br>STREET       | MILFORD      |                       |
| 8000001568                         | Active                        | 500.00                                        | 101111                                                                                                    |                            | FATIMA                      | 321 NEW<br>STREET       | MILFORD      |                       |
| 8000001567                         | Active                        | 500.00                                        | 101111                                                                                                    |                            | TIESHA                      | 321 NEW<br>STREET       | MILFORD      |                       |
| 8000001566                         | Active                        | 500.00                                        | 101111                                                                                                    |                            | EBONY                       | 321 NEW<br>STREET       | MILFORD      |                       |
| 8000001565                         | Active                        | 500.00                                        | -                                                                                                    |                            | DAVID                       | 321 NEW<br>STREET       | MILFORD      |                       |
| 8000001564                         | Active                        | 500.00                                        | 10111                                                                                                    |                            | SAVUN                       | 321 NEW<br>STREET       | MILFORD      |                       |
| 8000001563                         | Active                        | 500.00                                        | 101111                                                                                                    |                            | TAKIA                       | 321 NEW<br>STREET       | MILFORD      |                       |
| 8000001562                         | Active                        | 500.00                                        | 101111                                                                                                    |                            | NATHANIEL                   | 321 NEW<br>STREET       | MILFORD      |                       |
| 8000001561                         | Active                        | 500.00                                        | -                                                                                                    |                            | MABEL                       | 321 NEW<br>STREET       | MILFORD      |                       |
| 8000001558                         | Active                        | 500.00                                        | - Martine                                                                                                    |                            | TAKIA                       | 321 NEW<br>STREET       | MILFORD      |                       |
| 8000001557                         | Active                        | 500.00                                        | 10111                                                                                                    |                            | SABRINA                     | 321 NEW<br>STREET       | MILFORD      |                       |
| 8000001556                         | Active                        | 500.00                                        | and the second second s |                            | TIMIRRA                     | 321 NEW<br>STREET       | MILFORD      |                       |
| 8000001536                         | Active                        | 500.00                                        | and the second second s |                            | DOROTHY                     | 321 NEW<br>STREET       | MILFORD      |                       |
| 8000001535                         | Active                        | 500.00                                        | - Married                                                                                                    |                            | CHARLES                     | 321 NEW<br>STREET       | MILFORD      |                       |
| 8000001534                         | Active                        | 500.00                                        | and the second second s |                            | VICTOR                      | 321 NEW<br>STREET       | MILFORD      |                       |
| 8000001533                         | Active                        | 500.00                                        | -                                                                                                    |                            | ANDREA                      | 321 NEW<br>STREET       | MILFORD      |                       |
| 8000001532                         | Active                        | 500.00                                        | apress.                                                                                                    |                            | JUSTIN                      | 321 NEW<br>STREET       | MILFORD      |                       |
| 8000001531                         | Active                        | 500.00                                        | 100000                                                                                                    |                            | ALBERT                      | 321 NEW<br>STREET       | MILFORD      |                       |
|                                    |                               |                                               | 0                                                                                                    | 23                         |                             | 1 of 3                  | Next         | Last                  |

# 4.2 Attachment Control Numbers

Vendors must submit the appropriate supporting documentation for their fuel type using <u>one</u> of the three methods available (Mail, Fax, or Electronic Transmission). Deliverable fuels, (Blended Fuels, Kerosene, Oil, Propane), require a trip ticket. Utilities, (Electric, Gas), require a shut off notice. All others (Bottled Propane, Coal, Pellets, Wood) require an invoice.

All claims with attachments must be received within 30 days of the crisis authorization date.

The handling of the supplemental documentation (LIHEAP Cover Sheet) is done using the Attachment Control Process.

The Attachment Control Form (LIHEAP Cover Sheet) must accompany the supporting documentation for each claim that will be submitted. An attachment control number (ACN) is generated after the request is submitted. When using the Manual process, the vendor must enter the supplied ACN in the appropriate field on the Internet claim page.

**PLEASE NOTE:** The Attachment Control Form (LIHEAP Cover Sheet) will be automatically system generated when utilizing the Internet "Submit Attachment(s)" functionality to electronically transmit supporting documentation.

#### 4.2.1 Request a New Attachment Control Number

To request a new Attachment Control Number using the Manual Process, enter the **Crisis Authorization Number** and click the Request button. If you accessed this page using the Express Process, the recipient's Last Name, First Name and the Crisis Authorization Number fields will be pre-populated using information from the selected Crisis Authorization Number.

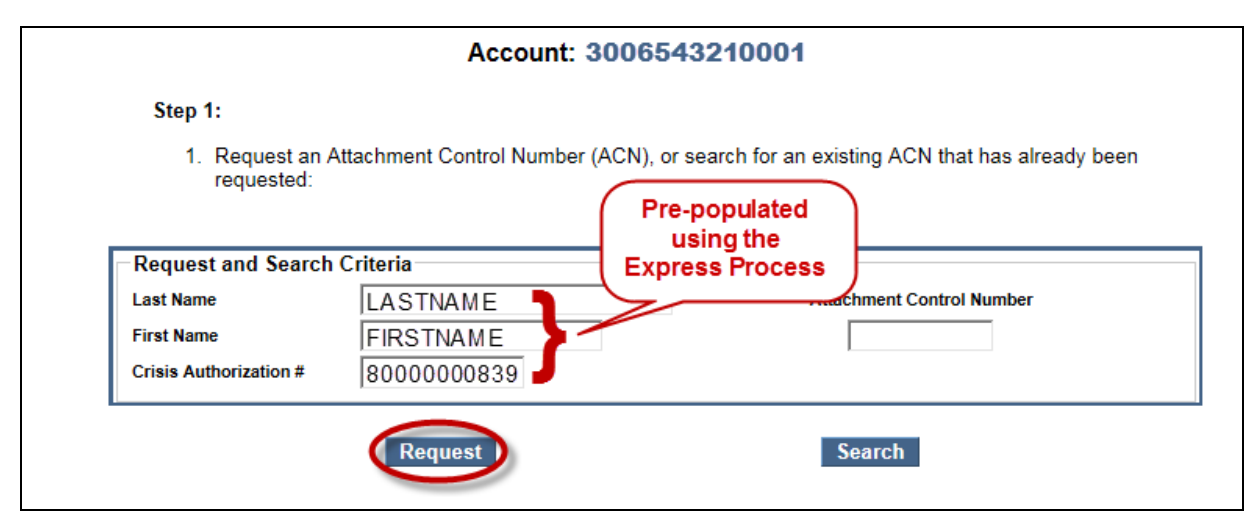

**NOTE:** If an attachment control number already exists for the crisis authorization number, an error message will appear. Should this occur, click **Search** to display the existing attachment control numbers associated with the crisis authorization number.

The newly created Attachment Control Number is displayed in the lower portion of the window.

|                                                                                       | Step 2 Options:                                                                                                    |                              |                      |            |             |               |              |  |  |  |
|---------------------------------------------------------------------------------------|----------------------------------------------------------------------------------------------------|------------------------------|----------------------|------------|-------------|---------------|--------------|--|--|--|
|                                                                                       | Mail/Fax (If mailin                                                                                                    | g/faxing attachments f       | ollow the steps belo | w)         |             |               |              |  |  |  |
|                                                                                       | <ol> <li>Select "Print Form" (under "Attachment Control Number") to view and print the desired ACN Form</li> <li>Retain the printed ACN Form for later use</li> <li>Select "Continue" (under "Online Claim") to submit a new claim</li> <li>After submitting the claim, mail the printed attachments (and the ACN form) to the address indicated on<br/>the cover sheet OR fax the printed attachments (and the ACN form) to the fax number provided on the<br/>DHS LIHEAP website</li> </ol> |                              |                      |            |             |               |              |  |  |  |
|                                                                                       | Submit/Re-Submit Attachment(s) (If electronically submitting attachments follow the steps below)                                                                                                    |                              |                      |            |             |               |              |  |  |  |
|                                                                                       | <ol> <li>Select "Submit Attachment(s)" to upload attachments OR Select "Re-Submit Attachment(s)" to resend<br/>attachments (ACN Form will be systematically generated and transmitted)</li> <li>Select "Continue" (under "Online Claim") to submit a new claim</li> </ol>                                                                                                    |                              |                      |            |             |               |              |  |  |  |
|                                                                                       | <b>IMPORTANT:</b> Do <b>NOT</b> print <b>this</b> page to send in with your attachments!                                                                                                    |                              |                      |            |             |               |              |  |  |  |
| Attachment Control<br>Number                                                          | Status                                                                                                    | Crisis<br>Authorization # ID | Last Name            | First Name | Date Issued | Date Received | Online Claim |  |  |  |
| 800003385<br>Print Form<br>OR<br>Submit Attachment(s)                                 | ISSUED                                                                                                    | 8000001352                   |                      | JORDAN     | 20161021    | 0             | Continue     |  |  |  |
| To view and print the ACN form, you will need to install the Acrobat Reader software: |                                                                                                    |                              |                      |            |             |               |              |  |  |  |
|                                                                                       |                                                                                                    |                              |                      |            |             |               |              |  |  |  |

# 4.2.2 Search for an Existing Attachment Control Number

To search for an existing attachment control number, enter the **Attachment Control Number**, the **Crisis Authorization Number**, or the recipient's **Last Name** and **First Name** and click the **Search** button.

| Account: 3006543210001                                   |                               |                                                          |  |  |  |  |  |
|----------------------------------------------------------|-------------------------------|----------------------------------------------------------|--|--|--|--|--|
| Step 1:                                                  |                               |                                                          |  |  |  |  |  |
| <ol> <li>Request an<br/>requested:</li> </ol>            | Attachment Control Number (AC | CN), or search for an existing ACN that has already been |  |  |  |  |  |
| <ul> <li>Request and Searc</li> <li>Last Name</li> </ul> | h Criteria                    | Attachment Control Number                                |  |  |  |  |  |
| First Name<br>Crisis Authorization #                     | 8000001352                    |                                                          |  |  |  |  |  |
|                                                          | Request                       | Search                                                   |  |  |  |  |  |

Search results are displayed in the lower portion of the window.

# 4.2.3 Print an Attachment Control Number Form

To print the Attachment Control Number form to submit with your supporting claim documentation via Mail or Fax, click the **Print Form** button.

| Attachm<br>Nu    | ent Control<br>mber | Status | Crisis<br>Authorization # ID | Last Name | First Name | Date Issued | Date Received | Online Claim |
|------------------|---------------------|--------|------------------------------|-----------|------------|-------------|---------------|--------------|
| Prin<br>Submit A | ttachment(s)        | ISSUED | 8000001352                   |           | JORDAN     | 20151026    | O             | Continue     |

The form will open using Adobe Reader.

| 🔁 ACNAttachment.pdf - Adobe Reader                                                                                                    |                     |  |  |  |  |  |  |  |  |  |
|----------------------------------------------------------------------------------------------------|---------------------|--|--|--|--|--|--|--|--|--|
| File Edit View Window Help *                                                                                                    |                     |  |  |  |  |  |  |  |  |  |
| 🗁 Open   🛃 🔁 🐼 🍙 💾 🖨   1 / 1   75.7% 🔹   🛃 후 Tools                                                                                                    | Fill & Sign Comment |  |  |  |  |  |  |  |  |  |
|                                                                                                    | A                   |  |  |  |  |  |  |  |  |  |
|                                                                                                    |                     |  |  |  |  |  |  |  |  |  |
| PROMISe™                                                                                                    |                     |  |  |  |  |  |  |  |  |  |
| LIHEAP Paper Attachment to Electronic Claim                                                                                                    |                     |  |  |  |  |  |  |  |  |  |
| Cover Sheet                                                                                                    |                     |  |  |  |  |  |  |  |  |  |
|                                                                                                    |                     |  |  |  |  |  |  |  |  |  |
| Crisis Authorization Number         8         0         0         0         1         3         5         2                                                                                                    |                     |  |  |  |  |  |  |  |  |  |
| <b>2</b> Vendor Number 0 0 0 6 6 4 4 6 8                                                                                                    |                     |  |  |  |  |  |  |  |  |  |
| <b>3</b> Service Location 0 0 0 4                                                                                                    |                     |  |  |  |  |  |  |  |  |  |
| 4 Recipient Last Name                                                                                                    |                     |  |  |  |  |  |  |  |  |  |
| 5 Recipient First Name J O R D A N                                                                                                    |                     |  |  |  |  |  |  |  |  |  |
| 6 Attachment Control Number 8 0 0 0 0 3 3 8 5                                                                                                    |                     |  |  |  |  |  |  |  |  |  |
| IMPORTANT: DO NOT WRITE IN THE TOP MARGIN OF THIS COVER S                                                                                                    | HEET                |  |  |  |  |  |  |  |  |  |
| This cover sheet identifies a specific crisis authorization and must be included when submitting the attachment (metered trip ticket or shut off/reconnection notice) by fax or US mail.                                                                                                    |                     |  |  |  |  |  |  |  |  |  |
| Do not send the same claim by multiple methods (such as fax AND mail). If<br>documentation was uploaded to PROMISe, do not resubmit it by fax or mail.<br>Resubmissions cause processing delays. Call the toll-free LIHEAP Vendor Helpline at<br>1-877-537.9517 if you have questions about a crisis claim.                                           |                     |  |  |  |  |  |  |  |  |  |
| <ol> <li>Organize your information:         <ul> <li>Write the Attachment Control Number (ACN) or Crisis Authorization Number on the attachment</li> <li>Place the pre-populated cover sheet on top of every corresponding attachment.</li> <li>When faxing – limit faxes to no more than 30 sheets of paper per transmission.</li> </ul> </li> </ol> |                     |  |  |  |  |  |  |  |  |  |
| 2. Submit documentation by one of these methods:                                                                                                    |                     |  |  |  |  |  |  |  |  |  |
| - Fax: (717) 207-7997 or (717) 207-7994                                                                                                    |                     |  |  |  |  |  |  |  |  |  |
| - Mail: Department of Human Services, LIHEAP Crisis Claims, PO Box 69028, Harrisburg, PA 17106                                                                                                    |                     |  |  |  |  |  |  |  |  |  |
| NOTE: Never use staples or paper clips when submitting documentation by mail.                                                                                                    |                     |  |  |  |  |  |  |  |  |  |
| Revis                                                                                                    | ed 9/29/15          |  |  |  |  |  |  |  |  |  |
| •                                                                                                    |                     |  |  |  |  |  |  |  |  |  |
|                                                                                                    | *                   |  |  |  |  |  |  |  |  |  |

Print the form and mail it and the supporting documentation to:

Department of Human Services Office of Income Maintenance P.O. Box 69028 Harrisburg, PA 17106

**NOTE:** You can also fax attachments to 717-207-7997 or 717-207-7994 or submit attachments electronically using the <u>Crisis Attachment Upload</u> page.

Close the Adobe Reader. The Crisis Attachment Number Request page will be visible.

Click the **Continue** button to open a new LIHEAP claim with pre-populated data using the selected Attachment Control Number using the Express Process.

| A  | ttachment Control<br>Number                          | Status | Crisis<br>Authorization # ID | Last Name | First Name | Date Issued | Date Received | Online Claim |
|----|------------------------------------------------------|--------|------------------------------|-----------|------------|-------------|---------------|--------------|
| Su | 800003425<br>Print Form<br>OR<br>Ibmit Attachment(s) | ISSUED | 8000001401                   |           | ANTHONY    | 20151028    | O             | Continue     |

#### 4.2.4 Crisis Attachment Upload

To submit supporting documentation, click the **Submit Attachment(s)** button to open the Crisis Attachment Upload page.

| Attachment Control<br>Number                          | Status | Crisis<br>Authorization # ID | Last Name | First Name | Date Issued | Date Received | Online Claim |
|-------------------------------------------------------|--------|------------------------------|-----------|------------|-------------|---------------|--------------|
| 800003425<br>Print Form<br>OK<br>Submit Attachment(s) | ISSUED | 8000001401                   |           | ANTHONY    | 20151026    | D             | Continue     |
The Crisis Attachment Upload page will open.

| DEPARTMENT OF HUMAN                                                                                                    | ISERVICES Low-income Home Energy                                                                                                    | Assistance Program                                                                                                    |
|----------------------------------------------------------------------------------------------------|----------------------------------------------------------------------------------------------------|----------------------------------------------------------------------------------------------------|
| Crisis Attachment Upload                                                                                                    |                                                                                                    |                                                                                                    |
|                                                                                                    | Account: 3002                                                                                                    | 908940110                                                                                                    |
| Upload Instruction                                                                                                    | s:                                                                                                    |                                                                                                    |
| <ol> <li>Click the Brov</li> <li>Attach addition</li> <li>PDF files).</li> <li>Confirm that if</li> <li>Click the Sub</li> </ol> | wse button. Search and select a PD<br>onal PDF files for this Crisis Authoriz<br>the PDF files you added relate to thi<br>mit Attachment(s) button to complet | F file for this Crisis Authorization # and click Add.<br>ation # by repeating Step 1 (up to a maximum of 3<br>s specific customer and Authorization #.<br>le the upload process. |
| Upload Criteria                                                                                                    |                                                                                                    |                                                                                                    |
| Last Name<br>First Name                                                                                                    | ALLEN                                                                                                    | Attachment Control Number 800003825                                                                                                    |
| Crisis Authorization #                                                                                                    | 8000001613                                                                                                    |                                                                                                    |
| File to Upload:                                                                                                    |                                                                                                    | Browse ADD                                                                                                    |
|                                                                                                    |                                                                                                    | Submit Attachment(s)                                                                                                    |
|                                                                                                    | No files                                                                                                    | Uploaded                                                                                                    |
|                                                                                                    | Active Crisis Authorization                                                                                                    | on Continue to Claim                                                                                                    |

#### 4.3 Crisis Attachment Upload

LIHEAP vendors are required to submit crisis delivery claims via the PROMIS  $e^{TM}$  Internet. Once submitted, the vendor is required to provide supporting documents via one of three options:

- Fax (Vendor required to submit LIHEAP cover sheet)
- Mail (Vendor required to submit LIHEAP cover sheet)
- Electronic Submission (LIHEAP system generates LIHEAP cover letter for Vendor)

A feature allows vendors to electronically submit the supporting documents (trip tickets, shutoff notices, etc.) along with a system generated LIHEAP cover sheet.

There are three access points to submit attachments:

- 1. Claim Inquiry page
- 2. Vendor Claim Attachment Control Number Request page
- 3. Claim Submission page

**PLEASE NOTE:** Prior to submitting attachments, the following Directory Setup and File Naming conventions are recommended:

Create a folder to hold all of the scanned PDF files for the new LIHEAP season:

### Example: 2015-2016 LIHEAP ATTACHMENTS

Adopt a file naming standard that includes the Crisis Authorization Number, the Recipient's First and Last name, and one key element your company uses to identify this customer (e.g. Customer Account Number).

#### Example: **0012345678 JANE DOE 100267345**

#### **Important Notes for submitting Attachments:**

- The LIHEAP Cover Sheet will be automatically generated and transmitted with the electronically submitted files.
- Supporting documentation must be in a PDF format.
- Only 3 supporting documents may be electronically submitted per claim.
- Each electronically submitted document must have a different PDF file name.
  - Examples:
    - 0012345678 JANE DOE 100267345 **1**.pdf
    - 0012345678 JANE DOE 100267345 **2**.pdf
    - 0012345678 JANE DOE 100267345 **3**.pdf
  - Any duplication in the file names per ELECTRONIC ATTACHMENT SUBMISSION will not be accepted.
- Electronic Attachment submissions can occur **ONLY** for Suspended Claims or Active Authorizations.
- Electronic Attachment submissions will not be accepted on Paid or Denied claims.
- Upon claim submission, the message ESC 6104 REQ'D ATTACHMENT NOT REC'D/FINALIZED is applied to the claim, indicating the attachment has not yet finished processing.
  - 1. Click the **Browse** button to open your directory. Locate the file(s) to be submitted and click the **Add** button. You can add up to three PDF attachments.
  - 2. Once added, attachments appear at the bottom of the page. Click the **Remove** button to delete a file before it is submitted.

| DEPARTMENT OF HU<br>Main Account Vouchers (RAM<br>Crisis Attachment Uploa                                                              | <b>ania</b><br>IMAN SERVICES<br>I <u>Help Log Off</u><br>d                    | Low-Income Home Energy A                                                                                            | ssistance Program<br>er 2016 11:16 am                                                     |                                                                                                    |
|----------------------------------------------------------------------------------------------------|-------------------------------------------------------------------------------|----------------------------------------------------------------------------------------------------|-------------------------------------------------------------------------------------------|----------------------------------------------------------------------------------------------------|
|                                                                                                    | А                                                                             | ccount: 3002908                                                                                                    | 940110                                                                                    |                                                                                                    |
| Upload Instructions                                                                                                    |                                                                               |                                                                                                    |                                                                                           |                                                                                                    |
| 1. Click the Brow     2. Attach additio     PDF files).     3. Confirm that ti     4. Click the Subr     Upload Criteria     Last Name | vse button. Sear<br>nal PDF files for<br>he PDF files you<br>mit Attachment(s | ch and select a PDF file fr<br>this Crisis Authorization #<br>added relate to this spec<br>button to complete the u | or this Crisis Autho<br>by repeating Step<br>ific customer and A<br>upload process.<br>At | rization # and click Add.<br>p 1 (up to a maximum of 3<br>Authorization #.<br>tachment Control Number |
| First Name                                                                                                    | ALLEN                                                                         |                                                                                                    |                                                                                           | 800003825                                                                                             |
| Crisis Authorization #                                                                                                    | 8000001613                                                                    | Br                                                                                                    |                                                                                           |                                                                                                    |
|                                                                                                    |                                                                               |                                                                                                    | Submit Attach                                                                             | ment(s)                                                                                               |
| Bate A                                                                                                    | dded                                                                          | File Name                                                                                                    | File Size                                                                                 |                                                                                                    |
| 10/20/2016                                                                                                    | 11:10:30 Supp                                                                 | porting Documentation 1.pdf                                                                                         | 78 KB                                                                                     | Remove                                                                                                |
| 10/20/2016                                                                                                    | 11:10:52 Supp                                                                 | corting Documentation 2.pdf                                                                                         | 78 KB                                                                                     | Remove                                                                                                |
|                                                                                                    | Active                                                                        | Crisis Authorization                                                                                                | Continue to Clair                                                                         | n                                                                                                    |

3. Click the **Submit Attachment**(s) button to initiate the file transmission.

**PLEASE NOTE**: If you submit files after you've previously submitted files for an ACN, click the **Re-Submit Attachment(s)** button to submit new files.

4. Upon successful transmittal, the following displays:

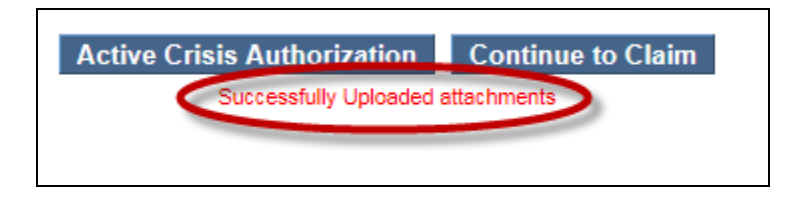

The Submit Attachment(s) button will then display Resubmit Attachment(s). This option is available if needed. There is no requirement to resubmit attachments once they have been successfully submitted.

5. If the claim has not been submitted, click on the **Continue to Claim** button to navigate to the Claims Submission page.

#### 4.4 Claims Submission

Claims should be completed in accordance with DHS's guidelines, policies, and procedures. Refer to the DHS web site for more specific information on completing a claim submission.

| penn<br>DEPARTME       | Sylvania                        | Low-Income Home End  | ergy Assistance Pr | ogram        |                          |                         |
|------------------------|---------------------------------|----------------------|--------------------|--------------|--------------------------|-------------------------|
| <u>Main Account Vo</u> | <u>uchers (RA) Help Log Off</u> | Thursday 20 (        | October 2016 11:   | :21 am       | Pre-popula<br>the Expres | ated using<br>s Process |
| LIHEAP Claim           | Need help sul                   | omitting a claim? Vi | ew sample cl       | aim submissi | ons <u>here</u> .        |                         |
| Vendor:                | 3002908940110                   |                      | Attachment Con     | trol #: 80   | 00003825                 |                         |
| Claim Frequency:       | 1 - Original 🗸                  | _                    | Crisis Authorizat  | ion #: 80    | 000001613                |                         |
| Customer Assount #     |                                 |                      | Total Crisis Bills |              |                          |                         |
| Last Neme:             | L1516-800004590                 |                      |                    |              |                          |                         |
| Last Name.             |                                 | Pre-po               | pulated            | using        |                          |                         |
| First Name:            | ALLEN                           | the Ex               | press Pro          | ocess        |                          |                         |
| Middle Initial:        |                                 |                      |                    |              |                          |                         |
| Familia Linea          |                                 |                      |                    |              |                          |                         |
| Delivery               | Carries.                        | Denia of             |                    | D-i          | Dillo d                  | 7                       |
| Date                   | Code                            | Measurement          | Units              | per Unit     | Amount                   |                         |
| 1                      |                                 |                      | 1                  |              |                          | Add<br>Remove           |
| Service Code:          |                                 |                      |                    |              |                          | ~                       |
| Basis of Measurement   | ~                               |                      |                    |              |                          |                         |
| Units: (decimal only)  | 1                               |                      |                    |              |                          |                         |
| Price per Unit:        |                                 |                      |                    |              |                          |                         |
| Crisis Amount Billed:  |                                 |                      |                    |              |                          |                         |
|                        |                                 |                      |                    |              |                          |                         |
| Submit 4               | Active Crisis Authorizat        | on Submit At         | tachment(s)        | I            |                          |                         |

#### 4.4.1 Billing Information

In the **Billing Information**, or header, portion of the LIHEAP Claim form, enter data in the following fields:

- Customer Account # (optional)
- Delivery Date in MMDDYYYY format
- Total Crisis Billed to LIHEAP. This field must be the total of all of the service lines on the claim.

Features:

- Slashes are automatically inserted into the Delivery Date field.
- Please enter numeric values only.
- The slashes are now provided by the LIHEAP system.

The following fields are required but are pre-populated when using the Express Process. If you are using the **Claims Submission** link from the LIHEAP Main Menu, you will need to manually enter these fields:

- Last Name
- First Name
- Attachment Control Number
- Crisis Authorization Number.

**NOTE:** The Recipient's first and last name must be spelled correctly and exactly match the name on the Crisis Authorization.

#### 4.4.2 Service Lines

In the **Service Lines**, or detail, portion of the LIHEAP claim form, enter data or select a value in each of the following fields:

- Service Code
- Basis of Measurement
- Units
- Price per Unit
- Crisis Billed Amount.

The service line table will update automatically as you enter data in the above fields.

#### Multiple Service Lines

- To **add an additional service line**, click the **Add** button located to the right of the service line table. A blank service line will be added to the table for you to enter the service line information. A single claim may contain up to four service lines.
- To **edit a service line**, click to highlight the service line to be modified. The service fields will update to display the selected service line data. Changes to the selected service line will automatically update in the service line table.

• To **remove a service line**, click to highlight the service line to be removed then click the **Delete** button located to the right of the service line. The selected service line will be deleted from the claim.

#### 4.5 Submit the Claim

Once all fields have been completed, click the **Submit** button to submit the claim for processing.

| Submit Active Crisis Authorization                          | Submit Attachment(s) |
|-------------------------------------------------------------|----------------------|
| Claim Status Information<br>Claim Status Not Submitted yet. |                      |
|                                                             |                      |

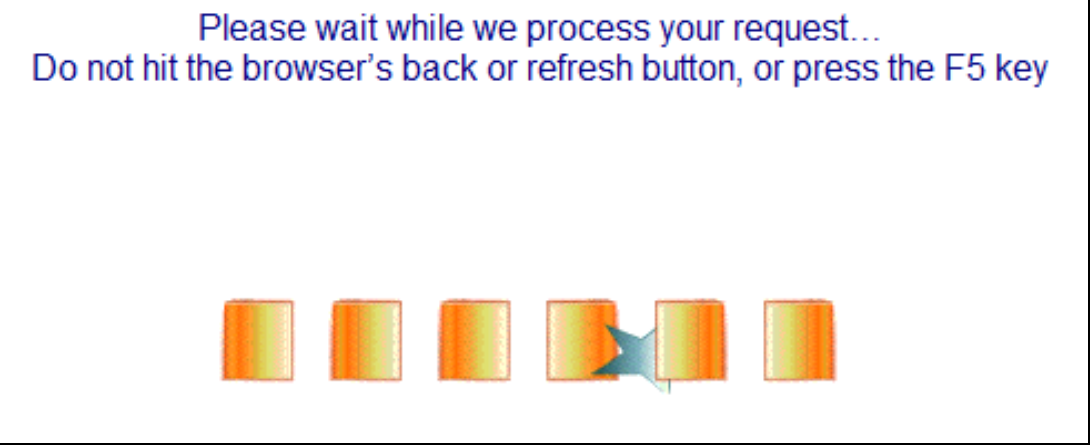

#### 4.6 Claim Status Information and Disposition

The claim will initially suspend for up to 14 days until the attachment control form and supporting documentation is received.

| Claim Stat   | us Information                            |             |
|--------------|-------------------------------------------|-------------|
| Claim Status | Suspended                                 |             |
| Claim ICN    |                                           |             |
| Paid Amount  |                                           |             |
| Paid Date    |                                           |             |
| Allowed Amou | nt                                        |             |
| Hdr/Dtl ESC  | Description                               | Disposition |
| Header 6104  | REQ'D ATTACHMENT NOT RECEIVED / FINALIZED | Sus pended  |
|              |                                           |             |

Once the supporting documentation (trip ticket or shutoff notice, and the accompanying attachment control form) is received the claim will process.

| Claim Status | Paid        |  |
|--------------|-------------|--|
| Claim ICN    | 100000-0000 |  |
| Paid Amount  | 200.00      |  |
| Paid Date    |             |  |
| Allowed Amou | nt 200.00   |  |

If additional errors are present on the claim, the claim may deny. Descriptive Error Status Codes (ESCs) will be displayed containing information about why the claim was denied. See <u>Section 8</u>, <u>Claims Disposition</u>, for a listing of ESCs that may be received when submitting LIHEAP claims.

| Claim Status   | s Information                             |             |
|----------------|-------------------------------------------|-------------|
| Claim ICN      | Denieu                                    |             |
| Paid Amount    | 0.00                                      |             |
| Paid Date      |                                           |             |
| Allowed Amount | t                                         |             |
| Hdr/Dtl ESC    | Description                               | Disposition |
| Header 605     | ACN NOT ON FILE                           | Denied      |
| Header 6104    | REQ'D ATTACHMENT NOT RECEIVED / FINALIZED | Denied      |

You may resubmit denied claims. All claims and attachments must be received within 30 days of the active crisis authorization date.

Use the **Claims Inquiry** feature of the PROMIS $e^{TM}$ /LIHEAP Vendor Internet application to check the status of submitted claims. This feature is described in <u>Section 5</u> of this manual.

#### 4.7 Crisis Attachment Upload

If you have not already done so, you can submit supporting documentation by clicking the **Submit Attachment(s)** button to open the Crisis Attachment Upload page.

| Submit       | Active Crisis Authorization Submit Attachment(s) |
|--------------|--------------------------------------------------|
| Claim Status | Information                                      |
| Claim Status | Not Submitted yet.                               |
|              |                                                  |

The Crisis Attachment Upload page will open.

| Main       Account       Youchers (RA)       Help       Log Off         Thursday 20 October 2016 11:04 am                                                                                                    |
|----------------------------------------------------------------------------------------------------|
| Account: 3002908940110                                                                                                    |
| Upload Instructions:                                                                                                    |
| <ol> <li>Click the Browse button. Search and select a PDF file for this Crisis Authorization # and click Add.</li> <li>Attach additional PDF files for this Crisis Authorization # by repeating Step 1 (up to a maximum of 3 PDF files).</li> <li>Confirm that the PDF files you added relate to this specific customer and Authorization #.</li> <li>Click the Submit Attachment(s) button to complete the upload process.</li> </ol> |
| Upload Criteria                                                                                                    |
| Last Name     Attachment Control Number       First Name     ALLEN       800003825                                                                                                    |
| Crisis Authorization # 8000001613<br>File to Upload: Browse ADD                                                                                                    |
| Submit Attachment(s)                                                                                                    |
| No files Uploaded                                                                                                    |
| Active Crisis Authorization Continue to Claim                                                                                                    |

# **5** Claims Inquiry

Through the PROMIS $e^{TM}$ /LIHEAP Vendor Internet application, you can check the status of a claim. The search can be narrowed by specifying the ICN (Claim ID), crisis authorization number, delivery date range, recipient name, or claim status.

## To access the LIHEAP Claims Inquiry window:

1. Click the **Claims Inquiry** link from the LIHEAP Main Menu.

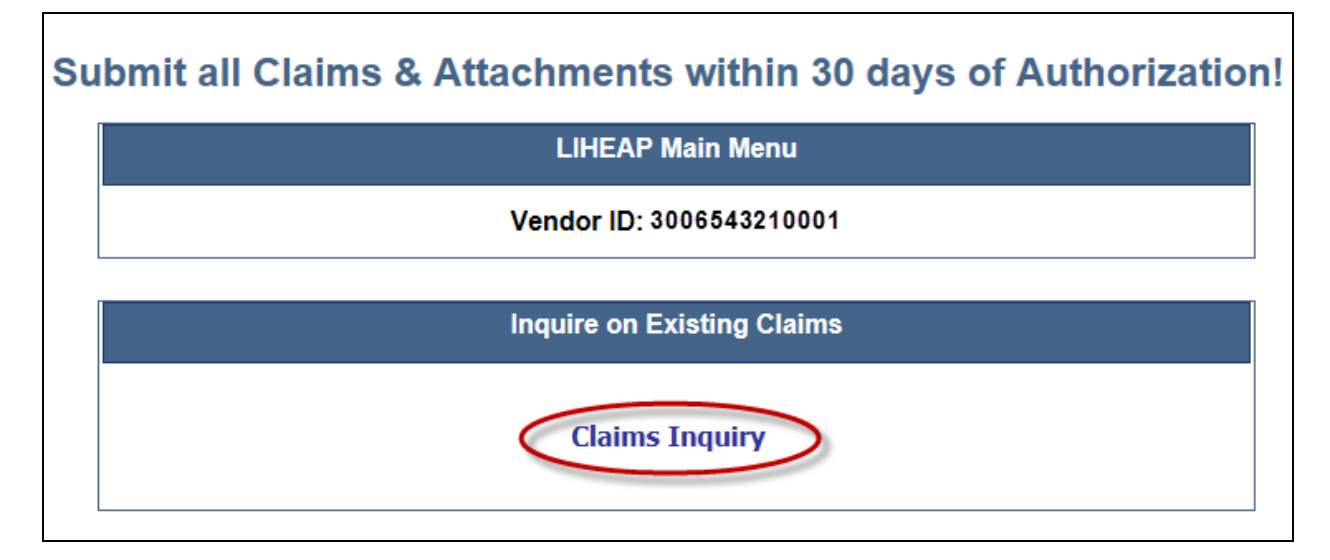

## 5.1 About Internal Control Numbers (ICNs)

Each claim is assigned a 13-digit Internal Control Number (ICN). This ICN identifies each claim as it is processed, tracked, and reported.

The 13-digit ICN is assigned to the invoice by DHS, and includes:

- Digits 1 and 2 represent the Region Code.
- Digits 3 through 7 represent the Year and Julian Date that the claim was submitted.
- Digits 8 and 13 represent the Claim Sequence within the batch.

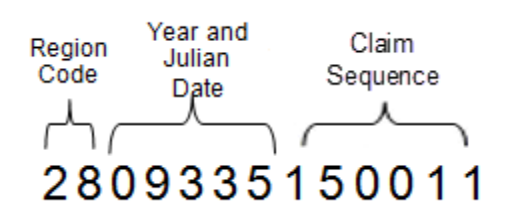

## 5.2 Using the Vendor Claims Inquiry Window

The Vendor Claims Inquiry window is used to search claims and check the status of one or more claims. A search can be narrowed by specifying the ICN (Claim ID), crisis authorization number,

delivery date range, recipient name, or claim status criteria. You can perform a search only for claims submitted by your vendor number and service location(s).

| Last Name:         |            | Crisis<br>Authorization #: |               |              |
|--------------------|------------|----------------------------|---------------|--------------|
| First Name:        |            |                            |               |              |
| ICN<br>(Claim ID): |            | Claim Status:              | Any Status    | ✓            |
| Date Type          |            |                            | Sort Type     | - Sort Order |
| O Delivery Date    | Thru Data- |                            | Delivery Date | Descending   |

- 1. Enter search criteria.
  - The format for both date fields is MM/DD/CCYY.
  - Slashes are automatically inserted into the Date Range fields
  - When searching using a Date Range, please enter numeric values only.
  - A column for **Document Upload** has been added. The field is blank for PAID and DENIED claims. The values of Submit Attachment(s) and Re-Submit Attachment(s) will display for claims in a SUSPENDED status. The appropriate value displays on the button based on whether attachments have been processed at the time the query was submitted.

The following search field combinations can be used to pull up claims:

- Crisis Authorization Number
- ICN/Claim ID
- Last Name, First Name, and Date Range (maximum 365 days)
- Date Range (maximum 31 days)
- 2. Click the **Search** button. Search results are displayed in the lower portion of the window.

**NOTE:** The search criteria section is automatically reset back to the default settings upon selecting the Search button and receiving the search results.

**NOTE:** Column headers that are underlined have sort capabilities. Click on the header to sort the column. Click on the header once to list the column in Ascending sort order, or twice for Descending sort order.

| DEPARTMEN                                                                              | Sylva<br>NT OF HUM | IAN SERVI                               | CES Low              | -Income Ho<br>Thurse<br>quiry: 3 | me Energy<br>day 20 Octo<br>002908             | Assistance Pro<br>ober 2016 1:4<br>940110 | Jogram<br>47 pm                                                                           |
|----------------------------------------------------------------------------------------|--------------------|-----------------------------------------|----------------------|----------------------------------|------------------------------------------------|-------------------------------------------|-------------------------------------------------------------------------------------------|
| Last Name:<br>First Name:<br>ICN<br>(Claim ID):<br>Date Type<br>Delivery<br>From Date: | Date               | 016                                     | Thru Date:           | 10/3                             | Crisis<br>Authorizati<br>Claim Statu<br>1/2016 | on #:                                     | Status       ort Type       Delivery Date       ICN (Claim ID)   Sort Order       October |
| ICN (Claim ID)                                                                         | Delivery<br>Date   | Last<br>Name                            | <u>First</u><br>Name | Sear<br><u>Billed</u><br>Amount  | ch<br>Amount<br>Paid                           | Status                                    | Document Upload                                                                           |
| 2815166000001                                                                          | 20161020           |                                         | SALLYE               | 500.00                           | 500.00                                         | Paid                                      |                                                                                           |
| 2815162000001                                                                          | 20161020           |                                         | DONTE                | 500.00                           | 0.00                                           | Suspended                                 | Re-Submit Attachment(s)                                                                   |
| 2815180000001                                                                          | 20161018           |                                         | DIONNA               | 500.00                           | 0.00                                           | Denied                                    |                                                                                           |
|                                                                                        |                    |                                         | MARCHE               | 500.00                           | 0.00                                           | Suspended                                 | Submit Attachment(s)                                                                      |
| 2815159000001                                                                          | 20161021           | 100000000000000000000000000000000000000 | MARCUS               | 300.00                           | 0.00                                           | Suspended                                 | Submit Attachment(s)                                                                      |

## 5.2.1 Crisis Attachment Upload

To re-submit supporting documentation, click the **Re-Submit Attachment(s)** button to open the Crisis Attachment Upload page.

| DEPARTMEN                 | Sylva<br>NT OF HUM | IAN SERVI    | CES Low       | -Income Ho<br>Thurse<br>quiry: 3 | me Energy<br>day 20 Oct<br>002908 | Assistance Pro<br>ober 2016 1:4<br>940110 | ogram<br>47 pm |                          |
|---------------------------|--------------------|--------------|---------------|----------------------------------|-----------------------------------|-------------------------------------------|----------------|--------------------------|
| Last Name:<br>First Name: |                    |              |               | 5                                | Crisis<br>Authorizati             | on #:                                     |                | -                        |
| (Claim ID):               |                    |              |               | (                                | Claim Statu                       | is: Any                                   | / Status 🗸 🗸   | •                        |
| Date Type                 |                    |              |               |                                  |                                   | S                                         | ort Type       | - Sort Order             |
| O Delivery<br>From Date:  | Date<br>10/15/20   | D16          | Thru Date:    | 10/3                             | 1/2016                            |                                           | Delivery Date  | Descending     Ascending |
|                           |                    |              |               | Sear                             | ch                                |                                           |                | 9                        |
| ICN (Claim ID)            | Delivery<br>Date   | Last<br>Name | First<br>Name | Billed<br>Amount                 | Amount<br>Paid                    | <u>Status</u>                             | Document Uploa | d                        |
| <u>2815166000001</u>      | 20161020           |              | SALLYE        | 500.00                           | 500.00                            | Paid                                      |                |                          |
| <u>2815162000001</u>      | 20161020           |              | DONTE         | 500.00                           | 0.00                              | Suspended                                 | Re-Submit A    | ttachment(s)             |
| <u>281518000001</u>       | 20161018           |              | DIONNA        | 500.00                           | 0.00                              | Denied                                    |                |                          |
| 2815159000001             | 20161021           |              | MARCUS        | 500.00                           | 0.00                              | Suspended                                 | Submit Atta    | achment(s)               |
|                           |                    |              |               |                                  |                                   |                                           |                |                          |

# 6 Vouchers (RA) Search

Through the PROMIS $e^{TM}$ /LIHEAP Vendor Internet application, you can perform searches of vouchers. The search can be narrowed by specifying the Voucher Numbers, or the user can search by the Treasury Pay Date.

## 6.1 To Access the Vouchers (RA) Search Window:

1. Click the Vouchers (RA) link from the LIHEAP Main Menu.

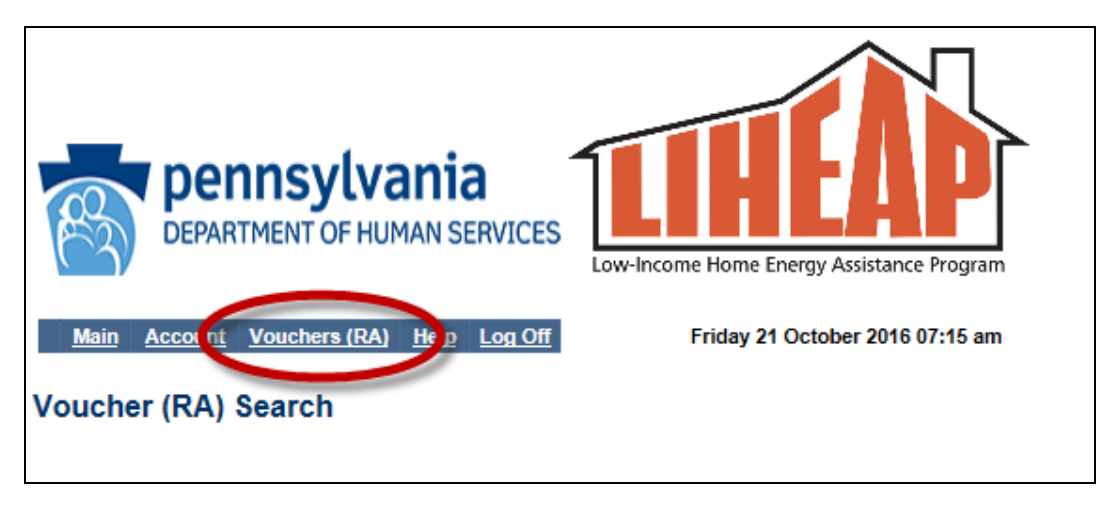

#### 6.2 Search Methods

There are two ways to perform a search of the Vouchers. You can search either by the Voucher Number or by using the Treasury Pay Date.

Select the appropriate Radio Button for the search you'd like to perform.

#### 6.2.1 Voucher Number

Selecting the Voucher Number radio button displays the following window. Populate the "Voucher Number" field and select the Search button.

| DEPARTMENT OF HUMAN SERVICES                                             |
|--------------------------------------------------------------------------|
| Main Account Vouchers (RA) Help Log Off Thursday 20 October 2016 3:12 pm |
| Voucher (RA) Search                                                      |
| Vendor ID: 3002908940110                                                 |
| Select Search Type                                                       |
| ● Voucher Number ◯ Treasury Pay Date                                     |
|                                                                          |
| Voucher Number:                                                          |
| Search Reset                                                             |
|                                                                          |
|                                                                          |

#### **Search Results**

The following results will display, provided the voucher number contains information pertaining to your Vendor ID/Service Location:

| DEPARTMENT OF                       | Ivania<br>HUMAN SERVICES | Low-Income Home End         | ergy Assistance Program |  |
|-------------------------------------|--------------------------|-----------------------------|-------------------------|--|
| lain <u>Account</u> <u>Vouchers</u> | (RA) <u>Help Log Off</u> | Friday 21 C                 | October 2016 11:00 pm   |  |
| cher (RA) Search                    |                          |                             |                         |  |
|                                     | Vendo                    | or ID: 3002908              | 940110                  |  |
|                                     | s                        | elect Search T              | уре                     |  |
|                                     | • Vou                    | cher Number $\bigcirc$ Trea | sury Pay Date           |  |
|                                     | Vouct                    | her Number: 5123456         | 7                       |  |
|                                     |                          | Occurate Do                 | set                     |  |
|                                     |                          | Search Re                   |                         |  |
| Voucher Number                      | Report Generate          | d Date                      | Treasury Pay Date       |  |

Click on the Voucher Number to view and print.

The following results will display if the voucher does not contain information pertaining to your Provider ID/Service Location.

| Reference of the second second | DEPARTMENT OF HUMAN SERVICES                                       |
|----------------------------------------------------------------------------------------------------|--------------------------------------------------------------------|
| <u>Main</u>                                                                                                    | Account Vouchers (RA) Help Log Off Friday 21 October 2016 11:04 pm |
| Vouche                                                                                                    | r (RA) Search                                                      |
|                                                                                                    | Vendor ID: 3002908940110                                           |
|                                                                                                    | Select Search Type                                                 |
|                                                                                                    | ● Voucher Number ○ Treasury Pay Date                               |
|                                                                                                    |                                                                    |
|                                                                                                    | Voucher Number: 51904045                                           |
|                                                                                                    | Search Reset                                                       |
|                                                                                                    | No documents were found. Please refine your search and try again.  |

## 6.2.2 Treasury Pay Date

Selecting the Treasury Pay Date radio button displays the following window.

| DEPARTMENT OF HUMAN SERVICES                                            |
|-------------------------------------------------------------------------|
| Main Account Vouchers (RA) Help Log Off Monday 24 October 2016 11:03 am |
| Voucher (RA) Search                                                     |
| Vendor ID: 3002908940110                                                |
| Select Search Type                                                      |
| ◯ Voucher Number                                                        |
| From Date: Thru Date:                                                   |
| Search Reset                                                            |
|                                                                         |
|                                                                         |

#### 1. To perform a single day search:

Populate the "From Date" field and select the Search button.

#### 2. To perform a date range search:

Populate both the "From Date" and "Thru Date" fields and select the Search button.

**PLEASE NOTE:** There are no restrictions on the date range; however, the wider the date range being searched, the longer the response time will be to return the results.

#### Search Results

The following results of the *single date search* will display provided the voucher for this Treasury Pay Date contains information pertaining to your Vendor ID/Service Location:

| Main       Account       Youchers (RA)       Help       Log Off |                       |                        |  |  |  |
|-----------------------------------------------------------------|-----------------------|------------------------|--|--|--|
| Voucher (RA) Search                                             |                       |                        |  |  |  |
|                                                                 | Vendor ID: 3002       | 2908940110             |  |  |  |
|                                                                 | Select Search Type    |                        |  |  |  |
| ◯ Voucher Number                                                |                       |                        |  |  |  |
| From Date:                                                      | 10/11/2016            | Thru Date: 10/11/2016  |  |  |  |
| Search Reset                                                    |                       |                        |  |  |  |
| Voucher Number                                                  | Report Generated Date | Treasury Pay Date      |  |  |  |
| <u>51234567</u>                                                 | 9/30/2016 12:00:00 AM | 10/11/2016 12:00:00 AM |  |  |  |
| r                                                               |                       |                        |  |  |  |

The following results of the *date range search* will display, provided the voucher for this Treasury Pay Date range contains information pertaining to your Vendor ID/Service Location:

| DEPARTMENT OF HUMAN SERVICES                                            |  |  |  |  |
|-------------------------------------------------------------------------|--|--|--|--|
| Main Account Vouchers (RA) Help Log Off Friday 21 October 2016 11:21 pm |  |  |  |  |
| Voucher (RA) Search                                                     |  |  |  |  |
| Vendor ID: 3002908940110                                                |  |  |  |  |
| Select Search Type                                                      |  |  |  |  |
| ○ Voucher Number ④ Treasury Pay Date                                    |  |  |  |  |
| From Date: 10/11/2016 Thru Date: 10/31/2016                             |  |  |  |  |
| Search Reset                                                            |  |  |  |  |
| Voucher Number Report Generated Date Treasury Pay Date                  |  |  |  |  |
| 51234567 9/30/2016 12:00:00 AM 10/11/2016 12:00:00 AM                   |  |  |  |  |
|                                                                         |  |  |  |  |

Click on the Voucher Number to view and print the voucher.

The following results of the date search will display if the voucher for this Treasury Pay Date does not contain information pertaining to your Vendor ID/Service Location.

**NOTE:** The same message will display for either a single date or a date range search.

| Pennsylvania<br>DEPARTMENT OF HUMAN SERVICES     |                                 |  |  |  |
|--------------------------------------------------|---------------------------------|--|--|--|
| Main Account Vouchers (RA) Help Log Off Friday 2 | 1 October 2016 11:23 pm         |  |  |  |
| Voucher (RA) Search                              |                                 |  |  |  |
| Vendor ID: 30029                                 | 08940110                        |  |  |  |
| Select Search                                    | туре                            |  |  |  |
| O Voucher Number 🖲 T                             | reasury Pay Date                |  |  |  |
| From Date: 10/18/2016                            | Thru Date: 10/18/2016           |  |  |  |
| Search                                           | Reset                           |  |  |  |
| No documents were found. Please re               | fine your search and try again. |  |  |  |

# **Voucher Image:**

| COMMONWEALTH OF PENNSYLVANIA<br>DEPARTMENT OF HUMAN SERVICES<br>Provider<br>300290894 - 0110<br>CAMP HILL, PA 17011 | Provider Pay<br>VOUCHER NUM<br>TRACE ID/DSN:<br>TREASURY PAY<br>PERIOD: 10/01/ | yments (LIH610-R04)<br>IBER : 51234587<br>000170000179558<br>· DATE: 10/11/2018<br>2018 - 10/11/2018 |            |            |              | Report Generated<br>Page 1 Of 4 | : 4/30/2016 |
|----------------------------------------------------------------------------------------------------|--------------------------------------------------------------------------------|----------------------------------------------------------------------------------------------------|------------|------------|--------------|---------------------------------|-------------|
| PAYMENT DETAILS - CASH                                                                                              |                                                                                |                                                                                                    |            | PAY        | MODE: EFT    |                                 |             |
| Advance Payment                                                                                                    | 0                                                                              |                                                                                                    | \$0.0      | 0          |              |                                 | ADV         |
| ACCOUNT NO. AMOUNT LAST                                                                                             | FIRST ADDRESS                                                                  | СІТҮ                                                                                                 | ST ZIP     | CO D       | INDIV        | TYPE                            | TRANS       |
| Total For Cash: ADV                                                                                                 | 0                                                                              |                                                                                                    | ş          | \$0.00     |              |                                 |             |
| PAYMENT DETAILS - CRISIS REGULAR                                                                                    |                                                                                |                                                                                                    |            |            |              |                                 |             |
| AUTH ID. ICN# ACCOUNT NO.                                                                                           | AMOUNT AMOUNT<br>BILLED PAID                                                   | NAME A                                                                                               | DDRESS     | CO/D       | INDIV        | DLVRY<br>DATE                   |             |
| 0300123456 54321                                                                                                    | \$132.88 \$132.88                                                              | 1403                                                                                                 |            | 49/0       | 120123456    | 09/18/2016                      |             |
| Total For Crisis Regular:                                                                                           | 1                                                                              |                                                                                                    | Crisi      | s Dollars: |              |                                 | 132.88      |
| PAYMENT DETAILS - CRISIS ADDITIONAL PAYMEN                                                                          | ITS                                                                            |                                                                                                    |            |            |              | PAY MODE:                       |             |
| ACCOUNT NO. AMOUNT                                                                                                  | NAME ADDRES                                                                    | s                                                                                                    | CO/D       | INDIV      | SERVICE DATE | TYPE                            |             |
| Total For Crisis Additional:                                                                                        | 0                                                                              |                                                                                                    | Crisis Dol | lars:      |              |                                 |             |
| Total For Crisis:                                                                                                   | 1                                                                              |                                                                                                    | Crisis Dol | lars:      |              |                                 | \$132.88    |
| RECOUPMENT DETAILS - CASH<br>ACCOUNT NO. AMOUNT LAST<br>Total For Cash:                                             | FIRST ADDRESS                                                                  | CITY<br>Cash Dollars:                                                                                | ST ZIP     | CO D       | INDIV        | VOUCHER                         |             |
| Total For Cash:                                                                                                    | 0                                                                              | Cash Dollars:                                                                                        |            |            |              |                                 |             |

# 7 PROMISe<sup>™</sup>/LIHEAP Vendor Internet Windows

This section of the *PROMISe*<sup>TM</sup>/*LIHEAP* Vendor Internet User Manual contains detailed information regarding the windows within the PROMISe<sup>TM</sup>/LIHEAP Vendor Internet application to help users better understand how each window is used. Windows presented in this section are listed in alphabetical order, and include explanations of the fields, fields edit (error messages), and functions of each window.

**NOTE:** All relevant Field Edits for the windows in the *PROMISe*<sup>TM</sup>/*LIHEAP Vendor Internet User Manual* are listed after the Field Descriptions for each window. However, not all windows are subject to Field Edits. If Field Edits do not apply to a window, the Field Edits table states "No Field Edits found for this window."

## 7.1 Account Maintenance

The Account Maintenance window is used by vendors to display or edit security profile information for users associated with the vendor's account. Information that can be edited or maintained includes the contact name, email address, phone number, Unified Security login information, and password.

Vendors must select and answer a single security question. Alternates must select and answer two security questions. The answers provided are stored in the system and used for selfauthentication. Permission to change a password during subsequent sessions is granted only after the user responds with the correct answers to the selected questions. Users who access this window are prompted to select security questions if none have yet been established for the account.

This window is accessed by selecting the Account option in the menu bar. The system automatically displays the user's profile information. Some of the form fields are conditionally displayed, depending on the permissions established for the user.

**NOTE:** When this window is initially accessed, a legal agreement (Statement of Entitlement) is displayed. The user is required to accept the agreement before permission to continue is granted. If the agreement is not accepted, the user is logged out of the system and redirected back to the log in page. When the agreement is accepted, the user is required to set up information for a contact name, phone number, and new password.

# 7.1.1 Layout

| Account       Youchers (RA)       Help       Log Off       Thursday 20 October 2016 1:55 pm         Vendor Account Maintenance: 3002908940110         New Password:       Confirm Password:                                                                                                    | <b>( penns)</b>               | /lvania<br>DF HUMAN SERVICES                   | COME HOME Energy Assistance P                   | Frogram                                                                                                    |
|----------------------------------------------------------------------------------------------------|-------------------------------|------------------------------------------------|-------------------------------------------------|----------------------------------------------------------------------------------------------------|
| New Password:       Confirm Password:         Use a DHS Unified Security user logon:       3002908940110         User ID:       Password:         User Name:       3002908940110         Security Level:       Provider         Its as Logged On:       10/20/2016         Contact Name:       E-Mail:         Phone Number:       999999990         Manage Alternates         Security Question:       What is your city of birth? | Account Voucher               | <u>s (RA) Help Log Off</u><br>Vendor Account M | Thursday 20 October 2016 1<br>Maintenance: 3002 | :55 pm<br>2908940110                                                                                                    |
| Use a DHS Unified Security user logon: 3002908940110<br>User ID: Password:<br>User Name: 3002908940110 Security Level: Provider<br>Status: Active Last Logged On: 10/20/2016<br>Contact Name: E-Mail:<br>Phone Number: 999999990 Manage Alternates<br>Security Question: What is your city of birth? Answer: Camp Hill                                                                                                    | New Password:                 |                                                | Confirm Password:                               |                                                                                                    |
| User Name:       3002908940110       Security Level:       Provider         Status:       Active       Last Logged On:       10/20/2016         Contact Name:       E-Mail:       Manage Alternates         Phone Number:       9999999900       Manage Alternates         Security Question:       What is your city of birth?       Answer: Camp Hill                                                                             | Use a DHS Unified<br>User ID: | Security user logon: 30029089                  | 40110<br>Password:                              |                                                                                                    |
| Status:     Active     Last Logged On:     10/20/2016       Contact Name:     E-Mail:     Image Alternates       Phone Number:     999999990     Manage Alternates       Security Question:     What is your city of birth?     Answer:                                                                                                    | User Name:                    | 3002908940110                                  | Security Level:                                 | Provider V                                                                                                    |
| Contact Name:       E-Mail:         Phone Number:       9999999990         Manage Alternates         Security Question:       What is your city of birth?                                                                                                    | Status:                       | Active V                                       | Last Logged On:                                 | 10/20/2016                                                                                                    |
| Phone Number:     9999999990     Manage Alternates       Security Question:     What is your city of birth?     Answer:     Camp Hill                                                                                                    | Contact Name:                 | CONTRACTOR OF STREET                           | E-Mail:                                         | and the second second sec |
| Security Question: What is your city of birth?  Answer: Camp Hill                                                                                                    | Phone Number:                 | 9999999990                                     | Manage Alternat                                 | tes                                                                                                    |
|                                                                                                    |                               | What is your city of birth?                    | ✓ Answer: Ca                                    | amp Hill                                                                                                    |
| Save Reset Cancel                                                                                                    | Security Question:            |                                                |                                                 |                                                                                                    |

## 7.1.2 Account Maintenance Layout for Alternates

| DEPARTME                    | Sylvania<br>NT OF HUMAN SERVICES                | w-Income Home Energy Assistance Program |          |
|-----------------------------|-------------------------------------------------|-----------------------------------------|----------|
| <u>Account</u> <u>Vo</u>    | <u>ichers (RA) Help Log Off</u><br>Vendor Accou | Thursday 20 October 2016 10:29 am       |          |
| New Password:               |                                                 | Confirm Password:                       |          |
| Use a DHS Unifi<br>User ID: | ed Security user logon: ALT98                   | Password:                               |          |
| User Name:                  | ALT980229                                       | Security Level: Alternate               | ~        |
| Status:                     | Active V                                        | Last Logged On: 1/1/1964                |          |
| Contact Name:               | John Doe                                        | E-Mail: InvalidEmailAdd                 | ress@sta |
| Phone<br>Number:            | 5551212                                         |                                         |          |
|                             | on: What is your mother's m                     | aiden name? 🗸 Answer:                   |          |
| Security Question           |                                                 |                                         |          |
| Security Questic            | what is your mother's m                         | naiden name? V Answer:                  |          |

## 7.1.3 Field Descriptions

| Field               | Description                                                                                                  | Data Type            | Length |
|---------------------|----------------------------------------------------------------------------------------------------|----------------------|--------|
| Answer              | User-provided answer to the pre-set security question selected.                                              | Character            | 20     |
| Answer (2)          | User-provided answer to the second pre-set security question selected.                                       | Character            | 20     |
| Cancel              | Cancels the action so that no information is added, deleted, or saved to the existing record.                | Button               | 0      |
| Confirm<br>Password | Confirmation check to verify the password.                                                                   | Character            | 8      |
| Contact Name        | Contact name of the account user.                                                                            | Character            | 40     |
| E-mail              | Email address of the account user.                                                                           | Character            | 50     |
| Last Logged On      | Last date the user accessed the secure web site.<br>This field is system-generated and cannot be<br>updated. | Date<br>(MM/DD/CCYY) | 10     |

| Field                                       | Description                                                                                                    | Data Type             | Length |
|---------------------------------------------|----------------------------------------------------------------------------------------------------|-----------------------|--------|
| Manage<br>Alternates                        | Opens the Alternate Management window to<br>maintain alternate information. This button<br>displayed to Vendors.                                             | Button                | 0      |
| New Password                                | New password assigned to the user.                                                                                                    | Character             | 8      |
| Password                                    | Unified Security password.                                                                                                    | Character             | 15     |
| Phone Number                                | Account user's telephone number.                                                                                                    | Character             | 10     |
| Reset                                       | Resets the form to display the default information.                                                                                                    | Button                | 0      |
| Save                                        | Saves the modified information.                                                                                                    | Button                | 0      |
| Security Level                              | Authorization level of the user. This field is system-generated and cannot be updated.                                                                       | Drop Down List<br>Box | 0      |
| Security<br>Question                        | Pre-set security question used for password reset<br>purposes. All users see the first security question<br>and answer field.                                | Drop Down List<br>Box | 0      |
| Security<br>Question (2)                    | Pre-set security question used for password reset<br>purposes. Only alternate accounts see the second<br>security question drop down list and answer fields. | Drop Down List<br>Box | 0      |
| Status                                      | Status of the user's account, either "Active" or<br>"Expired Password." This field is system-generated<br>and cannot be updated.                             | Drop Down List<br>Box | 0      |
| Use a DHS<br>Unified Security<br>user logon | Checked if the user has selected to use a Unified Security log on instead of a PROMIS $e^{TM}$ /LIHEAP log on ID.                                            | Check Box             | 0      |
| User ID                                     | Unified Security log on ID.                                                                                                    | Character             | 17     |
| User Name                                   | System-assigned log on ID of the user. This field is system-generated and cannot be updated.                                                                 | Character             | 20     |

## 7.1.4 Field Edits

| Field                | Error<br>Code | Error Message                                                                                      | To Correct                                                            |
|----------------------|---------------|----------------------------------------------------------------------------------------------------|-----------------------------------------------------------------------|
| (Window Level Edits) | 0             | Please choose a security question and answer.                                                      | User is missing security questions or has old style custom questions. |
| Answer               | 0             | Please choose a security question and answer.                                                      | Enter answers for the security questions.                             |
|                      | 1             | Please select a second security question<br>that is different from the first security<br>question. | Use different security questions.                                     |
| Answer (2)           | 0             | Please choose a second security question and answer.                                               | Enter answers for the security questions.                             |

| Field Error Message                               |   | To Correct                                |                         |
|---------------------------------------------------|---|-------------------------------------------|-------------------------|
|                                                   | 1 | Please select a second security question  | Use different security  |
|                                                   |   | that is different from the first security | questions.              |
|                                                   |   | question.                                 |                         |
| Confirm Password                                  | 0 | Your passwords do not match.              | Re-type both passwords. |
| Contact Name                                      | 0 | A Contact Name must be given.             | Enter a Contact Name.   |
| New Password                                      | 0 | Your password must begin with an alpha    | Enter a password in the |
|                                                   |   | character, be between 6 and 8 characters  | correct format.         |
|                                                   |   | in length, and contain at least 2 numeric |                         |
|                                                   |   | characters.                               |                         |
|                                                   | 1 | Your passwords do not match.              | Re-type both passwords. |
|                                                   | 2 | Previous passwords are prohibited.        | Enter a new password.   |
|                                                   |   | Please choose a new password.             |                         |
| Password                                          | 0 | You have selected to use a Unified        | Enter a password.       |
|                                                   |   | Security Logon to access the system.      |                         |
| Phone Number                                      | 0 | A current Phone Number must be given.     | Enter a Phone Number.   |
| Save 0 Your account information has been updated. |   |                                           |                         |
|                                                   | 1 | Errors occurred while updating your       | Click the Save button   |
|                                                   |   | account information.                      | again.                  |
| User ID                                           | 0 | You have selected to use a Unified        | Enter a Logon ID.       |
|                                                   |   | Security Logon to access the system.      | _                       |

## 7.1.5 Accessibility and Use

To access and use the Account Maintenance window, complete the steps in the step/action table(s).

## **To Access Account Maintenance Window**

| Step | Action                                         | Response                       |
|------|------------------------------------------------|--------------------------------|
| 1    | Logon to PROMIS $e^{\text{TM}}$ /LIHEAP Vendor | The LIHEAP Main Menu window    |
|      | Internet                                       | opens.                         |
| 2    | Click the Account menu tab.                    | The Account Maintenance window |
|      |                                                | opens.                         |

## To Update User Information

| Step | Action                                              | Response           |
|------|-----------------------------------------------------|--------------------|
| 1    | Type a value in the Contact Name, E-Mail, and Phone |                    |
|      | Number fields.                                      |                    |
| 2    | Click the <b>Save</b> button.                       | The information is |
|      |                                                     | saved.             |

## **To Change User Password**

| Step Action Response |
|----------------------|
|----------------------|

| Step | Action                                                | Response           |
|------|-------------------------------------------------------|--------------------|
| 1    | Type a value in the New Password and Confirm Password |                    |
|      | fields.                                               |                    |
| 2    | Click the <b>Save</b> button.                         | The information is |
|      |                                                       | saved.             |

#### **Password Requirements**

User passwords must:

- Begin with an alpha character
- Be between 6 and 8 characters in length
- Contain at least 2 numeric characters.

Users cannot reuse their three most recent passwords.

#### **To Manage Alternates**

| Step | Action                              | Response                                |
|------|-------------------------------------|-----------------------------------------|
| 1    | Click the Manage Alternates button. | The Alternate Maintenance window opens. |

#### 7.2 Alternate Creation Complete

The Alternate Creation Complete window appears automatically after successfully creating a new alternate association to a vendor in the Create New Alternate (Alternate Creation) window. The Alternate Creation Complete window verifies the new alternate information by displaying the following:

- The name of the new alternate as it has been keyed into the system.
- The ID number the system has assigned to the new alternate.

Before leaving this window it is advisable to print it to retain a record of the User Logon ID. The alternate that has been created needs this nine-digit ID number to log on to the system and access the vendor's account. To exit this window, press the Continue button and return to the LIHEAP Main Menu.

## 7.2.1 Layout

# Alternate Creation Complete

The following Alternate user has been created. They now have access to your account. To access your account they will be required to login into the system using the assigned User Logon ID below.

\*\*Please print this for your records.

| User Logon ID: | ALT123456 |
|----------------|-----------|
| Contact Name:  | John Doe  |

Continue

## 7.2.2 Field Descriptions

| Field         | Description                                                                                                    | Data Type | Length |
|---------------|----------------------------------------------------------------------------------------------------|-----------|--------|
| Contact Name  | Displays the name of the new alternate as it has been<br>entered in the Create New Alternate window. This field is<br>display-only and cannot be edited. | Character | 20     |
| Continue      | Exits this window and returns the user to the LIHEAP Main Page.                                                                                          | Button    | 0      |
| User Logon ID | System-assigned user ID for the newly created alternate.<br>This field is display-only and cannot be edited.                                             | Character | 9      |

#### 7.2.3 Field Edits

#### Field Error Code Error Message To Correct

No Error Code Messages found for this window.

#### 7.2.4 Accessibility and Use

To access and use the Alternate Creation Complete window, complete the steps in the step/action table.

#### **To Access Alternate Creation Complete Window**

| Step | Action                                                | Response                        |
|------|-------------------------------------------------------|---------------------------------|
| 1    | Logon to PROMISe <sup>™</sup> /LIHEAP Vendor Internet | The LIHEAP Main Menu window     |
|      |                                                       | opens.                          |
| 2    | Click the <b>Account</b> menu tab.                    | The Account Maintenance window  |
|      |                                                       | opens.                          |
| 3    | Click the Manage Alternates button.                   | The Alternate Management window |
|      |                                                       | opens.                          |
| 4    | Click the Create New Alternate button.                | The Create New Alternate window |
|      |                                                       | opens.                          |

| Step | Action                                               | Response                          |
|------|------------------------------------------------------|-----------------------------------|
| 5    | Perform the steps outlined in the Create New         |                                   |
|      | Alternate Window Use instructions to create a        |                                   |
|      | new alternate association to a vendor account.       |                                   |
| 6    | Click the Create Alternate button.                   | The Alternate Creation Complete   |
|      |                                                      | window opens to verify the        |
|      |                                                      | information entered in the Create |
|      |                                                      | New Alternate window.             |
| 7    | Click the <b>Continue</b> button to exit the window. |                                   |

#### 7.3 Alternate Management

The Alternate Management window is used in conjunction with the Account Maintenance window to manage alternate information in the user's account profile. This window displays a list of alternates who have been granted access to this account, and is used to grant new, edit, or revoke permission to an alternate.

Only users who are logged on with a vendor ID can access this window. To navigate to this window, select the Account option in the menu bar of the LIHEAP Main Menu to open the Account Maintenance window; click the Manage Alternates button. The Alternate Management window opens.

#### 7.3.1 Layout

| Alternate Managem                   | ent                              |                           |
|-------------------------------------|----------------------------------|---------------------------|
| Logon ID<br>No current alternates h | Contact Name<br>ave permissions, | Grant Access To Logon ID: |
|                                     |                                  | Create New Alternate      |
|                                     |                                  | Revoke Permissions        |
|                                     |                                  |                           |
|                                     |                                  |                           |
|                                     |                                  |                           |
| Close                               |                                  |                           |

#### **7.3.2** Field Descriptions

| Field                   | Description                                | Data<br>Type | Length |
|-------------------------|--------------------------------------------|--------------|--------|
| Close                   | Exits the window.                          | Button       | 0      |
| Contact Name            | Alternate user's name.                     | Character    | 40     |
| Create New<br>Alternate | Opens the Alternate Creation window.       | Button       | 0      |
| Grant Access To         | Grants access to a designated alternate.   | Button       | 0      |
| Logon ID                | User log on ID being added to the account. | N/A          | 0      |

| Field               | Description                                                     | Data<br>Type | Length |
|---------------------|-----------------------------------------------------------------|--------------|--------|
| Logon ID (existing) | User log on ID for existing alternate(s).                       | Character    | 20     |
| Revoke Permissions  | Revokes permissions to the account for the selected alternates. | Button       | 0      |

## 7.3.3 Field Edits

| Field                     | Error<br>Code | Error Message                                | To Correct          |
|---------------------------|---------------|----------------------------------------------|---------------------|
| Grant Access To           | 0             | To grant permissions, enter a valid Logon    | Enter a valid Logon |
|                           |               | μD.                                          | ID.                 |
|                           | 1             | 'UserName' is not a valid user or you cannot | Enter a valid       |
|                           |               | grant permission to that user.               | Alternate ID.       |
| <b>Revoke Permissions</b> | 0             | To revoke permissions, select an alternate   | Select an alternate |
|                           |               | from the list.                               | from the list.      |

## 7.3.4 Accessibility and Use

To access and use the Alternate Management window, complete the steps in the step/action table(s).

#### To Access the Alternate Management Window

| Step | Action                                       | Response                               |
|------|----------------------------------------------|----------------------------------------|
| 1    | Logon to PROMISe <sup>™</sup> /LIHEAP Vendor | The LIHEAP Main Menu window opens.     |
|      | Internet                                     |                                        |
| 2    | Click the Account menu tab.                  | The Account Maintenance window opens.  |
| 3    | Click the Manage Alternates button.          | The Alternate Management window opens. |

#### **To Grant Access to Logon ID**

| Step | Action                                     | Response                       |
|------|--------------------------------------------|--------------------------------|
| 1    | Type a value in the <b>Logon ID</b> field. |                                |
| 2    | Click the Grant Access To button.          | Access is granted to Logon ID. |

#### **To Create New Alternate**

| Step | Action                                        | Response                               |
|------|-----------------------------------------------|----------------------------------------|
| 1    | Click the <b>Create New Alternate</b> button. | The Create New Alternate window opens. |

#### **To Revoke Permissions**

| Step | Action                                      | Response                     |
|------|---------------------------------------------|------------------------------|
| 1    | Click to select a <b>Logon ID</b> .         |                              |
| 2    | Click the <b>Revoke Permissions</b> button. | Logon permission is revoked. |

#### 7.4 Create New Alternate

The Create New Alternate window displays the Alternate Creation page, and is used by a vendor to create a new user account by entering a contact name and assigning a temporary password to the new contact name.

This window is accessed from the Account option on the Menu Bar, which opens the Account Maintenance window. Click the Manage Alternates button to open the Alternate Management window. Click the Create New Alternate button.

## 7.4.1 Layout

| Alternate Creation                                                                                                    |  |  |
|----------------------------------------------------------------------------------------------------|--|--|
| To create an Alternate, complete the fields listed below and click the Create Alternate button.                                                                                                    |  |  |
| Please be advised that, for security reasons, the <i>Password</i> that you assign on this screen will be changed when the alternate initializes their account. It is therefore recommended that the alternate's actual name be used for the <i>Contact Name</i> field. The <i>Contact Name</i> field will not be updateable once the alternate is created and will serve as the provider's primary means of tracking the alternate's identity. |  |  |
| Once a alternate is created, they are web users in their own right. A single alternate may be granted access to multiple providers. If a alternate has not been granted access by any providers, they will be denied access to the secure website. The alternate's access may be revoked at any time by the granting provider.                                                                                                    |  |  |
| Contact Name: Password: Create Alternate Cancel                                                                                                    |  |  |

#### 7.4.2 Field Descriptions

| Field               | Description                                                                                                    | Data<br>Type | Length |
|---------------------|----------------------------------------------------------------------------------------------------|--------------|--------|
| Cancel              | Cancels the action so no new information is added, deleted, or saved in the existing window.                                               | Button       | 0      |
| Contact<br>Name     | Contact name for the new alternate user. It is recommended that<br>this name be the same as the alternate's name for tracking<br>purposes. | Character    | 40     |
| Create<br>Alternate | Enters the new alternate user account information into the system.                                                                         | Button       | 0      |
| Password            | Password for the new alternate user account.                                                                                               | Character    | 20     |

| Field        | Error<br>Code | Error Message                                                                                                    | To Correct                                |
|--------------|---------------|----------------------------------------------------------------------------------------------------|-------------------------------------------|
| Contact Name | 0             | Contact Name is a required field.                                                                                                    | Enter a contact name.                     |
| Password     | 0             | Password is a required field.                                                                                                    | Enter a Password.                         |
|              | 1             | Your password must begin with an alpha<br>character, be between 6 and 8 characters in<br>length, and contain at least 2 numeric<br>characters. | Enter a Password in the specified format. |

## 7.4.3 Field Edits

## 7.4.4 Accessibility and Use

To access and use the Create New Alternate window, complete the steps in the step/action table(s).

#### To Access Create New Alternate Window

| Step | Action                                  | Response                        |
|------|-----------------------------------------|---------------------------------|
| 1    | Logon to PROMIS $e^{TM}$ /LIHEAP Vendor | The LIHEAP Main Menu window     |
|      | Internet                                | opens.                          |
| 2    | Click the Account menu tab.             | The Account Maintenance window  |
|      |                                         | opens.                          |
| 3    | Click the Manage Alternates button.     | The Alternate Management window |
|      |                                         | opens.                          |
| 4    | Click the Create New Alternate button.  | The Create New Alternate window |
|      |                                         | opens.                          |

#### **To Create New Alternate**

| Step | Action                                        | Response                   |
|------|-----------------------------------------------|----------------------------|
| 1    | Type a value in the Contact Name and Password |                            |
|      | fields.                                       |                            |
| 2    | Click the Create Alternate button.            | The new alternate logon is |
|      |                                               | created.                   |

#### **To Cancel New Alternate**

| Step | Action                          | Response                                                  |
|------|---------------------------------|-----------------------------------------------------------|
| 1    | Click the <b>Cancel</b> button. | The new alternate is not created and the form is cleared. |

#### 7.5 Crisis Attachment Upload

The Crisis Attachment Upload screen was created to handle the functionality of submitting formatted PDFs to be matched up with a claim.

There are three entry points to the page:

- Claims Inquiry
- Attachment Control Number Request

• Claims Submission

The key fields on the screen (Last Name, First Name, Crisis Authorization # and Attachment Control #) will pre-populate with the data from the associated entry point record selected.

## 7.5.1 Layout

| Main       Account       Heig       Log Off |                                                                                                    |               |           |  |  |
|---------------------------------------------|----------------------------------------------------------------------------------------------------|---------------|-----------|--|--|
| Main Accour                                 | Main Account Help Log Off Monday 26 October 2015 1:31 pm                                                                                                    |               |           |  |  |
| Crisis Attachm                              | ent Upload                                                                                                    |               |           |  |  |
|                                             |                                                                                                    | Account: 3006 | 543210001 |  |  |
| Up                                          | load Instruction                                                                                                    | is:           |           |  |  |
|                                             | <ol> <li>Click the Browse button. Search and select a PDF file for this Crisis Authorization # and click Add.</li> <li>Attach additional PDF files for this Crisis Authorization # by repeating Step 1 (up to a maximum of 3 PDF files).</li> <li>Confirm that the PDF files you added relate to this specific customer and Authorization #.</li> <li>Click the Submit Attachment(s) button to complete the upload process.</li> </ol> |               |           |  |  |
| ─ Upl<br>Last<br>First<br>Crisi<br>File t   | Upload Criteria<br>Last Name ANTHONY 800003425<br>Crisis Authorization # 8000001401<br>File to Upload: Browse ADD<br>Submit Attachment(s)                                                                                                    |               |           |  |  |
|                                             |                                                                                                    | No files Upl  | paded     |  |  |

After a file is attached, it displays at the bottom of the page:

| Main       Account       Youchers (RA)       Help       Log Off         Thursday 20 October 2016 11:16 am |                                                                                                    |                                |                 |                           |  |
|----------------------------------------------------------------------------------------------------|----------------------------------------------------------------------------------------------------|--------------------------------|-----------------|---------------------------|--|
|                                                                                                    | Account: 3002908940110                                                                                                    |                                |                 |                           |  |
| Upload Instruc                                                                                            | tions:                                                                                                    |                                |                 |                           |  |
| 1. Click the<br>2. Attach ac<br>PDF files<br>3. Confirm t<br>4. Click the                                 | <ol> <li>Click the Browse button. Search and select a PDF file for this Crisis Authorization # and click Add.</li> <li>Attach additional PDF files for this Crisis Authorization # by repeating Step 1 (up to a maximum of 3 PDF files).</li> <li>Confirm that the PDF files you added relate to this specific customer and Authorization #.</li> <li>Click the Submit Attachment(s) button to complete the upload process.</li> </ol> |                                |                 |                           |  |
| Upload Criteria                                                                                           |                                                                                                    |                                |                 | Attachment Control Number |  |
| First Name                                                                                                | ALLEN                                                                                                    |                                |                 | 800003825                 |  |
| Crisis Authorization                                                                                      | # 800000                                                                                                    | 1613                           |                 |                           |  |
| File to Upload:                                                                                           |                                                                                                    | B                              | rowse           | ADD                       |  |
|                                                                                                    |                                                                                                    |                                | Submit Attac    | chment(s)                 |  |
|                                                                                                    |                                                                                                    |                                |                 |                           |  |
| Da                                                                                                    | e Added                                                                                                    | File Name                      | File Size       |                           |  |
| 10/20                                                                                                    | 2016 11:10:30                                                                                                    | Supporting Documentation 1.pdf | 78 KB           | Remove                    |  |
| 10/20                                                                                                    | 2016 11:10:43                                                                                                    | Supporting Documentation 2.pdf | 78 KB           | Remove                    |  |
| 10/20                                                                                                    | 2016 11:10:52                                                                                                    | Supporting Documentation 3.pdf | 78 KB           | Remove                    |  |
|                                                                                                    |                                                                                                    |                                |                 |                           |  |
|                                                                                                    |                                                                                                    | Active Crisis Authorization    | Continue to Cla | aim                       |  |

## 7.5.2 Field Descriptions

| Field                          | Description                                                  | Data<br>Type | Length |
|--------------------------------|--------------------------------------------------------------|--------------|--------|
| Active Crisis<br>Authorization | Opens the Active Crisis Authorization window                 | Button       | 0      |
| ADD                            | The button used to upload files for the crisis authorization | Button       | 0      |
| Attachment Control<br>Number   | Attachment control number.                                   | Number       | 9      |

| Field                     | Description                                                                                        |           | Length |
|---------------------------|----------------------------------------------------------------------------------------------------|-----------|--------|
| Browse                    | The button used to locate the electronic files used for uploading                                  | Button    | 0      |
| Claim Inquiry             | Opens the Claim Inquiry window                                                                     | Button    | 0      |
| Crisis Authorization<br># | Crisis authorization number                                                                        | Number    | 10     |
| File to Upload            | PDF file name to be uploaded. Automatically entered after selecting a file using the Browse button | Character | 260    |
| First Name                | The recipient first name                                                                           | Character | 11     |
| Last Name                 | The recipient last name                                                                            | Character | 14     |
| Remove                    | Removes the attachment                                                                             | Button    | 0      |
| Submit<br>Attachment(s)   | Submits new attachment(s)                                                                          | Button    | 0      |

## 7.5.3 Fields Edits

| Field                    | Error<br>Code | Error Message                                                                                       | To Correct                                                  |
|--------------------------|---------------|----------------------------------------------------------------------------------------------------|-------------------------------------------------------------|
| ADD                      | 0             | Please select a file to add                                                                         | Select a PDF file                                           |
|                          | 1             | Please select a PDF file                                                                            | Select a PDF file                                           |
|                          | 2             | File has already been added                                                                         | Select a new PDF file                                       |
| Remove                   | 0             | Are you sure you want to remove this file?                                                          | OK = Removes the<br>file<br>Cancel = File is not<br>removed |
| Submit<br>Attachments(s) | 0             | A file must be selected for upload. Please upload only PDF's.                                       | Select a PDF file                                           |
|                          | 1             | The size of the file that was uploaded is larger<br>than the maximum allowed file size of<br>500KB. | Select a file with a size less than 500KB                   |
|                          | 2             | A file with the name " <file name="">" has already been uploaded.</file>                            | Select a new file.                                          |

## 7.5.4 Accessibility and Use

To access and use the Crisis Attachment Upload window, complete the steps in the step/action table(s).

## To Access Crisis Attachment Upload Window

| Step | Action                                           | Response           |
|------|--------------------------------------------------|--------------------|
| 1    | Logon to PROMIS $e^{TM}$ /LIHEAP Vendor Internet | The LIHEAP Main    |
|      |                                                  | Menu window opens. |

| Step | Action                                                             | Response              |
|------|--------------------------------------------------------------------|-----------------------|
| 2    | Click the Express Process, Claim Inquiry, Vendor Claim             | The Claim Inquiry,    |
|      | Attachment Number Request or Claim Submission links                | Vendor Claim          |
|      |                                                                    | Attachment Number     |
|      |                                                                    | Request or Claim      |
|      |                                                                    | Submission window     |
|      |                                                                    | opens.                |
| 3    | From Claim Inquiry, perform a search and click on the              | The Crisis Attachment |
|      | Submit Attachment(s) or Re-Submit Attachment(s)                    | Upload window opens.  |
|      | buttons for the appropriate record(s)                              |                       |
| 4    | From the Vendor Claim Attachment Number Request                    | The Crisis Attachment |
|      | window request an Attachment Control Number (ACN), or              | Upload window opens.  |
|      | search for an existing ACN that has already been requested.        |                       |
|      | Select <b>Submit Attachment(s)</b> to submit attachments or select |                       |
|      | <b>Re-Submit Attachment(s)</b> to resend attachments               |                       |
| 5    | From the LIHEAP Claim Submission window, enter the                 | The Crisis Attachment |
|      | claim information and click the <b>Submit Attachment</b> (s)       | Upload window opens.  |
|      | button                                                             |                       |

## **To Submit/Re-Submit Electronic Files**

| Step | Action                                              | Response                                 |
|------|-----------------------------------------------------|------------------------------------------|
| 1    | Open the Crisis Attachment Upload window            | The Crisis Attachment Upload window      |
|      |                                                     | opens.                                   |
| 2    | Click the <b>Browse</b> button.                     | The Choose File to Upload window         |
|      |                                                     | opens                                    |
| 3    | Locate the appropriate PDF file to attach           | The file name populates the File to      |
|      |                                                     | Upload field.                            |
| 4    | Click the <b>ADD</b> button                         | The file is attached and displays at the |
|      |                                                     | bottom of the page.                      |
| 5    | Repeat as needed (up to a total of 3                | The files are attached and display at    |
|      | attachments)                                        | the bottom of the page.                  |
| 6    | Click the <b>Submit Attachment(s)</b> or <b>Re-</b> | The attached files are submitted.        |
|      | Submit Attachment(s) button                         |                                          |

**NOTE:** The LIHEAP Cover Sheet will be automatically generated and transmitted with the submitted files.

## To Access the Active Crisis Authorization Window

| Step | Action                                   | Response                               |
|------|------------------------------------------|----------------------------------------|
| 1    | Open the Crisis Attachment Upload        | The Crisis Attachment Upload window    |
|      | window                                   | opens.                                 |
| 2    | Click on the Active Crisis Authorization | The Active Crisis Authorization window |
|      | button                                   | opens.                                 |

#### To Access the Claim Submission Window

| Step | Action | Response |
|------|--------|----------|
|      |        | <b>F</b> |

| Step | Action                                | Response                            |
|------|---------------------------------------|-------------------------------------|
| 1    | Open the Crisis Attachment Upload     | The Crisis Attachment Upload window |
|      | window                                | opens.                              |
| 2    | Click on the Continue to Claim button | The Claim Submission window opens.  |

### 7.6 Internet Vendor Switch

Alternate accounts with permission to access multiple vendor accounts use the Internet Vendor Switch window to switch to a different Vendor ID. From the LIHEAP Main Menu, click the "Switch to a Different Vendor" link, or select "Change Provider ID" from the Account menu item. The Vendor IDs that have granted permissions to the alternate account are listed.

To switch to a different vendor ID, click the appropriate Vendor ID hyperlink from the list. The user session will change to function under the context of the selected Vendor ID.

#### 7.6.1 Layout

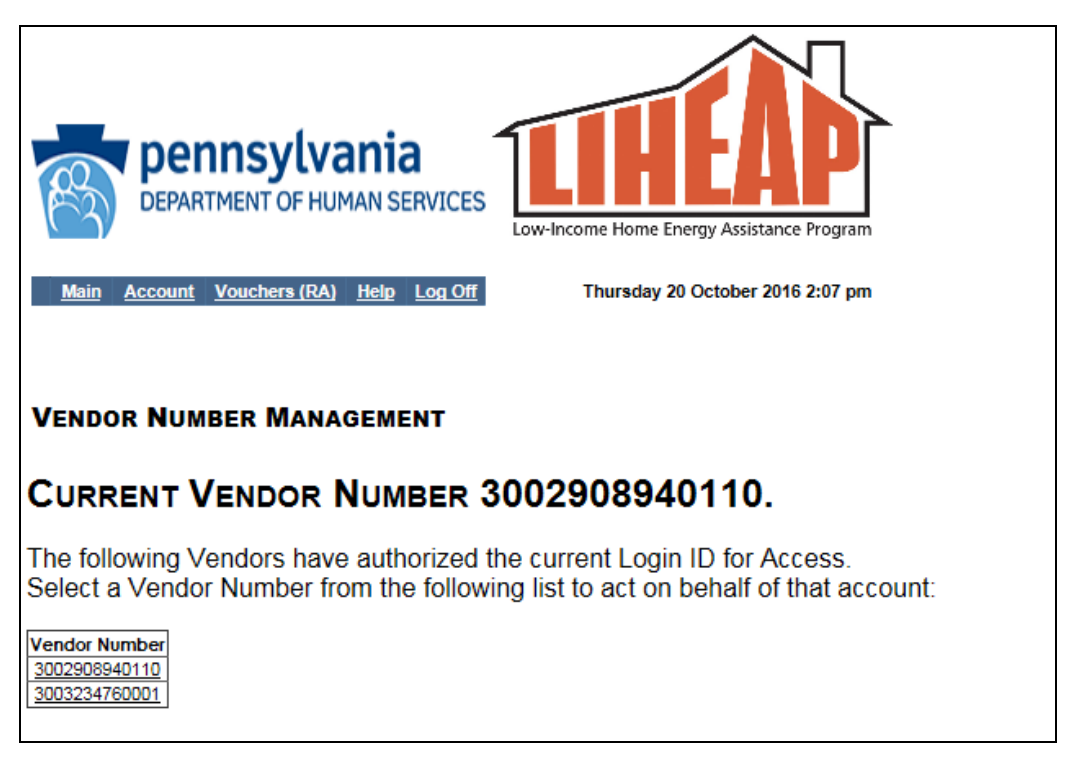

#### **7.6.2** Field Descriptions

| Field           | Description                                             | Data Type | Length |
|-----------------|---------------------------------------------------------|-----------|--------|
| Home            | Returns user to the LIHEAP Main Menu                    | Button    | 0      |
| Provider Number | Vendor ID that has granted the alternate account access | Hyperlink | 0      |

#### 7.6.3 Field Edits

# Field Error Code Error Message To Correct

No Error Code Messages found for this window.

## 7.6.4 Accessibility and Use

To access and use the Internet Vendor Switch window, complete the steps in the step/action table(s).

#### **To Access Internet Vendor Switch Window**

| Step | Action                                                 | Response                   |
|------|--------------------------------------------------------|----------------------------|
| 1    | Logon to PROMIS $e^{TM}$ /LIHEAP Vendor Internet as an | The LIHEAP Main Menu       |
|      | Alternate Account                                      | window opens.              |
| 2    | Click the "Switch to a Different Vendor" link.         | The Internet Vendor Switch |
|      |                                                        | window opens.              |

#### To Switch to a Different Vendor ID

| Step | Action                          | Response                                  |
|------|---------------------------------|-------------------------------------------|
| 1    | Click the appropriate Vendor ID | Returns to the LIHEAP Main Menu under the |
|      | hyperlink.                      | selected Vendor ID.                       |

#### 7.7 LIHEAP Claim

The LIHEAP Claim window displays LIHEAP claims. From here, a vendor can enter all of the required information to submit a LIHEAP claim, including up to four detail lines. This window is accessed by clicking the Claim Submission link from the LIHEAP Main Page.

# 7.7.1 Layout

| DEPARTMENT OF HUMAN SERVICES                                                                                        |                                     |                         |                                                            |                   |                  |        |  |  |  |  |  |  |
|----------------------------------------------------------------------------------------------------|-------------------------------------|-------------------------|------------------------------------------------------------|-------------------|------------------|--------|--|--|--|--|--|--|
| Main Account Vouchers (RA) Help Log Off Thursday 20 October 2016 2:08 pm                                            |                                     |                         |                                                            |                   |                  |        |  |  |  |  |  |  |
| LIHEAP Claim                                                                                                    | Need help s                         | ubmitting a claim? Vi   | ew sample c                                                | laim submissior   | ıs <u>here</u> . |        |  |  |  |  |  |  |
| Vendor:                                                                                                    | 3002908940110                       |                         | Attachment Cor                                             | ntrol #:          |                  |        |  |  |  |  |  |  |
| Claim Frequency:<br>Original Claim #:<br>Customer Account #:<br>Last Name:<br>First Name:<br>Middle Initial:        | 1 - Original V                      |                         | Crisis Authoriza<br>Delivery Date (I<br>Total Crisis Bille | tion #.           |                  |        |  |  |  |  |  |  |
| Service Lines<br>Delivery<br>Date                                                                                   | Service<br>Code                     | Basis of<br>Measurement | Units<br><u>1</u>                                          | Price<br>per Unit | Billed<br>Amount | ^      |  |  |  |  |  |  |
|                                                                                                    |                                     |                         |                                                            |                   |                  | Remove |  |  |  |  |  |  |
|                                                                                                    |                                     |                         |                                                            |                   |                  |        |  |  |  |  |  |  |
| Service Code:                                                                                                    |                                     |                         |                                                            |                   |                  | ~      |  |  |  |  |  |  |
| Service Code:<br>Basis of Measurement<br>Units: (decimal only)                                                      |                                     |                         |                                                            |                   |                  | ~      |  |  |  |  |  |  |
| Service Code:<br>Basis of Measuremen<br>Units: (decimal only)<br>Price per Unit:                                    |                                     |                         |                                                            |                   |                  | ~      |  |  |  |  |  |  |
| Service Code:<br>Basis of Measuremen<br>Units: (decimal only)<br>Price per Unit:<br>Crisis Amount Billed:           |                                     |                         |                                                            |                   |                  | ~      |  |  |  |  |  |  |
| Service Code:<br>Basis of Measuremen<br>Units: (decimal only)<br>Price per Unit:<br>Crisis Amount Billed:<br>Submit | t V<br>1<br>Active Crisis Authoriza | ation Submit At         | tachment(s)                                                |                   |                  |        |  |  |  |  |  |  |
| Field                               | Description                                                                                                    | Data Type             | Length |
|-------------------------------------|----------------------------------------------------------------------------------------------------|-----------------------|--------|
| (Line #)                            | Sequential number of a service detail.                                                                                                    | Number                | 4      |
| Active Crisis<br>Authorization      | Displays the Vendor Active Authorization window                                                                                           | Button                | 0      |
| Add                                 | Add new service line to claim.                                                                                                    | Button                | 0      |
| Attachment<br>Control #             | Attachment control number (ACN) is used to relate attachments to this claim.                                                              | Number                | 9      |
| Basis of<br>Measurement             | Units in which a value is being expressed.                                                                                                | Drop Down List<br>Box | 0      |
| Claim Frequency                     | Specifies the frequency of the claim. This field cannot be updated by the user.                                                           | Drop Down List<br>Box | 0      |
| Crisis Amount<br>Billed             | Amount requested for payment for services rendered.                                                                                       | Number                | 10     |
| Crisis<br>Authorization #           | Crisis Authorization Number submitted on the claim.                                                                                       | Number                | 10     |
| Customer<br>Account #               | Number assigned to the customer by the vendor,<br>used by the vendor for their own internal claim<br>submission tracking.                 | Character             | 25     |
| Delivery Date<br>(MM/DD/YYYY)       | Date of service delivery. The slashes are system generated and cannot be entered.                                                         | Date<br>(MM/DD/CCYY)  | 10     |
| First Name                          | First name of the LIHEAP recipient.                                                                                                    | Character             | 11     |
| Last Name                           | Last name of the LIHEAP recipient.                                                                                                    | Character             | 14     |
| Middle Initial                      | Middle initial of the LIHEAP recipient.                                                                                                   | Character             | 1      |
| Original Claim #                    | Original claim number for the claim when the<br>claim frequency code is other than Original. This<br>field cannot be updated by the user. | Character             | 13     |
| Price per Unit                      | The price per unit.                                                                                                    | Number                | 8      |
| Remove                              | Remove selected service line from claim.                                                                                                  | Button                | 0      |
| Resubmit<br>Attachment(s)           | Displays the Crisis Attachment Upload page.                                                                                               | Button                | 0      |
| Service Code                        | Description that clarifies the product/service procedure code.                                                                            | Drop Down List<br>Box | 0      |
| Submit                              | Submits claim to LIHEAP.                                                                                                    | Button                | 0      |
| Submit<br>Attachment(s)             | Displays the Crisis Attachment Upload page.                                                                                               | Button                | 0      |
| Total Crisis<br>Billed To<br>LIHEAP | Total amount requested for payment for services rendered.                                                                                 | Number                | 12     |

# 7.7.2 Field Descriptions

| Field  | Description                                                    | Data Type | Length |
|--------|----------------------------------------------------------------|-----------|--------|
| Units  | Number of units submitted for payment on a claim service line. | Number    | 8      |
| Vendor | Vendor's ID number.                                            | Number    | 13     |

# 7.7.3 Field Edits

| Field                            | Error<br>Code | Error Message                                                                                     | To Correct                                             |
|----------------------------------|---------------|---------------------------------------------------------------------------------------------------|--------------------------------------------------------|
| Attachment<br>Control #          | 0             | Attachment Control Number missing or invalid                                                      | Enter the Attachment<br>Control Number                 |
|                                  | 1             | Attachment Control # must be nine digits.                                                         | Enter the nine digit<br>Attachment Control<br>Number   |
|                                  | 2             | Invalid Attachment Control # entered.<br>Please check your Attachment Control #<br>and try again. | Enter a valid Attachment<br>Control Number.            |
| Basis of<br>Measurement          | 0             | Service Line #: Basis of Measurement missing.                                                     | Select a Basis of<br>Measurement for Service<br>Line # |
| Crisis Amount<br>Billed          | 0             | Service Line #: Billed Amount is missing.                                                         | Enter Billed Amount for Service Line #                 |
| Crisis<br>Authorization #        | 0             | Crisis Authorization # missing or invalid.                                                        | Enter the Crisis<br>Authorization Number               |
|                                  | 1             | Crisis Authorization # must be ten digits.                                                        | Enter a ten-digit Crisis<br>Authorization Number       |
| Delivery Date                    | 0             | Delivery Date is missing or invalid.                                                              | Enter a Delivery Date                                  |
| First Name                       | 0             | First name missing or invalid.                                                                    | Enter the recipient's First<br>Name                    |
| Last Name                        | 0             | Last name missing or invalid.                                                                     | Enter the recipient's Last Name                        |
| Price Per Unit                   | 0             | Service Line #: Price Per Unit missing.                                                           | Enter Price Per Unit for Service Line #                |
| Service Code                     | 0             | Service Line #: Service Code missing.                                                             | Select a Service Code for<br>Service Line #            |
| Total Crisis Billed<br>to LIHEAP | 0             | Total billed to LIHEAP is missing or invalid.                                                     | Enter a Total Billed to LIHEAP amount.                 |
| Units                            | 0             | Units are missing.                                                                                | Enter a number of units for Service Line               |

**NOTE:** Any required fields not completed will return an error message and will need to be completed prior to submission of the claim.

| penn<br>DEPARTME                          | ISYLVANIA<br>ENT OF HUMAN SERVIC | ES Low-Income Home E  | nergy Assistance Pro | gram        |                        |                     |
|-------------------------------------------|----------------------------------|-----------------------|----------------------|-------------|------------------------|---------------------|
| <u>Main Account Vo</u>                    | uchers (RA) Help Log C           | Off Thursday 2        | 20 October 2016 2:1  | 1 pm        |                        |                     |
|                                           |                                  |                       |                      |             |                        |                     |
| LIHEAP Claim<br>Billing Information       | Need help s                      | submitting a claim?   | View sample cla      | im submi    | ssions <u>here</u> .   |                     |
| Vendor:                                   | 3002908940110                    |                       | Attachment Contr     | ol #:       | Attachment Control N   | umber missing or    |
| Claim Frequency:                          | 1 - Original 🗸 🗸                 |                       | Crisis Authorizatio  | on #:       | invalid                | - to the standard   |
| Original Claim #:                         |                                  |                       | Delivery Date (MI    | M/DD/YYYY): | Crisis Authorization # | missing or invalid  |
| Customer Account #:                       |                                  |                       | Total Crisis Billed  | to LIHEAP:  | Total Billed to LIHEAR | missing or invalid. |
| Last Name:                                | Last name missing or invali      | id                    |                      |             |                        |                     |
| First Name:                               | First name missing or invali     | id                    |                      |             |                        |                     |
| Middle Initial:                           |                                  |                       |                      |             |                        |                     |
| Service Lines                             |                                  |                       |                      |             |                        |                     |
| Dote                                      | Code                             | Measurement           | Units                | per Unit    | Amount                 | Add<br>Remove       |
| Service Code:                             | Service Code missing             |                       |                      |             |                        | <b>~</b>            |
| Basis of Measurement                      | Basis of Measurement             | t missing             |                      |             |                        |                     |
| Units: (decimal only)                     | 1                                |                       |                      |             |                        |                     |
| Price per Unit:                           | Price                            | e per unit is missing |                      |             |                        |                     |
| Crisis Amount Billed: Submit              | Billed Amount is missi           | ng<br>ation Submit A  | Attachment(s)        |             |                        |                     |
| Claim Status Infor<br>Claim Status Not St | mation<br>ubmitted yet.          |                       |                      |             |                        |                     |

### 7.7.4 Accessibility and Use

To access and use the LIHEAP Claim window, complete the steps in the step/action table(s).

#### To Access LIHEAP Claim Window

| Step | Action                                         | Response                       |
|------|------------------------------------------------|--------------------------------|
| 1    | Logon to PROMIS $e^{\text{TM}}$ /LIHEAP Vendor | The LIHEAP Main Menu window    |
|      | Internet                                       | opens.                         |
| 2    | Click the Claim Submission link                | The LIHEAP Claim window opens. |

#### **To Complete Claim Billing Information**

**NOTE:** Claims should be completed in accordance with DHS's guidelines, policies, and procedures. Refer to the DHS web site for more specific information on completing a claim submission.

| Step | Action                                                                                 | Response |
|------|----------------------------------------------------------------------------------------|----------|
| 1    | In the <b>Billing Information</b> section, type a value in the <b>Last Name, First</b> |          |
|      | Name, Attachment Control #, Crisis Authorization #, Delivery date, and                 |          |
|      | Total Crisis Billed to LIHEAP fields.                                                  |          |

#### **To Add Claim Service Line Information**

| Step | Action                                                    | Response                    |
|------|-----------------------------------------------------------|-----------------------------|
| 1    | Select a value in the Service Code and Basis of           |                             |
|      | Measurement fields.                                       |                             |
| 2    | Type a value in the Units, Price per Unit, and Crisis     |                             |
|      | Amount Billed fields.                                     |                             |
| 3    | To add additional lines of service information, click the | An additional line is added |
|      | Add button and repeat steps.                              | to the claim.               |

#### **To Edit Service Line Information**

| Step | Action                                   | Response                                  |
|------|------------------------------------------|-------------------------------------------|
| 1    | In the Service Lines section, click to   | The service fields will update to display |
|      | highlight the Service Line to be edited. | the selected service line data.           |
| 2    | Edit the fields as necessary.            | The service line is updated.              |

#### **To Remove Service Line Information**

| Step | Action                                                       | Response            |
|------|--------------------------------------------------------------|---------------------|
| 1    | In the Service Lines section, click to highlight the Service |                     |
|      | Line to be removed.                                          |                     |
| 2    | Click the <b>Delete</b> button.                              | The service line is |
|      |                                                              | removed.            |

#### To Submit the Claim

| Step | Action                          | Response                |
|------|---------------------------------|-------------------------|
| 1    | Click the <b>Submit</b> button. | The claim is submitted. |

#### To Submit Electronic Files

| Step | Action                                         | Response                                 |
|------|------------------------------------------------|------------------------------------------|
| 1    | Click the <b>Submit Attachment</b> (s) button. | The Crisis Attachment Upload page opens. |

#### 7.8 LIHEAP Claims Inquiry

The LIHEAP Claims Inquiry window is used by vendors to search all service claims associated with their vendor number. The search can be narrowed by specifying the ICN, crisis authorization number, date range, recipient name, or claim status criteria.

Only the top section of the window above the Search button appears when the window is first accessed. The search results section in the lower portion of the window, as shown in the Layout below, appears after a search has been initiated. This section displays the search results.

This window is accessed by selecting Claims Inquiry from the LIHEAP Main Menu.

#### 7.8.1 Layout

| DEPARTMEN                                                                                | Sylva<br>NT OF HUM | Ania<br>MAN SERVI<br>Help Log                                                                                                    | CES Low<br>Low | -Income Ho<br>Thurse<br>quiry: 3 | me Energy<br>day 20 Oct<br>002908              | Assistance Pro<br>ober 2016 1:4<br>940110 | Jogram<br>47 pm                                                                                  |
|------------------------------------------------------------------------------------------|--------------------|----------------------------------------------------------------------------------------------------|----------------|----------------------------------|------------------------------------------------|-------------------------------------------|--------------------------------------------------------------------------------------------------|
| Last Name:<br>First Name:<br>ICN<br>(Claim ID):<br>Date Type<br>O Delivery<br>From Date: | Date               | 016                                                                                                    | Thru Date:     | 10/3                             | Crisis<br>Authorizati<br>Claim Statu<br>1/2018 | on #:<br>IS: Any<br>Sc<br>C               | Status       ort Type       Delivery Date       DCN (Claim ID)   Sort Order Descending Ascending |
| ICN (Claim ID)                                                                           | Delivery<br>Date   | Last<br>Name                                                                                                    | First<br>Name  | Sear<br>Billed<br>Amount         | ch<br><u>Amount</u><br><u>Paid</u>             | <u>Status</u>                             | Document Upload                                                                                  |
| 2010106000001                                                                            | 20161020           |                                                                                                    | DONTE          | 500.00                           | 500.00                                         | Falo                                      | Do Submit Attachment(-)                                                                          |
| 2015162000001                                                                            | 20161020           |                                                                                                    | DONTE          | 500.00                           | 0.00                                           | Suspended                                 | Re-Submit Attachment(s)                                                                          |
|                                                                                          | 20161018           | Contraction of the local distribution of the local distribution of the | DIONNA         | 500.00                           | 0.00                                           | Denied                                    |                                                                                                  |
| 2815180000001                                                                            | 20101010           |                                                                                                    |                |                                  |                                                |                                           |                                                                                                  |
| 2815180000001<br>2815159000001                                                           | 20161021           |                                                                                                    | MARCUS         | 500.00                           | 0.00                                           | Suspended                                 | Submit Attachment(s)                                                                             |

| Field                                | Description                                                                                                    | Data Type             | Length |
|--------------------------------------|----------------------------------------------------------------------------------------------------|-----------------------|--------|
| Amount Paid                          | Amount of the claim payment check.                                                                                                    | Number                | 9      |
| Billed Amount                        | Billed amount for the specified service.                                                                                                    | Number                | 9      |
| Claim Status<br>(Input)              | Type of claim status for which the search is<br>performed. Values are: Any Status, Approved,<br>Denied, Paid, and Suspended.                     | Drop Down List<br>Box | 0      |
| Claim Status<br>(Output)             | im Status<br>utput) Current status of the claim as reported by the<br>system. Values are: Approved, Denied,<br>Suspended, or Paid.               |                       | 0      |
| Crisis<br>Authorization #<br>(Input) | Crisis authorization number associated with submitted claims.                                                                                    | Number                | 10     |
| Delivery Date                        | Selects search by Delivery Date.                                                                                                    | Radio Button          | 0      |
| Delivery Date<br>(Output)            | Delivery date of service                                                                                                    | Date<br>(CCYYMMDD)    | 10     |
| Document Upload                      | Indicates if Submit Attachment(s) or Re-Submit<br>Attachment(s) options are available to submit<br>electronic attachments                        | Button                | 0      |
| First                                | Link to the first page of search results, if one exists.                                                                                         | Hyperlink             | 0      |
| First Name (Input)                   | Recipient first name for search.                                                                                                    | Character             | 11     |
| First Name<br>(Output)               | Recipient first name associated with the claim.                                                                                                  | Character             | 11     |
| From Date (Input)                    | Beginning date of search. The slashes are system generated and cannot be entered.                                                                | Date<br>(MM/DD/CCYY)  | 10     |
| ICN (Claim ID)<br>(Input)            | Internal control number entered by the user to identify a claim.                                                                                 | Character             | 13     |
| ICN (Claim ID)<br>(Output)           | Internal control number that identifies a claim.<br>To view more information about a specific<br>ICN, click the linked ICN number in this field. | Character             | 13     |
| Last                                 | Link to the last page of search results, if one exists.                                                                                          | Hyperlink             | 0      |
| Last Name (Input)                    | Recipient last name for search.                                                                                                    | Character             | 14     |
| Last Name (Output)                   | Recipient last name associated with the claim.                                                                                                   | Character             | 14     |
| Next                                 | Link to the next page, if one exists.                                                                                                    | Hyperlink             | 0      |
| Previous                             | Link to the previous page, if one exists.                                                                                                    | Hyperlink             | 0      |
| Re-Submit<br>Attachment(s)           | Opens the Crisis Attachment Upload page                                                                                                    | Button                | 0      |
| Search                               | Searches database for the desired record.                                                                                                    | Button                | 0      |

# 7.8.2 Field Descriptions

| Field               | Description                                   | Data Type    | Length |
|---------------------|-----------------------------------------------|--------------|--------|
| Sort Order          | Sorts the results in ascending order.         | Radio Button | 0      |
| (Ascending)         |                                               |              |        |
| Sort Order          | Sorts the results in descending order.        | Radio Button | 0      |
| (Descending)        |                                               |              |        |
| (Default)           |                                               |              |        |
| Sort Type (Delivery | Sorts the results by delivery date.           | Radio Button | 0      |
| Date) (Default)     |                                               |              |        |
| Sort Type (ICN)     | Sorts the results by ICN.                     | Radio Button | 0      |
| Submit              | Opens the Crisis Attachment Upload page       | Button       | 0      |
| Attachment(s)       |                                               |              |        |
| Thru Date (Input)   | Ending date of search. The slashes are system | Date         | 10     |
|                     | generated and cannot be entered.              | (MM/DD/CCYY) |        |

# 7.8.3 Field Edits

| Field             | Error<br>Code | Error Message                                                                                                    | To Correct                                                     |
|-------------------|---------------|----------------------------------------------------------------------------------------------------|----------------------------------------------------------------|
| Delivery Date     | 0             | Please specify Delivery Dates Range while searching with First Name and Last Name.                                                                              | Enter the From Date<br>and Thru Date                           |
| First Name        | 0             | Please specify both First Name and Last Name.                                                                                                    | Enter the first and last name                                  |
| From Date (Input) | 0             | The from date Day is invalid.                                                                                                    | Enter a valid day.                                             |
|                   | 1             | The from date Month is invalid.                                                                                                    | Enter a valid month                                            |
|                   | 2             | When ICN is not specified, the date range may<br>not exceed one year. Please enter a shorter<br>period of time or specify the ICN.                              | Enter a shorter range<br>of days or populate<br>the ICN field. |
|                   | 3             | When searching by date range only, the date<br>range may not exceed 31 days. Please enter a<br>shorter period of time or specify additional<br>search criteria. | Enter a shorter range<br>of days or populate<br>the ICN field. |
| ICN (Input)       | 0             | ICN must be 13 characters.                                                                                                    | Enter a numeric, 13-<br>character ICN.                         |
|                   | 1             | ICN must be numeric.                                                                                                    | Enter a numeric, 13-<br>character ICN.                         |
| Search            | 0             | Please specify ICN, Recipient Name, Crisis<br>Authorization # or enter a Date Range.                                                                            | Enter at least one of the specified fields.                    |
| Thru Date (Input) | 0             | Thru date must be later than From Date.                                                                                                    | Enter a Thru date later then the From date.                    |
|                   | 1             | The thru date Day is invalid.                                                                                                    | Enter a valid day.                                             |
|                   | 2             | The thru date Month is invalid.                                                                                                    | Enter a valid month                                            |

## 7.8.4 Accessibility and Use

To access and use the LIHEAP Claims Inquiry window, complete the steps in the step/action table(s).

# To Access LIHEAP Claims Inquiry Window

| Step | Action                                  | Response                           |
|------|-----------------------------------------|------------------------------------|
| 1    | Logon to PROMIS $e^{TM}$ /LIHEAP Vendor | The LIHEAP Main Menu window opens. |
|      | Internet                                |                                    |
| 2    | Click the Claims Inquiry link.          | The LIHEAP Claims Inquiry window   |
|      |                                         | opens.                             |

#### To Search for a Claim by Recipient Name

| Step | Action                                                    | Response                                     |
|------|-----------------------------------------------------------|----------------------------------------------|
| 1    | Type a value in the Last Name and First                   |                                              |
|      | Name fields.                                              |                                              |
| 2    | In the <b>Date Type</b> section, enter a <b>From Date</b> |                                              |
|      | and Thru Date.                                            |                                              |
| 3    | Click the <b>Search</b> button.                           | If a match is found, the search results list |
|      |                                                           | is displayed.                                |
| 4    | Click the ICN (Claim ID) link.                            | The detailed claim is displayed.             |

#### To Search for a Claim by Crisis Authorization Number

| Step | Action                                   | Response                                        |
|------|------------------------------------------|-------------------------------------------------|
| 1    | Type a value in the Crisis Authorization |                                                 |
|      | # field.                                 |                                                 |
| 2    | Click the <b>Search</b> button.          | If a match is found, the search results list is |
|      |                                          | displayed.                                      |
| 3    | Click the ICN (Claim ID) link.           | The detailed claim is displayed.                |

## To Search for a Claim by ICN

| Step | Action                             | Response                                        |
|------|------------------------------------|-------------------------------------------------|
| 1    | Type a value in the ICN (Claim ID) |                                                 |
|      | field.                             |                                                 |
| 2    | Click the <b>Search</b> button.    | If a match is found, the search results list is |
|      |                                    | displayed.                                      |
| 3    | Click the ICN (Claim ID) link.     | The detailed claim is displayed.                |

#### To Search for a Claim by Delivery Date Range

| Step | Action                                                    | Response                                     |
|------|-----------------------------------------------------------|----------------------------------------------|
| 1    | In the <b>Date Type</b> section, enter a <b>From Date</b> |                                              |
|      | and <b>Thru Date</b> .                                    |                                              |
| 2    | Click the <b>Search</b> button.                           | If a match is found, the search results list |
|      |                                                           | is displayed.                                |
| 3    | Click the ICN (Claim ID) link.                            | The detailed claim is displayed.             |

#### To Submit or Re-Submit an Electronic Attachment

| Step | Action                                                    | Response                     |
|------|-----------------------------------------------------------|------------------------------|
| 1    | Click the <b>Submit Attachment(s)</b> or <b>Re-Submit</b> | The Crisis Attachment Upload |
|      | Attachment(s) button.                                     | screen opens                 |

#### Search Combinations

The following search field combinations can be used to search for LIHEAP claims:

- Crisis Authorization Number
- ICN/Claim ID
- Last Name, First Name, and Date Range (maximum 365 days)
- Date Range (maximum 31 days)

### 7.9 LIHEAP Main Menu

The LIHEAP Main window is the home page for the vendors. It provides links to all of the vendor's online services including claim inquiry, viewing active crisis authorizations, generating attachment control numbers, and claim submission.

The user can access this window by logging into the PROMIS $e^{TM}$ /LIHEAP Vendor Internet application with a valid username and password.

# 7.9.1 Layout

| Main Account Vouchers (RA) Help Log Off Thursday 20 October 2016 2:14 pm                                                                                         |  |  |  |  |
|----------------------------------------------------------------------------------------------------|--|--|--|--|
|                                                                                                    |  |  |  |  |
| Need Help? Accessing Vouchers in PROMISe<br>Adding a PROMISe User                                                                                                |  |  |  |  |
| Submit all Claims & Attachments within 30 days of Authorization                                                                                                  |  |  |  |  |
| LIHEAP Main Menu                                                                                                    |  |  |  |  |
| Vendor ID: 3002908940110                                                                                                    |  |  |  |  |
|                                                                                                    |  |  |  |  |
| Inquire on Existing Claims                                                                                                    |  |  |  |  |
| Claims Inquiry                                                                                                    |  |  |  |  |
| Submit new Claim                                                                                                    |  |  |  |  |
| Online submission of a LIHEAP claim requires completion of the following steps:                                                                                  |  |  |  |  |
| 1. Obtain an Active Crisis Authorization Number (AAN)                                                                                                    |  |  |  |  |
| 2. Generate an Attachment Control Number (ACN)                                                                                                    |  |  |  |  |
| <ol> <li>Submit a Claim, including the AAN from Step 1 and the ACN from Step 2<br/>on the Claim Form where indicated.</li> </ol>                                 |  |  |  |  |
| Option 1. EXPRESS Process: Option 2. Manual Process:                                                                                                    |  |  |  |  |
| Guides Me through the Process and Pre-populates Claim Data       1. Active Crisis Authorizations         2. Attachment Control Numbers       3. Claim Submission |  |  |  |  |

# 7.10 LIHEAP Main Menu Layout for Alternates

| DEPARTMENT OF HUMAN SERVICES                                                                                                    | e Energy Assistance Program                                                                                    |  |  |  |  |
|----------------------------------------------------------------------------------------------------|----------------------------------------------------------------------------------------------------|--|--|--|--|
| Main Account Vouchers (RA) Help Log Off Thursda                                                                                  | y 20 October 2016 2:16 pm                                                                                      |  |  |  |  |
| Need Help? Accessing Vouchers in PROMISe<br>Adding a PROMISe User<br>Submit all Claims & Attachments                             | within 30 days of Authorization!                                                                               |  |  |  |  |
| LIHEAP M                                                                                                    | <i>l</i> ain Menu                                                                                              |  |  |  |  |
| Vendor ID: 30                                                                                                    | 002908940110                                                                                                   |  |  |  |  |
| Alternate / Delegate A                                                                                                    | ccounts:                                                                                                    |  |  |  |  |
| Switch to a dif                                                                                                    | ferent Vendor                                                                                                  |  |  |  |  |
|                                                                                                    |                                                                                                    |  |  |  |  |
| Inquire on E                                                                                                    | kisting Claims                                                                                                 |  |  |  |  |
| Claims                                                                                                    | Claims Inquiry                                                                                                 |  |  |  |  |
| Submit n                                                                                                    | Submit new Claim                                                                                               |  |  |  |  |
| Online submission of a LIHEAP claim re-                                                                                          | quires completion of the following steps:                                                                      |  |  |  |  |
| 1. Obtain an Active Crisis Authorization Nu                                                                                      | mber (AAN)                                                                                                    |  |  |  |  |
| 2. Generate an Attachment Control Number                                                                                         | (ACN)                                                                                                    |  |  |  |  |
| <ol> <li>Submit a Claim, including the AAN from Step 1 and the ACN from Step 2<br/>on the Claim Form where indicated.</li> </ol> |                                                                                                    |  |  |  |  |
| Option 1. EXPRESS Process:                                                                                                    | Option 2. Manual Process:                                                                                      |  |  |  |  |
| Guides Me through the Process and<br>Pre-populates Claim Data                                                                    | <ol> <li>Active Crisis Authorizations</li> <li>Attachment Control Numbers</li> <li>Claim Submission</li> </ol> |  |  |  |  |
| L                                                                                                    |                                                                                                    |  |  |  |  |

# 7.10.1 Field Descriptions

| Field                                                           | Description                                                                 | Data<br>Type | Length |
|-----------------------------------------------------------------|-----------------------------------------------------------------------------|--------------|--------|
| "Guides Me through the Process and<br>Pre-populates Claim Data" | Hyperlink to the Vendor Active<br>Authorization "Express Process"<br>window | Hyperlink    | 0      |
| Active Crisis Authorizations                                    | Hyperlink to the Vendor Active Authorization window.                        | Hyperlink    | 0      |
| Attachment Control Numbers                                      | Hyperlink to the Vendor Claim<br>Attachment Number Request window           | Hyperlink    | 0      |
| Claim Submission                                                | Hyperlink to the Claim Submission window.                                   | Hyperlink    | 0      |
| Claims Inquiry                                                  | Hyperlink to the Claims Inquiry window.                                     | Hyperlink    | 0      |
| Switch to a Different Vendor                                    | Hyperlink to the Internet Vendor Switch window.                             | Hyperlink    | 0      |
| Vendor ID                                                       | Vendor's ID number.                                                         | Number       | 13     |

#### 7.10.2 Field Edits

#### Field Error Code Error Message To Correct

No Error Code Messages found for this window.

#### 7.10.3 Accessibility and Use

To access and use the LIHEAP Main Menu window, complete the steps in the step/action table(s).

#### To Access LIHEAP Main Menu Window

| Step | Action                                         | Response                    |
|------|------------------------------------------------|-----------------------------|
| 1    | Logon to PROMIS $e^{\text{TM}}$ /LIHEAP Vendor | The LIHEAP Main Menu window |
|      | Internet                                       | opens.                      |

#### **To Access LIHEAP Claims Inquiry Window**

| Step | Action                                | Response                                |
|------|---------------------------------------|-----------------------------------------|
| 1    | Click the <b>Claims Inquiry</b> link. | The LIHEAP Claims Inquiry window opens. |

#### To Access the Vendor Active Authorization Window

| Step | Action                                 | Response                               |
|------|----------------------------------------|----------------------------------------|
| 1    | Click the Active Crisis Authorizations | The Vendor Active Authorization window |
|      | link.                                  | opens.                                 |

| To Access the Vendo | Claim Attachment | <b>Number Request</b> | Window |
|---------------------|------------------|-----------------------|--------|
|---------------------|------------------|-----------------------|--------|

| Step | Action                       | Response                                   |
|------|------------------------------|--------------------------------------------|
| 1    | Click the Attachment Control | The Vendor Claim Attachment Number Request |
|      | Numbers link.                | window opens.                              |

#### To Submit New Claim Using the Express Process

| Step | Action                                       | Response                        |
|------|----------------------------------------------|---------------------------------|
| 1    | Click the "Guides Me through the Process and | The Vendor Active Authorization |
|      | Pre-populates Claim Data" link.              | window opens.                   |

#### To Submit New Claim Using the Manual Process

| Step | Action                                  | Response                       |
|------|-----------------------------------------|--------------------------------|
| 1    | Click the <b>Claim Submission</b> link. | The LIHEAP Claim window opens. |

#### To Switch to a Different Vendor Number (Alternates)

| Step | Action                                 | Response                          |
|------|----------------------------------------|-----------------------------------|
| 1    | Click the Switch to a Different Vendor | The Internet Vendor Switch window |
|      | link.                                  | opens.                            |

### 7.11 Logon

The Logon window is used by vendors to access the PROMIS $e^{TM}$ /LIHEAP Vendor Internet web site. To enter the site, users identify themselves by entering security profile information.

A user with a temporary or expired password should log in using their system-assigned log on ID and temporary password. After the system successfully verifies the login information the user is directed to the Account Maintenance window and is prompted to change their password.

Users should enter their system-assigned log on ID and the password to enter the site. Users are periodically required to change their password. When changing passwords, the three prior and most recent passwords cannot be re-used. After six unsuccessful logon attempts, the account is disabled. You must contact the LIHEAP Vendor Assistance Center to reset your account.

# 7.11.1 Layout

| DEPARTMENT OF HUMAN SERVICES       Low-income Home Energy Assistance Program         DHS LIHEAP       Logon       Help         Need Help?       Use the Internet Help Manuals Here         Vendor Crisis Attachment Upload Process Here         The LIHEAP       program is no longer accepting claims for the 2015 - 2016 heating season                     |
|----------------------------------------------------------------------------------------------------|
| Important Reminders:                                                                                                    |
| 1. Submitting documentation for a Crisis authorization may be done in one of three ways:                                                                                                    |
| <ul> <li>Attached by uploading the document onto PROMISe when submitting the claim is the quickest way to get paid for a crisis authorization</li> <li>Sent with the LIHEAP Cover Sheet specific to the crisis authorization (write the Authorization # on the documentation) by:         <ul> <li>Fax to 717-207-7997 or 717-207-7994</li> </ul> </li> </ul> |
| Note: When faxing, the LIHEAP Cover Sheet must be the 1st document, followed by the<br>metered trip ticket or other documentation. Multiple LIHEAP Crisis Claims may be sent on<br>the same fax transaction (up to 30 pages)                                                                                                    |
| <ul> <li>US Mail to DHS-LIHEAP Crisis Claims, PO Box 69028, Harrisburg, PA 17106</li> </ul>                                                                                                    |
| <ol> <li>Your password must begin with an alpha character, be between six and eight characters in length,<br/>and contain at least two numeric characters. If you have trouble resetting your password, call 1-800-248-<br/>2152.</li> </ol>                                                                                                    |
| Already registered?<br>If you have already set up your account or a vendor has set one up for you, log on here.                                                                                                    |
| Logon ID: (13 digit Vendor ID or 9 digit Alternate ID) Password: Foroot Pessword?                                                                                                    |
| Log On                                                                                                    |
| Not yet registered? Create your user account now.                                                                                                    |
| his site requires, at minimum, Internet Explorer version 6 with 128-bit encryption.                                                                                                    |

# 7.11.2 Field Descriptions

| Field                         | Description                                                   | Data<br>Type | Length |
|-------------------------------|---------------------------------------------------------------|--------------|--------|
| Create your user account now. | Link to the vendor registration page.                         | Hyperlink    | 0      |
| Forgot Password?              | Links to window to self-authenticate.                         | Hyperlink    | 0      |
| here                          | Link to PROMIS $e^{TM}$ /LIHEAP Vendor Internet user manuals. | Hyperlink    | 0      |
| Log On                        | Initiates the logon validation process.                       | Button       | 0      |
| Logon ID                      | System-assigned Logon ID.                                     | Character    | 20     |
| Password                      | Password from user's security profile.                        | Character    | 15     |

| 7.11.3 | Field | Edits |
|--------|-------|-------|
|--------|-------|-------|

| Field    | Error<br>Code | Error Message                                                          | To Correct                            |
|----------|---------------|------------------------------------------------------------------------|---------------------------------------|
| Log On   | 0             | Incorrect logon information entered.                                   | Reenter your Logon ID and Password.   |
|          | 1             | Invalid User Name or Password.                                         | Reenter your Logon ID and Password.   |
|          | 2             | Your account is disabled.                                              | Contact the system administrator.     |
|          | 4             | Your request cannot be processed at this time, please try again later. | Retry your previous request.          |
| Logon ID | 0             | Please enter a Logon ID.                                               | Enter a valid Logon ID.               |
| Password | 0             | Please enter password.                                                 | Enter the password for your Logon ID. |

### 7.11.4 Accessibility and Use

To access and use the Logon window, complete the steps in the step/action table(s).

#### To Access Logon window

| Step | Action                                           | Response                                         |
|------|--------------------------------------------------|--------------------------------------------------|
| 1    | On the LIHEAP Web site, click the                | The PROMISe <sup>™</sup> /LIHEAP Vendor Internet |
|      | <b>PROMISe<sup>™</sup>/LIHEAP Internet</b> link. | Logon window is displayed.                       |

#### To Logon as an Existing User

| Step | Action                                    | Response                    |
|------|-------------------------------------------|-----------------------------|
| 1    | Type a value in the Logon ID and Password |                             |
|      | fields.                                   |                             |
| 2    | Click the <b>Log On</b> button.           | The LIHEAP Main Menu window |
|      |                                           | opens                       |

#### To Logon as a New User

| Step | Action                                    | Response                       |
|------|-------------------------------------------|--------------------------------|
| 1    | Type a value in the Logon ID and Password |                                |
|      | fields.                                   |                                |
| 2    | Click the <b>Log On</b> button.           | The Account Maintenance window |
|      |                                           | opens.                         |

#### 7.12 Reset Password - New Password

The Reset Password - New Password window is linked to through the Forgotten Password process. After a user has successfully self-authenticated, they can reset their password.

# 7.12.1 Layout

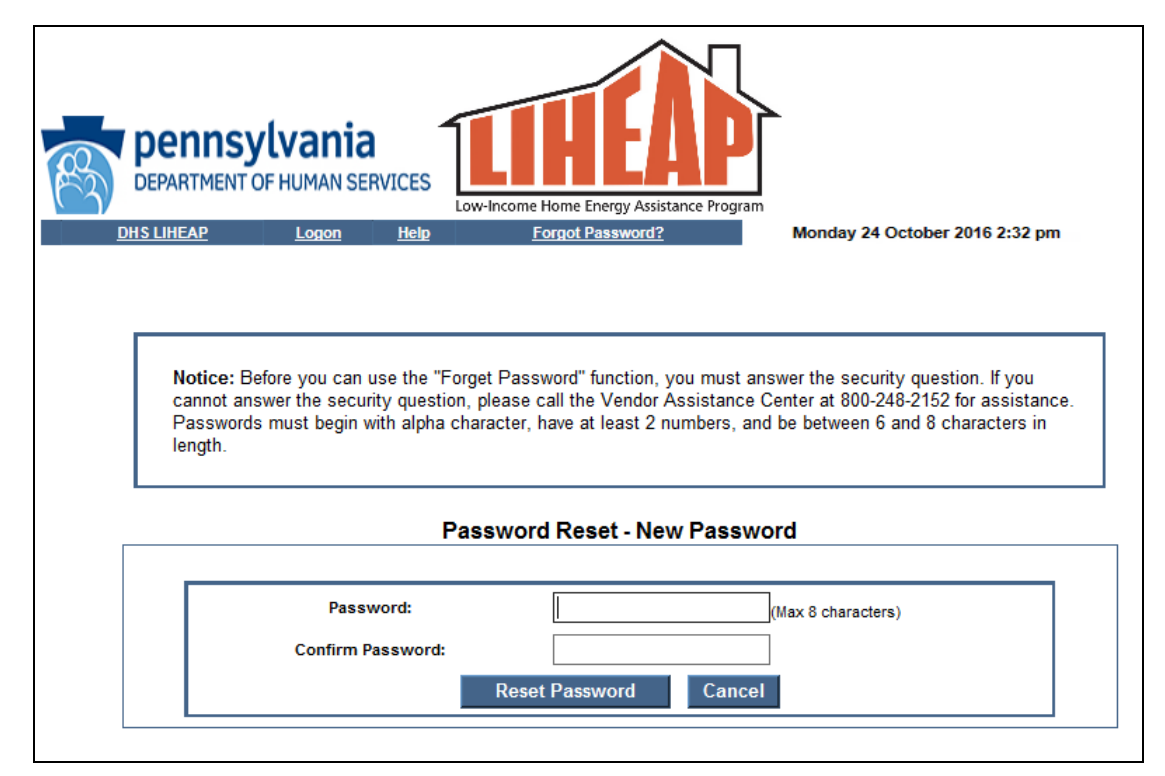

#### **7.12.2 Field Descriptions**

| Field            | Description                                | Data Type | Length |
|------------------|--------------------------------------------|-----------|--------|
| Cancel           | Takes the user back to the main logon page | Button    | 0      |
| Confirm Password | Password Confirmation field.               | Character | 8      |
| Password         | User logon password.                       | Character | 8      |
| Reset Password   | Initiates the reset of the password.       | Button    | 0      |

### 7.12.3 Field Edits

| Field          | Error<br>Code | Error Message                                                                                                    | To Correct                                                  |
|----------------|---------------|----------------------------------------------------------------------------------------------------|-------------------------------------------------------------|
| Password       | 1             | Your password must begin with an alpha<br>character, be between 6 and 8 characters in<br>length, and contain at least 2 numeric<br>characters. | Enter a valid password                                      |
| Reset Password | 1             | Password is a required field and must match.<br>Please re-enter.                                                                               | Enter the same value for password and password confirmation |
|                | 2             | Previous passwords are prohibited. Please choose a new password.                                                                               | Enter a password not previously used                        |

# 7.12.4 Accessibility and Use

To access and use the Reset Password – New Password window, complete the steps in the step/action table(s).

| Step | Action                                           | Response                                  |
|------|--------------------------------------------------|-------------------------------------------|
| 1    | On the LIHEAP Web site, click the                | The PROMIS $e^{\text{TM}}$ /LIHEAP Vendor |
|      | <b>PROMISe<sup>™</sup>/LIHEAP Internet</b> link. | Internet Logon window is displayed.       |
| 2    | Click the Forgot Password tab.                   | The Reset Password – Logon ID             |
|      |                                                  | window opens.                             |
| 3    | Type a value in the Enter your Logon ID          |                                           |
|      | field.                                           |                                           |
| 4    | Click the <b>Continue</b> button.                | The Reset Password – Security             |
|      |                                                  | Information window opens.                 |
| 5    | Vendors Only: Type in your answer for            | The Reset Password – New Password         |
|      | Question 1 and click the <b>Continue</b> button. | window opens.                             |
|      | Alternates Only: Type in your answers for        |                                           |
|      | Questions 1 & 2 and click the <b>Continue</b>    |                                           |
|      | button.                                          |                                           |

To Access Reset Password – New Password Window

**To Reset Password** 

| Step | Action                                  | Response               |
|------|-----------------------------------------|------------------------|
| 1    | Type and confirm new password.          |                        |
| 2    | Click the <b>Reset Password</b> button. | The password is reset. |

#### 7.13 Reset Password - Security Information

The Reset Password - Security Information window is linked from the Reset Password window and assists users in resetting their password. The user is asked to provide two of the three fields below to verify they are the owner of the account. Vendors are asked to provide their FEIN/SSN and answer a single security question. Alternates are asked to answer two security questions.

# 7.13.1 Layout

| R                  | DEPARTMENT C                                                     | <b>lvania</b><br>F HUMAN SERV                        |                                                  | -Income Home Energy Assistance Pro-                                                             | gram                                                                                                    |
|--------------------|------------------------------------------------------------------|------------------------------------------------------|--------------------------------------------------|-------------------------------------------------------------------------------------------------|----------------------------------------------------------------------------------------------------|
| <u>[</u>           | HS LIHEAP                                                        | <u>Logon</u>                                         | <u>Help</u>                                      | Forgot Password?                                                                                | Monday 24 October 2016 2:32 pm                                                                                |
| N<br>c:<br>P<br>le | otice: Before yo<br>annot answer the<br>asswords must b<br>ngth. | u can use the "<br>security quest<br>egin with alpha | 'Forget Pass<br>tion, please c<br>a character, l | word" function, you must answ<br>all the Vendor Assistance Ce<br>have at least 2 numbers, and b | ver the security question. If you<br>nter at 800-248-2152 for assistance.<br>be between 6 and 8 characters in |
|                    |                                                                  |                                                      | Passw                                            | ord Reset - Logon ID                                                                            |                                                                                                    |
|                    |                                                                  | Enter                                                | r your Logon IC                                  |                                                                                                 |                                                                                                    |

7.13.2 Reset Password - Security Information Layout for Alternates

| DEPARTMENT                                                                           | <b>/lvania</b><br>DF HUMAN SEI                                                                                    |                                                                                                    | VIICOME Home Energy                                                                                     | Assistance Program                                                          |                                                                              |                                                          |
|--------------------------------------------------------------------------------------|----------------------------------------------------------------------------------------------------|----------------------------------------------------------------------------------------------------|----------------------------------------------------------------------------------------------------|-----------------------------------------------------------------------------|------------------------------------------------------------------------------|----------------------------------------------------------|
| IS LIHEAP                                                                            | Logon                                                                                                    | Help                                                                                                    | v-Income Home Energ<br>Forgot Pass                                                                      | yy Assistance Prograi<br>word?                                              | Monday 24 Octol                                                              | ber 2016 2:32 pm                                         |
|                                                                                      |                                                                                                    |                                                                                                    |                                                                                                    |                                                                             |                                                                              |                                                          |
| Notice: Bo                                                                           | efore you can u<br>swer the securi                                                                                | use the "Forge<br>rity question. r                                                                           | et Password" func<br>please call the Ve                                                                 | tion, you must a<br>ndor Assistance                                         | nswer the security qu<br>Center at 800-248-2                                 | uestion. If you<br>152 for assistance                    |
| Notice: Bi<br>cannot an<br>Password:<br>length.                                      | efore you can u<br>swer the securi<br>s must begin w                                                              | use the "Forge<br>ity question, p<br>vith alpha cha                                                          | et Password" func<br>please call the Ve<br>rracter, have at lea                                         | tion, you must a<br>ndor Assistance<br>st 2 numbers, ar                     | nswer the security qu<br>Center at 800-248-2<br>d be between 6 and           | uestion. If you<br>152 for assistance<br>8 characters in |
| Notice: Bo<br>cannot an<br>Password:<br>length.                                      | efore you can u<br>swer the securi<br>s must begin w                                                              | use the "Forge<br>rity question, p<br>vith alpha cha<br><b>Passw</b>                                         | et Password" func<br>please call the Ve<br>racter, have at lea<br>vord Reset - S                        | tion, you must a<br>ndor Assistance<br>ist 2 numbers, ar<br>ecurity Inforn  | nswer the security q<br>Center at 800-248-2<br>d be between 6 and<br>nation  | uestion. If you<br>152 for assistance<br>8 characters in |
| Notice: B.<br>cannot an<br>Password:<br>length.<br>Please a                          | efore you can u<br>swer the securi<br>s must begin w                                                              | use the "Forge<br>ity question, p<br>vith alpha cha<br><b>Passw</b>                                          | et Password" func<br>please call the Ve<br>rracter, have at lea<br>vord Reset - S                       | tion, you must a<br>ndor Assistance<br>ist 2 numbers, ar<br>recurity Inforn | nswer the security q<br>Center at 800-248-2<br>d be between 6 and<br>nation  | Jestion. If you<br>152 for assistance<br>8 characters in |
| Notice: Be<br>cannot an<br>Password:<br>length.<br>Please a<br>What is y             | efore you can u<br>swer the securi<br>s must begin w<br>nswer the follo<br>our mother's maid                      | use the "Forge<br>rity question, p<br>vith alpha cha<br><b>Passw</b><br>owing security<br>den name?          | et Password" func<br>please call the Ve<br>racter, have at lea<br><b>vord Reset - S</b><br>r questions: | tion, you must a<br>ndor Assistance<br>st 2 numbers, ar                     | nswer the security q<br>Center at 800-248-2<br>d be between 6 and<br>nation  | Jestion. If you<br>152 for assistance<br>8 characters in |
| Notice: B<br>cannot an<br>Password:<br>length.<br>Please a<br>What is y<br>What stre | efore you can u<br>swer the securi<br>s must begin w<br>nswer the follo<br>our mother's maid<br>et did you grow u | use the "Forge<br>ity question, p<br>vith alpha cha<br><b>Passw</b><br>owing security<br>den name?<br>up on? | et Password" func<br>please call the Ve<br>racter, have at lea<br><b>vord Reset - S</b><br>v questions: | tion, you must a<br>ndor Assistance<br>Ist 2 numbers, ar                    | nswer the security q<br>Center at 800-248-2'<br>d be between 6 and<br>nation | Jestion. If you<br>152 for assistance<br>8 characters in |

| Field                    | Description                                                                                                   | Data<br>Type | Length |
|--------------------------|----------------------------------------------------------------------------------------------------|--------------|--------|
| (FEIN/SSN)               | FEIN or SSN number. Only shown to Vendors.                                                                    | Character    | 11     |
| (Security<br>Answer 1)   | Answer to first security question.                                                                            | Character    | 20     |
| (Security<br>Answer 2)   | Answer to second security question. Only shown to alternates.                                                 | Character    | 20     |
| (Security<br>Question 1) | First security question the user selected when their account was created.                                     | Character    | 50     |
| (Security<br>Question 2) | Second security question the user selected when their account was created. Only shown to alternates.          | Character    | 50     |
| Cancel                   | Returns the user to the logon without resetting their password.                                               | Button       | 0      |
| Continue                 | Verify the information entered and continue to the next reset password new password page if they are correct. | Button       | 0      |

# 7.13.3 Field Descriptions

# 7.13.4 Field Edits

| Field    | Error<br>Code | Error Message                                    | To Correct                                                          |
|----------|---------------|--------------------------------------------------|---------------------------------------------------------------------|
| Continue | 0             | Please answer both questions.                    | Complete both security questions.                                   |
|          | 1             | Information entered does not match data on file. | Please verify the FEIN/SSN and the answer to the security question. |

# 7.13.5 Accessibility and Use

To access and use the Reset Password - Security Information window, complete the steps in the step/action table(s).

| <b>Fo Access Reset Password – Security Information Window</b> |
|---------------------------------------------------------------|
| <b>Fo Access Reset Password – Security Information Window</b> |

| Step | Action                                           | Response                                  |
|------|--------------------------------------------------|-------------------------------------------|
| 1    | On the LIHEAP Web site, click the                | The PROMIS $e^{\text{TM}}$ /LIHEAP Vendor |
|      | <b>PROMISe<sup>™</sup>/LIHEAP Internet</b> link. | Internet Logon window is displayed.       |
| 2    | Click the Forgot Password tab.                   | The Reset Password – Logon ID             |
|      |                                                  | window opens.                             |
| 3    | Type a value in the Enter your Logon ID          |                                           |
|      | field.                                           |                                           |
| 4    | Click the <b>Continue</b> button.                | The Reset Password – Security             |
|      |                                                  | Information window opens.                 |
| 5    | Vendors Only: Type in your answer for            | The Reset Password – New Password         |
|      | Question 1 and click the <b>Continue</b> button. | window opens.                             |
|      | Alternates Only: Type in your answers for        |                                           |
|      | Questions 1 & 2 and click the <b>Continue</b>    |                                           |
|      | button.                                          |                                           |

| Step | Action                                                      | Response                 |
|------|-------------------------------------------------------------|--------------------------|
| 1    | Type in a value for <b>Question 1</b> and <b>Question 2</b> | The Reset Password – New |
|      | and click the <b>Continue</b> button.                       | Password window opens.   |
| 2    | Type and confirm new password.                              |                          |
| 3    | Click the <b>Continue</b> button.                           | The password is reset.   |

#### **To Reset Password**

### 7.14 Session Expiration Warning

The Session Expiration Warning window is generated by the system to warn vendors when their current PROMIS $e^{TM}$ /LIHEAP Vendor Internet session is about to expire. When five minutes remain of the session, this window pops up and displays the warning message and the time remaining in the current session. To reset the session, press the OK button. The warning message window will close, and the clock will reset to the maximum allowable session minutes.

Users may check their remaining session time prior to the pop up of the warning by looking at the timer in the lower left corner of the PROMIS $e^{TM}$ /LIHEAP Internet windows.

### 7.14.1 Layout

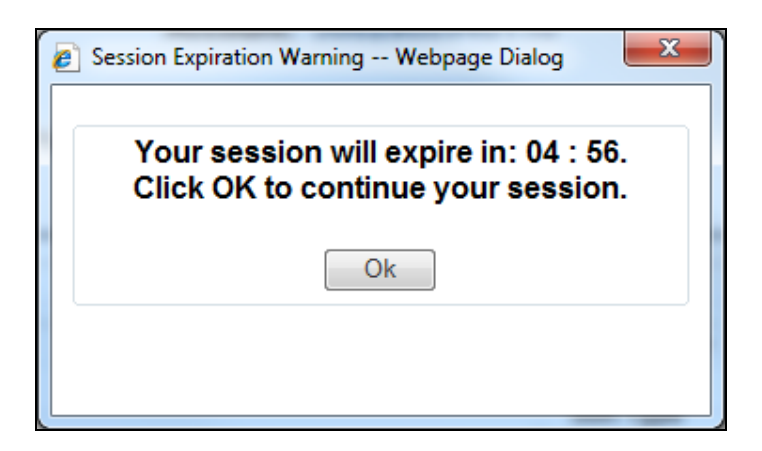

#### 7.14.2 Field Descriptions

| Field | Description                                                                                                    | Data<br>Type | Length |
|-------|----------------------------------------------------------------------------------------------------|--------------|--------|
| OK    | Resets the PROMIS $e^{\text{TM}}$ Internet session time to the maximum allowable time. The session may be reset multiple times through this OK button. | Button       | 0      |

#### 7.14.3 Field Edits

| Field | Error  | Code  | Error  | Messa | ige | То   | Correct |
|-------|--------|-------|--------|-------|-----|------|---------|
| No Er | ror Co | de Me | ssages | found | for | this | window. |

#### 7.15 User Registration

The User Registration window allows a vendor to request access to the PROMIS $e^{TM}$ /LIHEAP Vendor Internet web site. The User Registration window is accessed from the Logon window by clicking the "Create your user account now" hyperlink.

The user must complete the User Registration web form and select the Submit Registration button at the bottom of the page. When all required information is present, the user then proceeds to the Web User Agreement page. The agreement must be signed and submitted before gaining access to the PROMIS $e^{TM}$ /LIHEAP Vendor Internet application.

#### 7.15.1 Layout

| Type of Access Required                               | 4: Vendor Vhich access is right for me?                                                        |
|-------------------------------------------------------|------------------------------------------------------------------------------------------------|
| Vendor ID:                                            | (13 digits required)                                                                           |
| E-mail Address:                                       | (Example: vendor@fuelcompany.com)                                                              |
| Retype E-mail Address:                                |                                                                                                |
| Contact Person:                                       |                                                                                                |
| Phone Number:                                         | (10 digits)                                                                                    |
| Enter a password:                                     |                                                                                                |
| Retype password:                                      |                                                                                                |
| Vendors and Billing Agents<br>validate your identity: | must enter the SSN or IRS EIN that is registered with your DPW Vendor Number. This required to |
| SSN:                                                  | (OR) IRS EIN:                                                                                  |
| Select a security question a                          | nd provide an answer:                                                                          |
| Security Question:                                    | What is your mother's maiden name?                                                             |
| Answer:                                               |                                                                                                |

| Field                      | Description                                                           | Data Type             | Length |
|----------------------------|-----------------------------------------------------------------------|-----------------------|--------|
| Answer                     | User provided answer to the security question selected.               | Character             | 20     |
| Contact Person             | The name of the contact person                                        | Character             | 40     |
| E-mail Address             | Email Address of the contact                                          | Character             | 50     |
| Enter a Password           | Password for site access                                              | Alphanumeric          | 8      |
| IRS EIN                    | EIN Number registered for the LIHEAP vendor                           | Number                | 9      |
| Phone Number               | Contact Phone Number                                                  | Number                | 10     |
| Retype Email<br>Address    | Confirmation of the email address must match the email address field. | Character             | 50     |
| Retype password            | Confirmation of the password must match the password field            | Alphanumeric          | 8      |
| Security Question          | List of valid security questions the user can select.                 | Drop Down List<br>Box | 0      |
| SSN                        | Social security number registered for the LIHEAP vendor.              | Number                | 9      |
| Submit Registration        | Submits the registration form                                         | Button                | 0      |
| Type of Access<br>Required | Drop down for to select the access type.                              | Drop Down List<br>Box | 0      |
| Vendor ID                  | The LIHEAP Vendor Number and Service<br>Location Combination          | Number                | 13     |

# 7.15.2 Field Descriptions

# 7.15.3 Field Edits

| Field          | Error<br>Code | Error Message                                                                                   | To Correct                                             |
|----------------|---------------|-------------------------------------------------------------------------------------------------|--------------------------------------------------------|
| Answer         | 0             | Please answer the security question.                                                            | Select and answer<br>one of the security<br>questions. |
| Contact Person | 0             | Contact Person must be given.                                                                   | Enter a contact person's name                          |
| E-mail Address | 0             | Email addresses do not match please verify and re-enter.                                        | Enter matching email addresses.                        |
|                | 1             | Email address and email address confirmation are required. Please enter a value in both fields. | Enter email address.                                   |
| EIN            | 0             | EIN must be 9 characters                                                                        | Enter 9 digit<br>numeric EIN                           |
|                | 1             | EIN must be numeric                                                                             | Enter a 9 digit<br>numeric EIN                         |
|                | 2             | Please enter either SSN or EIN.                                                                 | Enter a EIN or<br>SSN                                  |

| Field                | Error<br>Code | Error Message                                                                                                    | To Correct                                      |
|----------------------|---------------|----------------------------------------------------------------------------------------------------|-------------------------------------------------|
| Enter a Password     | 0             | Your password must begin with an alpha<br>character, be between 6 and 8 characters in<br>length, and contain at least 2 numeric<br>characters.                                             | Enter valid<br>password.                        |
|                      | 1             | Your passwords do not match. Please re-type them.                                                                                                    | Enter matching passwords.                       |
|                      | 2             | Passwords are required.                                                                                                    | Enter a password.                               |
| Phone Number         | 0             | A contact phone number must be given.                                                                                                    | Enter contact phone number.                     |
|                      | 1             | Phone Number must be numeric                                                                                                    | Enter a 10 digit<br>numeric Phone<br>Number     |
|                      | 2             | Phone Number must be 10 characters                                                                                                    | Enter a 10 digit<br>numeric Phone<br>Number     |
| Retype Email Address | 0             | Email addresses do not match please verify and re-enter.                                                                                                    | Enter matching email addresses.                 |
|                      | 1             | Email address and email address confirmation are required. Please enter a value in both fields.                                                                                            | Enter email<br>address.                         |
| Retype password      | 0             | Your password must begin with an alpha<br>character, be between 6 and 8 characters in<br>length, and contain at least 2 numeric<br>characters.                                             | Enter valid<br>password.                        |
|                      | 1             | Your passwords do not match. Please re-type them.                                                                                                    | Enter matching passwords.                       |
|                      | 2             | Passwords are required.                                                                                                    | Enter a password.                               |
| SSN                  | 0             | SSN must be 9 characters                                                                                                    | Enter 9 digit<br>numeric SSN                    |
|                      | 1             | SSN must be numeric                                                                                                    | Enter a 9 digit<br>numeric SSN                  |
|                      | 2             | Please enter either SSN or EIN.                                                                                                    | Enter a EIN or<br>SSN                           |
| Submit Registration  | 0             | Warning: Most users of this system are<br>considered Vendors rather than Billing Agents.<br>If you are sure Billing Agent is correct for your<br>needs select OK, otherwise select Cancel. | User selected<br>Billing Agent<br>account type. |
| Vendor ID            | 0             | Vendor ID must be 13 characters                                                                                                    | Enter 13 digit<br>numeric Vendor<br>ID          |
|                      | 1             | Vendor ID must be numeric                                                                                                    | Enter a 13 digit<br>numeric Vendor<br>ID        |

| Field | Error<br>Code | Error Message                                       | To Correct        |
|-------|---------------|-----------------------------------------------------|-------------------|
|       | 2             | Please enter your Vendor ID. Vendor ID is required. | Enter a Vendor ID |

#### 7.15.4 Accessibility and Use

To access and use the User Registration window, complete the steps in the step/action table(s).

#### **To Access User Registration Window**

| Step | Action                                           | Response                                           |
|------|--------------------------------------------------|----------------------------------------------------|
| 1    | On the LIHEAP Web site, click the                | The PROMIS $e^{\text{TM}}$ /LIHEAP Vendor Internet |
|      | <b>PROMISe<sup>™</sup>/LIHEAP Internet</b> link. | Logon window is displayed.                         |
| 2    | Click the Create your user account now           | The User Registration window is                    |
|      | link                                             | displayed.                                         |

#### To Register

| Step | Action                                           | Response               |
|------|--------------------------------------------------|------------------------|
| 1    | Complete the Type of Access Required, Vendor ID, |                        |
|      | E-mail Address, Retype E-mail Address, Contact   |                        |
|      | Person, Phone Number, Enter a Password, Retype   |                        |
|      | Password, SSN or IRS EIN fields.                 |                        |
| 2    | Click the Submit Registration button.            | The Web User Agreement |
|      |                                                  | window opens.          |

#### 7.16 Vendor Active Authorization

The Vendor Active Authorization window is used by vendors to search for active, completed, or in progress crisis authorization numbers. When a vendor searches for a crisis authorization number, the details of that crisis authorization are displayed if it exists for the vendor.

This window is accessed from the LIHEAP Main Menu by clicking the Active Crisis Authorizations link. This window is also accessed from the LIHEAP Main Menu by using the Express Process.

# 7.16.1 Layout

| I pennsylv<br>DEPARTMENT OF H                                                                                                    | <b>/ania</b><br>IUMAN SERVICES                                                                                                    | Low-Income Ho  | IN THE REAL PROPERTY AS                      | sistance Prog                                                      | Iram                                                                                                    |                              |                             |
|----------------------------------------------------------------------------------------------------|----------------------------------------------------------------------------------------------------|----------------|----------------------------------------------|--------------------------------------------------------------------|----------------------------------------------------------------------------------------------------|------------------------------|-----------------------------|
| Account Vouchers (R/                                                                                                    | A) <u>Help Log Off</u>                                                                                                    | Thurs          | sday 20 Octob                                | er 2016 2:29                                                       | pm                                                                                                    |                              |                             |
| Active Crisis Au                                                                                                    | thorization N                                                                                                    | umbers         |                                              |                                                                    |                                                                                                    |                              |                             |
| mit all Clain                                                                                                    | ns & Atta                                                                                                    | chment         | ts with                                      | in 30                                                              | davs o                                                                                                    | f Autho                      | orizatio                    |
|                                                                                                    | ,                                                                                                    |                | 0200804                                      | 0110                                                               | ,                                                                                                    |                              |                             |
|                                                                                                    | ,                                                                                                    | teeount. oo    | /0200004                                     | 0110                                                               |                                                                                                    |                              |                             |
| Last Name:<br>First Name:<br>Date Type<br>Issue Date<br>From Date: 10/0                                                                | D1/2016 ті                                                                                                    | Crisi          | is Authorizations:                           | ın #: [<br><br>                                                    | Active Sort Type -<br>One of the second second | tion                         | t Order<br>Newest<br>Didest |
|                                                                                                    |                                                                                                    |                |                                              |                                                                    |                                                                                                    |                              |                             |
|                                                                                                    |                                                                                                    |                |                                              |                                                                    |                                                                                                    |                              |                             |
| 2: Select the link for<br><u>Crisis</u><br>Authorization # ↑                                                                           | r the Crisis Author<br>Auth. Crisi<br>Status Auth                                                                                                    | rization Numbe | er in order to<br>Last<br>Name               | initiate a<br><u>First</u><br>Name                                 | Claim Submi:<br><u>Street</u>                                                                                                    | ssion request<br><u>City</u> | Date<br>Issued              |
| 2: Select the link for<br><u>Crisis</u><br><u>Authorization #</u> ↑<br><u>8000001613</u>                                               | Auth.<br><u>Auth.</u><br><u>Status</u><br>Active 500.0                                                                                                    | rization Numbe | er in order to<br>Last<br>Name               | initiate a<br><u>First</u><br><u>Name</u><br>ALLEN                 | Claim Submis<br><u>Street</u><br>321 NEW<br>STREET                                                                                                    | ssion request<br><u>City</u> | Date<br>Issued              |
| 2: Select the link for <u>Crisis</u> <u>Authorization #</u> ↑ <u>8000001613</u> <u>8000001612</u>                                      | r the Crisis Author<br>Auth. Crisis<br>Status Auth<br>Active 500.0<br>Active 500.0                                                                                                    | rization Numbe | er in order to<br><u>Last</u><br><u>Name</u> | First<br>Name<br>ALLEN<br>DAVID                                    | Claim Submi:<br>Street<br>321 NEW<br>STREET<br>321 NEW<br>STREET                                                                                                    | ssion request<br><u>City</u> | Date<br>Issued              |
| 2: Select the link for<br><u>Authorization #</u> ↑<br><u>8000001613</u><br><u>8000001612</u><br><u>8000001611</u>                      | Auth. Crisis Author<br><u>Auth. Author</u><br><u>Status</u> Author<br>Active 500.0<br>Active 500.0<br>Active 500.0                                                                                                    | rization Numbe | er in order to<br>Last<br>Name<br>B          | Initiate a                                                         | Claim Submis<br>Street<br>321 NEW<br>STREET<br>321 NEW<br>STREET<br>321 NEW<br>STREET                                                                                                    | city                         | Date<br>Issued              |
| 2: Select the link for<br><u>Authorization #</u> ↑<br><u>8000001613</u><br><u>8000001612</u><br><u>8000001611</u><br><u>8000001610</u> | Auth.<br>Status     Crisis<br>Auth<br>Auth<br>Aution       Active     500.0       Active     500.0       Active     500.0       Active     500.0       Active     500.0       Active     500.0       Active     500.0 | rization Numbe | Last<br>Name<br>B                            | initiate a<br>First<br>Name<br>ALLEN<br>DAVID<br>ENEDICT<br>IORGAN | Claim Submi<br>Street<br>321 NEW<br>STREET<br>321 NEW<br>STREET<br>321 NEW<br>STREET<br>321 NEW<br>STREET                                                                                                    | city                         | Date<br>Issued              |

# **7.16.2** Field Descriptions

| Field            | Description                                | Data Type | Length |
|------------------|--------------------------------------------|-----------|--------|
| Account          | ID of the vendor.                          | Character | 13     |
| Acct # (results) | The Vendor's Customer Account Number.      | Character | 15     |
| Auth. Status     | Status of the crisis authorization number. | Character | 11     |

| Field                                     | Description                                                                                                    | Data Type                          | Length |
|-------------------------------------------|----------------------------------------------------------------------------------------------------|------------------------------------|--------|
| City (results)                            | The Recipient's City.                                                                                                    | Character                          | 16     |
| Crisis AUTH<br>Amount (results)           | The total dollar amount allocated to the Crisis Authorization.                                                                                       | Numeric (with 2 decimal positions) | 8      |
| Crisis Authorization<br># (input)         | Filters the search results by crisis authorization number.                                                                                           | Number                             | 10     |
| Crisis Authorization<br># ID (results)    | Displays the associated crisis authorization number for the search results.                                                                          | Number                             | 10     |
| Date Issued<br>(Results)                  | Date the crisis authorization number was issued                                                                                                    | Date (CCYYMMDD)                    | 8      |
| First Name (input)                        | Filters the search results by recipient first name.                                                                                                  | Character                          | 11     |
| First Name (results)                      | Recipient first name associated with the crisis authorization number.                                                                                | Character                          | 11     |
| From Date (Input)                         | Beginning date of search.                                                                                                    | Date<br>(MM/DD/CCYY)               | 10     |
| Issue Date                                | Date the crisis authorization number was issued.                                                                                                    | Radio Button                       | 0      |
| Last Name (input)                         | Filters the search results by recipient last name.                                                                                                   | Character                          | 14     |
| Last Name (results)                       | Recipient last name associated with the crisis authorization number.                                                                                 | Character                          | 14     |
| Reset                                     | Resets the search criteria fields back to their default values.                                                                                      | Button                             | 0      |
| Search                                    | Searches database for the desired record.                                                                                                    | Button                             | 0      |
| Sort Order<br>(Ascending)                 | Sorts the results in ascending order.                                                                                                    | Radio Button                       | 0      |
| Sort Order<br>(Descending)<br>(Default)   | Sorts the results in descending order.                                                                                                    | Radio Button                       | 0      |
| Sort Type<br>(Authorization)<br>(Default) | Sorts the results by authorization number.                                                                                                    | Radio Button                       | 0      |
| Sort Type (Status)                        | Sorts the results by status.                                                                                                    | Radio Button                       | 0      |
| Status                                    | Status of the crisis authorization number<br>request. Valid values are "Active", "All",<br>"Completed", and "In Progress". Active is<br>the default. | Character                          | 11     |
| Street (results)                          | The Recipient's Street address.                                                                                                    | Alphanumeric                       | 26     |

| Field             | Description            | Data Type    | Length |
|-------------------|------------------------|--------------|--------|
| Thru Date (Input) | Ending date of search. | Date         | 10     |
|                   |                        | (MM/DD/CCYY) |        |

## 7.16.3 Field Edits

| Field          | Error<br>Code | Error Message                                                                             | To Correct                                        |
|----------------|---------------|-------------------------------------------------------------------------------------------|---------------------------------------------------|
| From Date      | 0             | The from date Month is invalid.                                                           | Enter a valid month.                              |
|                | 1             | Please specify Delivery Dates Range while searching with First Name and Last Name.        | Enter a From Date and a<br>Thru Date              |
| Recipient Name | 0             | Please specify both First Name and Last<br>Name                                           | Enter both recipient First<br>Name and Last Name. |
|                | 1             | Please specify Delivery Dates Range while searching with First Name and Last Name.        | Enter a delivery date range.                      |
| Search         | 0             | Please specify Recipient Name, Crisis<br>Authorization #, enter a Date Range or<br>Status | Enter at least one of the specified fields.       |
| Thru Date      | 0             | Thru date must be later than From Date.                                                   | Enter a Thru date later then the From date.       |
|                | 1             | The thru date Day is invalid.                                                             | Enter a valid day.                                |

## 7.16.4 Accessibility and Use

To access and use the Vendor Active Authorization window, complete the steps in the step/action table(s).

#### To Access Vendor Active Authorization Window

| Step | Action                                  | Response                               |
|------|-----------------------------------------|----------------------------------------|
| 1    | Logon to PROMIS $e^{TM}$ /LIHEAP Vendor | The LIHEAP Main Menu window opens.     |
|      | Internet                                |                                        |
| 2    | Click the Active Crisis Authorizations  | The Vendor Active Authorization window |
|      | link                                    | opens.                                 |

#### To Search for a Crisis Authorization

| Step | Action                             | Response                                        |
|------|------------------------------------|-------------------------------------------------|
| 1    | Type a value for the Last Name and |                                                 |
|      | First Name fields, or the Crisis   |                                                 |
|      | Authorization # field.             |                                                 |
| 2    | Click the <b>Search</b> button.    | If a match is found, the search results list is |
|      |                                    | displayed.                                      |
| 3    | Click the Crisis Authorization #   | The Claim Attachment Number Request window      |
|      | link.                              | opens, with the Recipient Name and selected     |
|      |                                    | Crisis Authorization Number pre-populated.      |

#### **Search Combinations**

The following search field combinations can be used to pull up a crisis authorization number:

- Crisis Authorization Number
- Last Name, First Name, and Date Range (maximum 365 days)
- Date Range (maximum 31 days), Status (select one: Active, Completed, In Progress)

#### 7.17 Vendor Claim Attachment Number Request

The Vendor Claim Attachment Number Request window is used by vendors to request new or view prior attachment control numbers (ACNs). The ACN is used by vendors to allow paper attachment forms to be submitted with an electronic claim. A cover form with the ACN accompanies the trip ticket or shutoff notice. The ACN on the cover form must match the ACN entered on the related electronic claim.

If a vendor searches on an ACN, the details of that ACN are displayed if it exists for the vendor.

The Request button returns a new claim ACN as a link in a group box that appears at the bottom of the window. To print the associated Paper Attachment to Electronic Cover Sheet, click the Print Form button. The cover sheet opens in an Adobe PDF format, and can be printed from the Adobe page.

The Search button returns all records associated with the crisis authorization number identified for the search.

This window is accessed from the LIHEAP Main Menu by clicking the Attachment Control Numbers link. This window is also accessed from the LIHEAP Main Menu through the Express Process. Search for and select a crisis authorization number and click. Click on the Search/Request Attachment Control Number link.

**NOTE:** The user must have the Adobe Acrobat Reader application to print the cover sheet. If not already installed on the user's system, a free copy of Adobe Acrobat Reader is available by clicking the Adobe icon on the window.

# 7.17.1 Layout

| DEPARTMENT OF HUMAN SERVICES                                                          |                                                                                                    |                                   |                     |                        |                     |               |              |
|---------------------------------------------------------------------------------------|----------------------------------------------------------------------------------------------------|-----------------------------------|---------------------|------------------------|---------------------|---------------|--------------|
| Main Account Vouchers (K                                                              | RA) <u>Help Log Off</u>                                                                                                    | Thursday 20 Oct                   | ober 2016 2:33 pm   |                        |                     |               |              |
| Vendor Claim Attachm                                                                  | ent Number Req                                                                                                    | uest                              |                     |                        |                     |               |              |
|                                                                                       |                                                                                                    | Acco                              | ount: 3002908       | 940110                 |                     |               |              |
|                                                                                       | Step 1:<br>1. Request an<br>requested:                                                                                                    | Attachment Control N              | lumber (ACN), or se | arch for an existing A | CN that has already | been          |              |
|                                                                                       | Request and Searc<br>Last Name<br>First Name<br>Crisis Authorization #                                                                                                    | h Criteria<br>DAVID<br>8000001612 |                     | Attachmen              | t Control Number    |               |              |
|                                                                                       |                                                                                                    | Request                           |                     | Search                 |                     |               |              |
|                                                                                       | Step 2 Options:         Mail/Fax (If mailing/faxing attachments follow the steps below)         1. Select "Print Form" (under "Attachment Control Number") to view and print the desired ACN Form         2. Retain the printed ACN Form for later use         3. Select "Continue" (under "Online Claim") to submit a new claim         4. After submitting the claim, mail the printed attachments (and the ACN form) to the address indicated on the cover sheet OR fax the printed attachments (and the ACN form) to the fax number provided on the DHS LIHEAP website         Submit/Re-Submit Attachment(s) (If electronically submitting attachments follow the steps below)         1. Select "Submit Attachment(s)" to upload attachments OR Select "Re-Submit Attachment(s)" to resend attachments (ACN Form will be systematically generated and transmitted)         2. Select "Continue" (under "Online Claim") to submit a new claim |                                   |                     |                        |                     |               |              |
|                                                                                       | IMPORTAN                                                                                                    | T: Do NOT print t                 | his page to send    | in with your attac     | hments!             |               |              |
| Attachment Control<br>Number                                                          | Status                                                                                                    | Crisis<br>Authorization # ID      | Last Name           | First Name             | Date Issued         | Date Received | Online Claim |
| Print Form<br>OR<br>Submit Attachment(s)                                              | ISSUED                                                                                                    | 8000001612                        |                     | DAVID                  |                     | D             | Continue     |
| To view and print the ACN form, you will need to install the Acrobat Reader software: |                                                                                                    |                                   |                     |                        |                     |               |              |

The window Layout below displays the PROMIS $e^{TM}$ /LIHEAP Paper Attachment to Electronic Claim Cover Sheet.

| 🔁 ACNAttachment.pdf - Adobe Reader                                                                                                    |                                                                                                    |  |  |  |  |  |
|----------------------------------------------------------------------------------------------------|----------------------------------------------------------------------------------------------------|--|--|--|--|--|
| File Edit View Window Help                                                                                                    | ډ                                                                                                    |  |  |  |  |  |
| 🗁 Open   🤤 🔁 📝 🎧 🖹 🖨   1 / 1                                                                                                    | 75.7% 🔻 📄 🔻 Tools Fill & Sign Comment                                                                                                    |  |  |  |  |  |
|                                                                                                    |                                                                                                    |  |  |  |  |  |
| PF PF                                                                                                    | PROMISe™                                                                                                    |  |  |  |  |  |
| <i>A</i>                                                                                                    |                                                                                                    |  |  |  |  |  |
| LIHEAP Paper Attack                                                                                                    | chment to Electronic Claim<br>over Sheet                                                                                                    |  |  |  |  |  |
| 1 Crisis Authorization Number                                                                                                    | er 8 0 0 0 0 0 1 3 5 2                                                                                                    |  |  |  |  |  |
| 2 Vendor Number                                                                                                    | 0 0 0 6 6 4 4 6 8                                                                                                    |  |  |  |  |  |
| 3 Service Location                                                                                                    | 0 0 0 4                                                                                                    |  |  |  |  |  |
| 4 Recipient Last Name                                                                                                    | Bio Bio Bio Bio Bio Bio Bio Bio                                                                                                    |  |  |  |  |  |
| 5 Recipient First Name                                                                                                    | JORDAN                                                                                                    |  |  |  |  |  |
| 6 Attachment Control Number                                                                                                    | r 8 0 0 0 0 3 3 8 5                                                                                                    |  |  |  |  |  |
| IMPORTANT: DO NOT WRITE IN THE TOP MARGIN OF THIS COVER SHEET                                                                                                    |                                                                                                    |  |  |  |  |  |
| This cover sheet identifies a specific crisis authorization and must be included when submitting the attachment (metered trip ticket or shut off/reconnection notice) by fax or US mail.                                                                                                    |                                                                                                    |  |  |  |  |  |
| Do not send the same claim by multiple methods (such as fax AND mail). If<br>documentation was uploaded to PROMISe, do not resubmit it by fax or mail.<br>Resubmissions cause processing delays. Call the toll-free LIHEAP Vendor Helpline at<br>1-877-537-9517 if you have questions about a crisis claim. |                                                                                                    |  |  |  |  |  |
| <ol> <li>Organize your information:         <ul> <li>Write the Attachment Control Number</li> <li>Place the pre-populated cover sheet</li> <li>When faxing – limit faxes to no more</li> </ul> </li> </ol>                                                                                                  | <ol> <li>Organize your information:         <ul> <li>Write the Attachment Control Number (ACN) or Crisis Authorization Number on the attachment</li> <li>Place the pre-populated cover sheet on top of every corresponding attachment.</li> <li>When faxing – limit faxes to no more than 30 sheets of paper per transmission.</li> </ul> </li> </ol> |  |  |  |  |  |
| 2. Submit documentation by one of these                                                                                                    | 2. Submit documentation by one of these methods:                                                                                                    |  |  |  |  |  |
| - Fax: (717) 207-7997 or (717) 207-79                                                                                                    | - Fax: (717) 207-7997 or (717) 207-7994                                                                                                    |  |  |  |  |  |
| - Mail: Department of Human Services                                                                                                    | - Mail: Department of Human Services, LIHEAP Crisis Claims, PO Box 69028, Harrisburg, PA 17106                                                                                                    |  |  |  |  |  |
| NOTE: Never use staples or paper clips                                                                                                    | s when submitting documentation by mail.                                                                                                    |  |  |  |  |  |
|                                                                                                    | Revised 9/29/15                                                                                                    |  |  |  |  |  |
| •                                                                                                    |                                                                                                    |  |  |  |  |  |
|                                                                                                    |                                                                                                    |  |  |  |  |  |

| Field                                  | Description                                                                                                    | Data Type          | Length |
|----------------------------------------|----------------------------------------------------------------------------------------------------|--------------------|--------|
| Account                                | ID of the vendor requesting an attachment control number.                                                                  | Character          | 13     |
| Attachment Control<br>Number (input)   | Filters the search results by attachment control number (ACN).                                                             | Number             | 9      |
| Attachment Control<br>Number (results) | Attachment control number shown in the search results list.                                                                | Number             | 9      |
| Continue                               | Opens the associated LIHEAP claim.                                                                                         | Button             | 0      |
| Crisis Authorization<br>#              | Filters the search results by crisis authorization<br>number, or for use in requesting a new<br>attachment control number. | Number             | 10     |
| Crisis Authorization<br># ID           | Displays the associated crisis authorization number for the attachment control number.                                     | Number             | 10     |
| Date Issued                            | Date the vendor requested the attachment control number through the Internet.                                              | Date<br>(CCYYMMDD) | 8      |
| Date Received                          | Date the paper attachment for an electronic claim was received.                                                            | Date<br>(CCYYMMDD) | 8      |
| First Name (input)                     | Filters the search results by recipient first<br>name, or for use in requesting a new<br>attachment control number.        | Character          | 11     |
| First Name (results)                   | Recipient first name associated with the claim for which the ACN was requested.                                            | Character          | 11     |
| Last Name (input)                      | Filters the search results by recipient last<br>name, or for use in requesting a new<br>attachment control number.         | Character          | 14     |
| Last Name (results)                    | Recipient last name associated with the claim for which the ACN was requested.                                             | Character          | 14     |
| Print Form                             | Opens the Paper Attachment Control Number form for printing.                                                               | Button             | 0      |
| Request                                | Returns a new attachment control number.                                                                                   | Button             | 0      |
| Search                                 | Searches database for the desired record.                                                                                  | Button             | 0      |
| Status                                 | Status of the attachment number request. Valid values are "Issued" and "Received".                                         | Character          | 8      |
| Submit<br>Attachment(s)                | Opens the Crisis Attachment Upload page                                                                                    | Button             | 0      |

# 7.17.2 Field Descriptions

### 7.17.3 Field Edits

| Field      | Error Code | Error Message          | To Correct                   |
|------------|------------|------------------------|------------------------------|
| Last Name  | 0          | Last Name is required  | Enter a recipient Last Name. |
| First Name | 0          | First Name is required | Enter a recipient First Name |

## 7.17.4 Accessibility and Use

To access and use the Vendor Claim Attachment Number Request window, complete the steps in the step/action table(s).

#### To Access Vendor Claim Attachment Number Request Window

| Step | Action                                        | Response                           |
|------|-----------------------------------------------|------------------------------------|
| 1    | Logon to PROMISe <sup>TM</sup> /LIHEAP Vendor | The LIHEAP Main Menu window opens. |
|      | Internet                                      |                                    |
| 2    | Click the Attachment Control                  | The Vendor Claim Attachment Number |
|      | Numbers link                                  | Request window opens.              |

#### To Request a New Claim Attachment Number

| Step | Action                                                   | Response               |
|------|----------------------------------------------------------|------------------------|
| 1    | In the Criteria section, type a value for the Last Name, |                        |
|      | First Name, and Crisis Authorization # fields.           |                        |
| 2    | Click the <b>Request</b> button.                         | A new claim attachment |
|      |                                                          | number is displayed.   |

#### To Search for an Existing Attachment Control Number

| Step | Action                                                           | Response                            |
|------|------------------------------------------------------------------|-------------------------------------|
| 1    | In the <b>Criteria</b> section, type a value for the <b>Last</b> |                                     |
|      | Name and First Name fields, or the Crisis                        |                                     |
|      | Authorization # field, or the Attachment Control                 |                                     |
|      | Number field.                                                    |                                     |
| 2    | Click the <b>Search</b> button.                                  | If a match is found, the details of |
|      |                                                                  | that attachment control number      |
|      |                                                                  | will be displayed for the vendor.   |

#### **Search Combinations**

The following search field combinations can be used to pull up an attachment control form:

- Attachment Control Number
- Crisis Authorization Number
- Last Name and First Name

#### To Submit Electronic Attachment(s)

| Step | Action                                        | Response                                 |
|------|-----------------------------------------------|------------------------------------------|
| 1    | Click the <b>Submit Attachment(s)</b> button. | The Crisis Attachment Upload page opens. |

#### 7.18 Vouchers (RA) Search

The Vouchers (RA) Search allows you to search LIHEAP Remittance Advices (RAs or Vouchers) using either the Voucher Number, or by Treasury Pay Date.

All vendors who have secure access to  $PROMISe^{TM}$  are able to view/download/save their weekly RAs via the <u>LIHEAP web site</u> at their discretion.

# 7.18.1 Layout – Voucher Number

| Pennsylvania<br>DEPARTMENT OF HUMAN SERVICES                             |
|--------------------------------------------------------------------------|
| Main Account Vouchers (RA) Help Log Off Thursday 20 October 2016 3:12 pm |
| Voucher (RA) Search                                                      |
| Vendor ID: 3002908940110                                                 |
| Select Search Type                                                       |
| Over Number O Treasury Pay Date                                          |
|                                                                          |
| Voucher Number:                                                          |
| Search Reset                                                             |
|                                                                          |
|                                                                          |

7.18.2 Layout – Treasury Pay Date

| Pennsylvania<br>DEPARTMENT OF HUMAN SERVICES<br>Low-Income Home Energy Assistance Program |
|-------------------------------------------------------------------------------------------|
| Main Account Vouchers (RA) Help Log Off Monday 24 October 2016 11:03 am                   |
| Voucher (RA) Search                                                                       |
| Vendor ID: 3002908940110                                                                  |
| Select Search Type                                                                        |
| ○ Voucher Number                                                                          |
| From Date: Thru Date:                                                                     |
| Search Reset                                                                              |
|                                                                                           |

After performing the search, the voucher will display.

| COMMONWEALTH OF PENNSYLVANIA<br>DEPARTMENT OF HUMAN SERVICES |                      | Provider Paymer        | its (LIH610-R        | :04)                        |                     |              | Report Generate<br>Page 1 Of 4 | id: 4/30/2016 |
|--------------------------------------------------------------|----------------------|------------------------|----------------------|-----------------------------|---------------------|--------------|--------------------------------|---------------|
| Provider                                                     |                      | VOUCHER NUMBER :       |                      |                             |                     |              |                                |               |
| 800290894 - 0110                                             |                      | TRACE ID/DSN: 000170   | 000179558            |                             |                     |              |                                |               |
| 1302 CAMP HILL BYPASS                                        |                      | TREASURY PAY DATE      | 05/11/2016           |                             |                     |              |                                |               |
| SAMP HILL, PA 17011                                          |                      | PERIOD: 4/22/2016 - 4/ | 28/2016              |                             |                     |              |                                |               |
| PAYMENT DETAILS - CASH                                       |                      |                        |                      |                             | PA                  |              |                                |               |
| Advance Payment                                              |                      | 0                      |                      | s                           | 0.00                |              |                                | ADV           |
|                                                              | FIRST                | ADDRESS                | СПТУ                 | 8T 7                        | 1P CO D             | INDIV        | TYPE                           | TRANS         |
| Total For Cash: ADV                                          |                      | 0                      |                      |                             | \$0.00              |              |                                |               |
|                                                              |                      |                        |                      |                             |                     |              |                                |               |
|                                                              |                      |                        |                      |                             |                     |              |                                |               |
| PAYMENT DETAILS - CRISIS REGULAR                             |                      |                        |                      |                             |                     |              |                                |               |
| AUTH ID. ICN# ACCOUNT                                        | NO. AMOUNT<br>BILLED | AMOUNT NAM<br>PAID     | E                    | ADDRESS                     | CO/D                | INDIV        | DLVR                           | Y             |
| 54321                                                        | \$132.88             | \$132.88               | 1234<br>COAI<br>1403 | W INDEPENDEN<br>TOWNSHIP PA | CE ST 49/D<br>17866 | 120123456    | 3/18/2016                      |               |
| Fotal For Crisis Regular:                                    |                      | 1                      |                      | c                           | risis Dollars:      |              |                                | 132.88        |
|                                                              |                      |                        |                      |                             |                     |              | DAY MODE                       |               |
| PAYMENT DETAILS - CRISIS ADDITIONAL P                        | AYMENIS              |                        |                      |                             |                     |              | PAY MODE:                      |               |
| ACCOUNT NO. AMOUNT                                           | NAME                 | ADDRESS                |                      | CO/D                        | INDIV               | SERVICE DATE | TYPE                           |               |
| Fotal For Crisis Additional:                                 |                      | 0                      |                      | Crisis                      | Dollars:            |              |                                |               |
| Fotal For Crisis:                                            |                      | 1                      |                      | Crisis                      | Dollars:            |              |                                | \$132.8       |
|                                                              |                      |                        |                      |                             |                     |              |                                |               |
| RECOUPMENT DETAILS - CASH                                    |                      |                        |                      |                             |                     |              |                                |               |
| ACCOUNTINO. AMOUNT LAST                                      | FIRST                | ADDRESS                | СІТҮ                 | ST Z                        | IP CO D             | INDIV        | VOUCHER                        | ł             |
| Total For Cash:                                              |                      | 0                      | Cash Dollar          | 5:                          |                     |              |                                |               |
| Total Pol Cash.                                              |                      |                        |                      |                             |                     |              |                                |               |

# 7.18.3 Field Descriptions

| Field                | Description                                             | Data Type            | Length |
|----------------------|---------------------------------------------------------|----------------------|--------|
| From Date            | Users enters the From Date for the Treasury<br>Pay Date | Date<br>(MM/DD/CCYY) | 8      |
| Reset                | Resets the form to display the default information.     | Button               | 0      |
| Search               | Searches database for the desired record.               | Button               | 0      |
| Thru Date            | Users enters the Thru Date for the Treasury Pay Date    | Date<br>(MM/DD/CCYY) | 8      |
| Treasury Pay<br>Date | Select to search by Treasury Pay Date                   | Radio Button         | 0      |
| Voucher<br>Number    | User enters the voucher number being searched for       | Character            | 10     |
| Voucher Button       | Select to search by voucher number                      | Radio Button         | 0      |

## 7.18.4 Field Edits

| Field     | Error<br>Code | Error Message              | To Correct                                 |
|-----------|---------------|----------------------------|--------------------------------------------|
| From Date | 0             | From Date is required      | Enter the From Date.                       |
|           | 1             | Please enter a valid date. | Enter a valid date in the MM/DD/YYY format |

| Field          | Error<br>Code | Error Message                | To Correct                            |
|----------------|---------------|------------------------------|---------------------------------------|
| Thru Date      | 0             | Please enter a valid date.   | Enter valid date in the MM/DD/YYYY    |
|                |               |                              | format                                |
|                | 1             | Thru date must be later than | Enter valid date occurring later than |
|                |               | From Date                    | the From Date                         |
| Voucher Number | 0             | Voucher # is required.       | Enter a valid voucher number.         |
|                | 1             | Voucher # must be numeric    | Enter a numeric voucher number.       |

**NOTE:** If the Thru Date is not completed, the search will be performed for the single date entered in the From Date field.

### 7.18.5 Accessibility and Use

To access and use the Vouchers (RA) window, complete the steps in the step/action table(s).

### To Access Vouchers (RA) Window

| Step | Action                                                | Response                        |
|------|-------------------------------------------------------|---------------------------------|
| 1    | Logon to PROMISe <sup>™</sup> /LIHEAP Vendor Internet | The LIHEAP Main Menu window     |
|      |                                                       | opens.                          |
| 2    | Click the Vouchers (RA) link                          | The Vouchers (RA) window opens. |

#### To Search by Voucher Number

| Step | Action                                | Response                                    |
|------|---------------------------------------|---------------------------------------------|
| 1    | Selected the radio button for Voucher | The Voucher Number search box displays      |
|      | Number.                               |                                             |
| 2    | Enter the Voucher Number being        |                                             |
|      | searched for.                         |                                             |
| 3    | Click the <b>Search</b> button        | The list of applicable voucher numbers will |
|      |                                       | display                                     |

#### To Search by Treasury Pay Date

| Step | Action                                 | Response                                    |
|------|----------------------------------------|---------------------------------------------|
| 1    | Selected the radio button for Treasury | The From Date and Thru Date search boxes    |
|      | Pay Date.                              | display                                     |
| 2    | Enter the From Date and Thru Date      |                                             |
| 3    | Click the <b>Search</b> button         | The list of applicable voucher numbers will |
|      |                                        | display                                     |

## 7.19 Web User Agreement

The Web User Agreement window is displayed after a user registers for Internet access, or upon the user's initial log in. This window presents a Statement of Entitlement that outlines an agreement the user is required to read and sign to be granted access to the web site. The typed name in the Signature field is the electronic equivalent of the user's signature. If the agreement is not signed, the user is logged out of the system and returned to the Logon window.

# 7.19.1 Layout

|                                                                                                    | Statement of Entitlement                                                                                                    |
|----------------------------------------------------------------------------------------------------|----------------------------------------------------------------------------------------------------|
| By entering my<br>form electronic<br>herein, and I a<br>and accurate<br>relating to uns<br>that misstating<br>subject me to<br>pursuant to 1<br>Crimes Code. | / full name in the space provided below and transmitting this<br>cally, I state, I am the person whom I represent myself to be<br>affirm the information within this web application is complete<br>and made subject to the penalties of 18 Pa.C.S. §4904<br>sworn falsification to authorities. In addition, I acknowledge<br>my identity or assuming the identity of another person may<br>misdemeanor or felony criminal penalties for identity theft<br>8 Pa.C.S. §4120 or other sections of the Pennsylvania |
|                                                                                                    |                                                                                                    |

# 7.19.2 Field Descriptions

| Field     | Description                                                        | Data Type | Length |
|-----------|--------------------------------------------------------------------|-----------|--------|
| Signature | User enters their name as a signature to agree with the statement. | Character | 50     |
| Submit    | Submits the signature and continues the logon process.             | Button    | 0      |

#### 7.19.3 Field Edits

| Field     | Error<br>Code | Error Message                                            | To Correct                  |
|-----------|---------------|----------------------------------------------------------|-----------------------------|
| Signature | 0             | You have not signed the agreement. Please enter your     | Enter name to accept        |
|           |               | name to acknowledge the agreement.                       | and continue.               |
| Submit    | 0             | Not on file. Press OK to return to the logon page.       | Verify the vendor ID        |
|           |               |                                                          | entered is correct.         |
|           | 1             | Already has an established internet account setup.       | Contact the PROMIS $e^{TM}$ |
|           |               | Press OK to return to the logon page.                    | web security help desk.     |
|           | 2             | You have successfully registered for the PROMIS $e^{TM}$ | Successful response.        |
|           |               | web site. Press OK, then enter your new logon            |                             |
|           |               | information to access the web site                       |                             |

#### 7.19.4 Accessibility and Use

To access and use the Web User Agreement window, complete the steps in the step/action table(s).

#### To Access Web User Agreement Window
| Step | Action                                                            | Response      |
|------|-------------------------------------------------------------------|---------------|
| 1    | Click the Create Your User Account Now link if you are a new      | The User      |
|      | user.                                                             | Registration  |
|      |                                                                   | window opens. |
| 2    | Complete the Type of Access Required, Vendor ID, E-mail           |               |
|      | Address, Retype E-mail Address, Contact Person, Phone             |               |
|      | Number, Enter a Password, Retype Password, SSN or IRS EIN         |               |
|      | fields. Select a Security Question and type a value in the Answer |               |
|      | field.                                                            |               |
| 3    | Click the <b>Submit Registration</b> button.                      | The Web User  |
|      |                                                                   | Agreement     |
|      |                                                                   | window opens. |

## To Accept User Agreement

| Step | Action                                | Response                             |
|------|---------------------------------------|--------------------------------------|
| 1    | Type your name in the space provided. |                                      |
| 2    | Click the <b>Submit</b> button.       | Returns to the initial Logon screen. |

## To Reject User Agreement

| Step | Action                                       | Response                              |
|------|----------------------------------------------|---------------------------------------|
| 1    | Do not type your name in the space provided. |                                       |
| 2    | Click the <b>Submit</b> button.              | The user is logged out of the system. |

## 8 Claims Disposition

When the claim comes into the system, initial edits are used to enforce policy, pricing, and to check for valid field formats and numbers. An Error Status Code (ESC) is posted to the claim to indicate that an action had occurred in the processing of the claim to alter the expected outcome. Dispositions can cause a claim to pay, deny, or suspend. Suspended claims are held pending additional information, either to receive the supporting documentation or for manual review by DHS.

| ESC  | Description                                                | Disposition  |
|------|------------------------------------------------------------|--------------|
| 508  | Total charge does not equal the sum of all line charges    | Deny         |
| 554  | Billed date less than dates of service on the claim        | Deny         |
| 605  | ACN not on file                                            | Deny         |
| 606  | ACN already issued for another claim                       | Deny         |
| 4021 | Recipient not eligible for service provided                | Suspend      |
| 4044 | Procedure code not compensable for provider type/specialty | Deny         |
| 4200 | Claim paid at zero                                         | Pay and List |
| 5001 | Invoice claim line is a duplicate                          | Deny         |
| 5004 | Claim is a duplicate of a previously paid claim.           | Deny         |
| 6100 | Claim/Attachment past filing limit                         | Pay and List |
| 6101 | Delivery date prior to season start date                   | Deny         |
| 6102 | Delivery date prior to crisis authorization approval date  | Pay and List |
| 6103 | Delivery date after season end date                        | Deny         |
| 6104 | Required attachment not received/Finalized                 | Suspend      |
| 6105 | Auth/ACN info does not match claim info                    | Deny         |
| 6106 | Cash authorization within 30 days                          | Pay and List |
| 6107 | Crisis authorization not found                             | Deny         |

The following is a table of ESCs that may be received when submitting LIHEAP claims.

| ESC  | Description                                         | Disposition  |
|------|-----------------------------------------------------|--------------|
| 6108 | Crisis seasonal benefit amount exceeded             | Suspend      |
| 6109 | Crisis utility authorization amount exceeded        | Suspend      |
| 6110 | Crisis authorization already paid                   | Deny         |
| 6111 | New claim exists for this attachment number         | Deny         |
| 6112 | Claim amount is less than \$25                      | Pay and List |
| 9011 | Claim denied because at least one detail was denied | Deny         |